Guia Prático do Teams SEDUC-SP

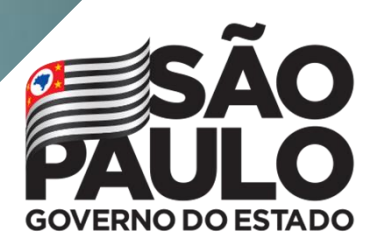

Secretaria da Educação

## Índice

| Glossário                                                                            | 3  |
|--------------------------------------------------------------------------------------|----|
| Siglário                                                                             | 4  |
| Sobre este guia                                                                      | 5  |
| Introdução ao Microsoft Teams                                                        | 6  |
| Domínios da SEDUC-SP                                                                 | 7  |
| Como saber qual o meu e-mail Microsoft para utilização nas ferramentas do Office 365 | 8  |
| Como acessar as ferramentas do Office 365 e mais especificamente o Teams             | 9  |
| Interface Microsoft Teams                                                            | 12 |
| Equipes e canais                                                                     |    |
| Configurações das equipes                                                            | 21 |
| Guias                                                                                | 25 |
| Adicionando novas Guias                                                              | 26 |
| Arquivos                                                                             | 29 |
| Anotações de classe / Bloco de Anotações                                             | 35 |
| Tarefas                                                                              | 40 |
| Notas                                                                                | 53 |
| Guia Insights                                                                        | 53 |
| Realizar reuniões/aulas                                                              | 55 |
| Realizar evento ao vivo                                                              | 65 |
| Chat Individual e em Grupos                                                          | 68 |
| Links que podem ser úteis                                                            | 74 |
| Créditos                                                                             | 75 |

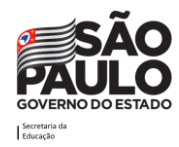

### Glossário

**Ambiente**: O termo ambiente utilizado neste documento também pode ser entendido como o Tenant.

App: O termo app utilizado neste documento também pode ser entendido como Aplicativo.

**Domínio**: O termo domínio é um nome exclusivo que é exibido após o sinal de @ nos endereços de e-mail e após www. nos endereços de site. Normalmente, ele assume a forma do nome da sua organização e um sufixo da Internet padrão, como educação.sp.gov.br.

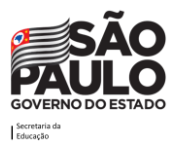

## Siglário

App: Aplicativo

CITEM: Coordenadoria de Informação, Evidência, Tecnologia e Matrícula

**EFAPE:** Escola de Formação e Aperfeiçoamento dos Profissionais da Educação do Estado de São Paulo "Paulo Renato Costa Souza"

GOE: Gerente de Organização Escolar

MS: Microsoft

PC: Professor Coordenador

PCNP: Professor Coordenador do Núcleo Pedagógico

SED: Secretaria Escolar Digital

SEDUC-SP: Secretaria da Educação do Estado de São Paulo

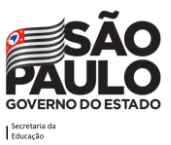

### Sobre este guia

A **Secretaria da Educação do Estado de São Paulo, em parceria com a Microsoft**, preparou este guia para auxiliar a comunidade escolar nas ferramentas do Office 365.

Este guia traz os principais recursos disponíveis no Microsoft Teams para a **educação** e busca dar um caminho de como esta ferramenta pode ser utilizada para auxiliar no dia a dia dos servidores, nas aulas remotas, transmissões on-line para as turmas ou se for utilizado junto ao modelo híbrido, como complemento da sala de aula presencial.

Esperamos que aproveite a leitura e que possa trazer novas possibilidades de interação e auxílio no trabalho remoto.

Observação: Todos os e-mails, nomes e personagens citados neste documento são fictícios, sendo usados para exemplificar as situações apresentadas.

Conte com o apoio do time SEDUC-SP!

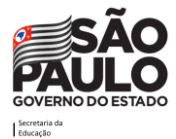

### Introdução ao Microsoft Teams

O **Microsoft Teams** é uma plataforma de colaboração, um hub digital que reúne conversas, conteúdo e aplicativos em um só lugar, simplificando o fluxo de trabalho administrativo e permitindo que os professores criem ambientes vibrantes e personalizados de aprendizado. Com as equipes, pode-se criar grupos de trabalho e salas de aula colaborativas, personalizar o aprendizado com tarefas, conectar-se com colegas em comunidades de aprendizagem profissional e otimizar a comunicação da equipe. As equipes apoiam a colaboração entre os servidores, bem como a colaboração e comunicação em sala de aula.

Como recurso do Office 365, o **Teams** pode ser utilizado a partir de um desktop, notebook, *tablet* ou dispositivo móvel, como um smartphone.

O **Teams** fornece aos servidores um fluxo de trabalho bastante interessante. Nas **equipes**, possibilita conversar rapidamente com os pares, responsáveis e alunos, compartilhar arquivos e sites, criar um bloco de anotações do OneNote e distribuir ou ainda classificar tarefas. Os servidores e alunos são livres para usar as ferramentas da Microsoft com as quais estão mais familiarizados - Word, PowerPoint, OneNote e Excel, além de acessar sites e outros aplicativos de terceiros usados com frequência. Os **cadernos de classe** do OneNote integrados e o **gerenciamento de tarefas** de ponta a ponta permitem que os professores organizem aulas interativas, ofereçam aprendizado personalizado e forneçam feedback eficaz e oportuno.

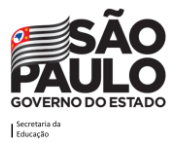

### **Domínios da SEDUC-SP**

Ao acessar a Plataforma SED, é criada uma conta Microsoft que dá direito ao servidor 5 licenças gratuitas para baixar o pacote office que contém ferramentas como Word, Excel, Power Point, Teams e outras.

Na rede estadual existem dois domínios de e-mail Microsoft para servidores estaduais: o @professor.educacao.sp.gov.br (criado para professores e PCNP) e o @educacao.sp.gov.br (criado para diretores de escola, GOE, agentes de organização escolar, diretores técnicos e outros que desempenham funções do administrativo).

Os domínios @educacao e @professor estão em tenants/organizações diferentes, portanto, ao criar um grupo, equipe ou similar utilizando uma conta @professor, os integrantes/participantes com conta @educacao participarão apenas como convidados ou vice-versa. Em resumo, a experiência dos servidores com contas com domínios diferentes em um mesmo grupo não será a mesma.

Vale ressaltar que em alguns casos, o servidor já exerceu funções pedagógicas e administrativas, portanto, possui duas contas de e-mail Microsoft ativas (@professor e @educacao).

| Domínio / E-mail              | Finalidade                                                                                                    |
|-------------------------------|----------------------------------------------------------------------------------------------------|
| @educacao.sp.gov.br           | Este e-mail deve ser utilizado para os servidores em finalidades administrativas.                                                                                   |
| @professor.educacao.sp.gov.br | Este e-mail deve ser utilizado para os professores em finalidades educacionais. Caso as atividades envolvam alunos e sala de aula este deve ser o e-mail utilizado. |

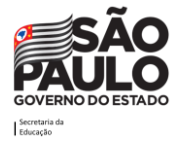

# **Como saber qual o meu e-mail Microsoft para utilização nas ferramentas do Office 365**

Para identificar qual o seu e-mail institucional que deverá ser utilizado para acessar todas as funcionalidades das ferramentas office 365, abra uma nova guia do navegador web e digite o endereço: **sed.educacao.sp.gov.br**. A tela abaixo será exibida:

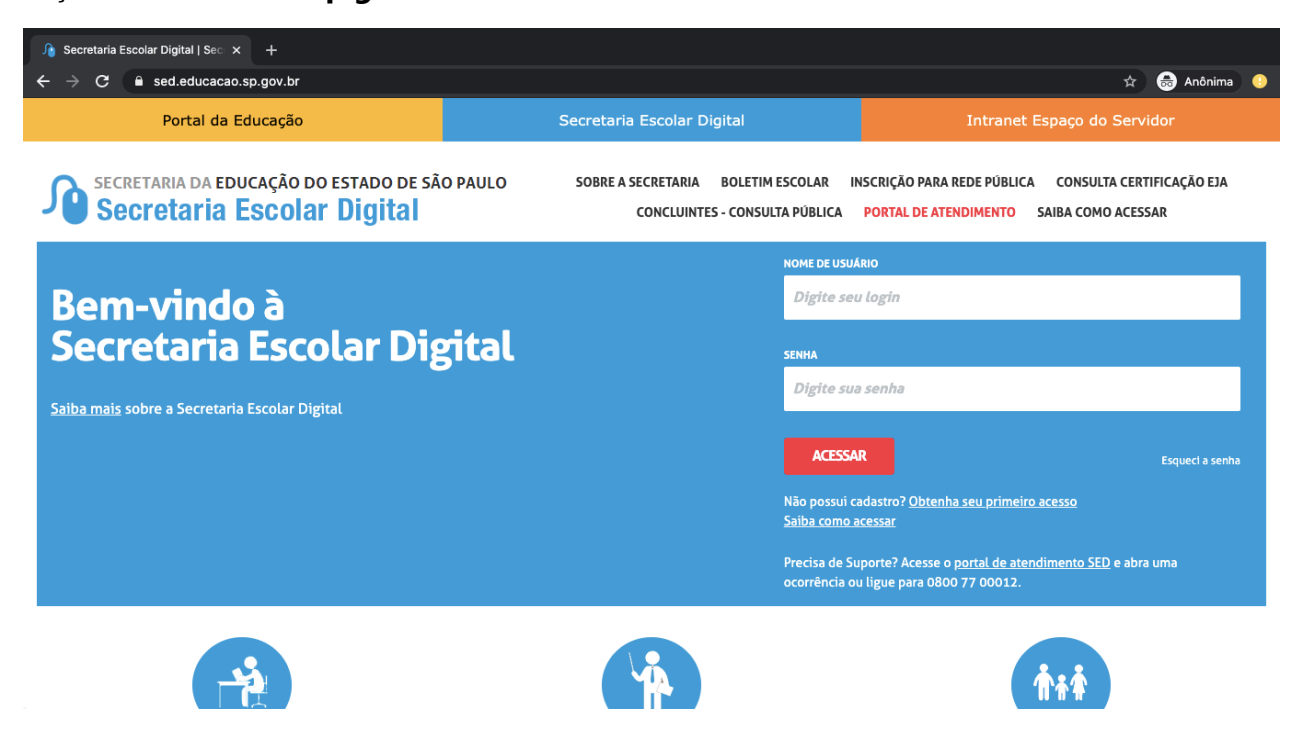

Digite seu login (rg + número do RG + UF do RG), sua senha e clique em Acessar.

Você poderá visualizar seu e-mail principal no canto superior direito da tela.

Obs.: caso você tenha e-mail com os dois domínios, conforme explicado anteriormente neste documento, clica em Meus E-mails para visualiza-los.

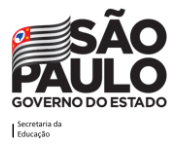

| Secretaria da educaç<br>Secretaria Esc | ão do estado de são paulo<br>I <mark>olar Digital</mark> | Olá, MARCCO XXXXX<br>Você está logado como: EFAPE<br>E-mail Institucional (via Microsoft): marcco.xxx@educacao.sp.gov.br<br>E-muil Institucional (via Google): marcco.xxx@servidor.educacao.sp.gov.br<br>Meus Emails<br>? Dúvidas<br>2 Dúvidas<br>2 Dúvidas |
|----------------------------------------|----------------------------------------------------------|----------------------------------------------------------------------------------------------------|
| Q Acesso rápido                        | Plataformas da SEDUC                                     |                                                                                                    |
| Centro de Mídias -<br>Dados Abertos -  | Currfculo + C                                            | Centro de Mídias 12<br>Conectados 12                                                                                                    |
| EFAPE -                                |                                                          |                                                                                                    |
| Financeiro -<br>Gestão do Sistema -    | Di@rio de Classe 12                                      |                                                                                                    |
| Gestão Escolar -<br>Pedagógico -       | Minha Escola SP d                                        | Portal SEDUC @ Portainet @                                                                                                    |
| Recursos Humanos 👻                     | SED @                                                    | Olá, MARCCO XXXXX<br>Você está logado como: EFAPE<br>E-mail Institucional (via Microsoft): marcco.xxxx@educacao.sp.gov.br                                                                                                    |
|                                        | Mural de Avisos                                          |                                                                                                    |
|                                        | CONTEÚDOS DE TODAS AS AULAS I                            | O ENEM                                                                                                    |

# **Como acessar as ferramentas do Office 365 e mais especificamente o Teams**

Para iniciar uma nova seção no Office 365, abra uma nova guia do navegador web e digite o endereço: **portal.office.com** 

A tela abaixo será exibida:

|                                                                                                    | 00e%2010_10# | enous >     | = \     | <u> </u> |  |
|----------------------------------------------------------------------------------------------------|--------------|-------------|---------|----------|--|
| Microsoft Entrar  Email, telefone ou Skype  Mão tem uma conta? Crie uma! Não consegue acessar sua conta? Opções de entrada |              |             |         |          |  |
|                                                                                                    | aar da ura   | Privacidade | a caski |          |  |

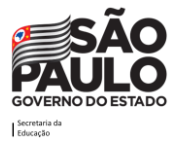

Digite o endereço de e-mail do *login* que lhe foi enviado e em seguida clique no botão **Avançar**. A tela abaixo será exibida:

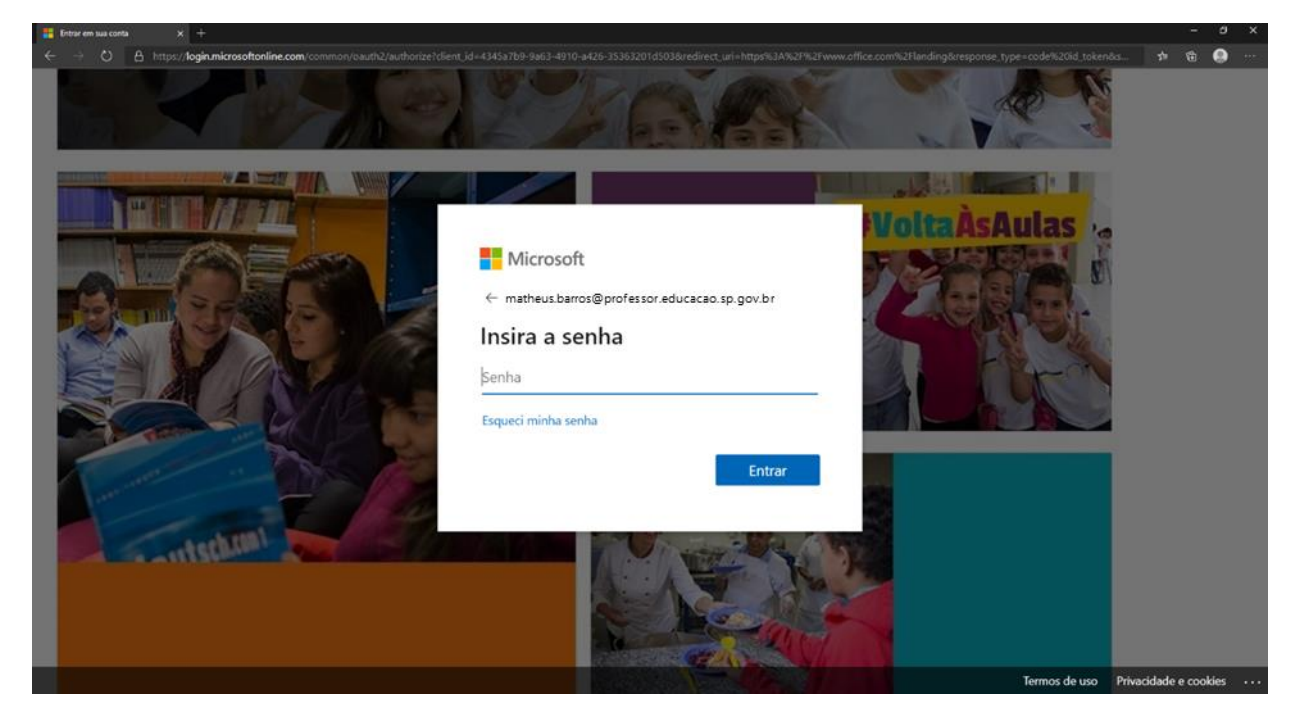

Digite a senha de acesso e clique no botão Entrar.

A partir disso, aparecerá a tela inicial do Office 365, onde será possível acessar todas as ferramentas do Office (Word, Excel, PowerPoint, Teams, Sway, etc.). Clique no ícone do **Teams**.

| 🚯 Página Inicial do Microsoft Offic: 🗴 🕂                                                                                                    |                                                                                                    |                               |                               | - 0 X                                           |
|----------------------------------------------------------------------------------------------------|----------------------------------------------------------------------------------------------------|-------------------------------|-------------------------------|-------------------------------------------------|
| $\leftrightarrow$ $\rightarrow$ $\circlearrowright$ A https://www.office.com/?auth=2                                                                                                    |                                                                                                    |                               |                               | • • 🛧 ቱ 🖻 • · · ·                               |
| Office 365                                                                                                    | 🔎 Pesquisar                                                                                                    |                               |                               | Q 🕸 ? MB                                        |
|                                                                                                    |                                                                                                    |                               |                               |                                                 |
| Boa noite                                                                                                    |                                                                                                    |                               | Instale                       | ar o Office 🖂                                   |
| Iniciar<br>novo(a) Outlook One                                                                                                    | Drive Word Excel                                                                                                    | PowerPoint OneNote            | SharePoint Teams              | N Blass<br>ebook                                |
| Sway Forms Str<br>Recomendados                                                                                                    | eam Todos os<br>aplicativos                                                                                                    |                               |                               | < >                                             |
| Vou edited this 29 de mai.                                                                                                    | Vou edited this 28 de mai.                                                                                                    | Vou edited this<br>28 de mai. | Vou edited this<br>28 de mai. | Ø                                               |
| Comparison of the second second | <section-header><section-header><list-item><list-item><list-item><list-item><list-item><list-item><list-item></list-item></list-item></list-item></list-item></list-item></list-item></list-item></section-header></section-header> | e<br>Redacão Terpología       | Protect Jogens Landon.        | nuna<br>nuna<br>nuna<br>marina<br>F Comentários |

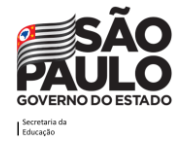

Sec

A tela abaixo será exibida e agora é possível navegar pelas funções do Teams explicadas a seguir neste guia.

| 🚺 Página Inicia          | I do Microsoft Office 🗙 🎁 Geral (Equipe)   Microsoft Teams 🗙 | +           |           |                                                                     |                  | -     | a x   |
|--------------------------|--------------------------------------------------------------|-------------|-----------|---------------------------------------------------------------------|------------------|-------|-------|
| $\leftarrow \rightarrow$ | D A https://teams.microsoft.com/_#/school/co                 | onversation |           | d=19:d37967bbf29f422a93f327a065918fb9@thread.tacv2&ctx=channel      |                  | œ 🤇   | • ••• |
|                          | Microsoft Teams                                              |             | Pesquisar |                                                                     |                  |       | MB    |
| L.<br>Atividade          | < Todas as equipes                                           |             | EQ Ge     | al Postagens Arquivos +                                             | © Ec             | quipe |       |
| E<br>Chat                | EQ                                                           |             |           |                                                                     |                  |       |       |
| Equipes                  | Equipe .                                                     |             |           |                                                                     |                  |       |       |
| Tarefas                  | Geral                                                        |             |           |                                                                     |                  |       |       |
| Calendário               |                                                              |             |           |                                                                     |                  |       |       |
| B                        |                                                              |             |           | Vamos começar a conversar                                           |                  |       |       |
| Apiicativos              |                                                              |             |           | iente @mencionar um aiuno ou um professor para compartilhar ideias. |                  |       |       |
| Ajuda                    |                                                              |             |           | Inicie uma nova conversa. Digite @ para mencionar alguém.           |                  |       |       |
| L∰.                      |                                                              |             |           | A₂ ℓ © @ ₽ ⊕ № ♀ ■ ···                                              | $\triangleright$ |       |       |

Aconselhamos fortemente que baixe o app do Teams para poder receber notificações sempre que houver atualizações na sua sala de aula virtual e desfrutar de todas as funcionalidades. O aplicativo está disponível para download para Android e iOS. Baixe o app através do link a seguir:

https://www.microsoft.com/pt-br/microsoft-365/microsoft-teams/download-app

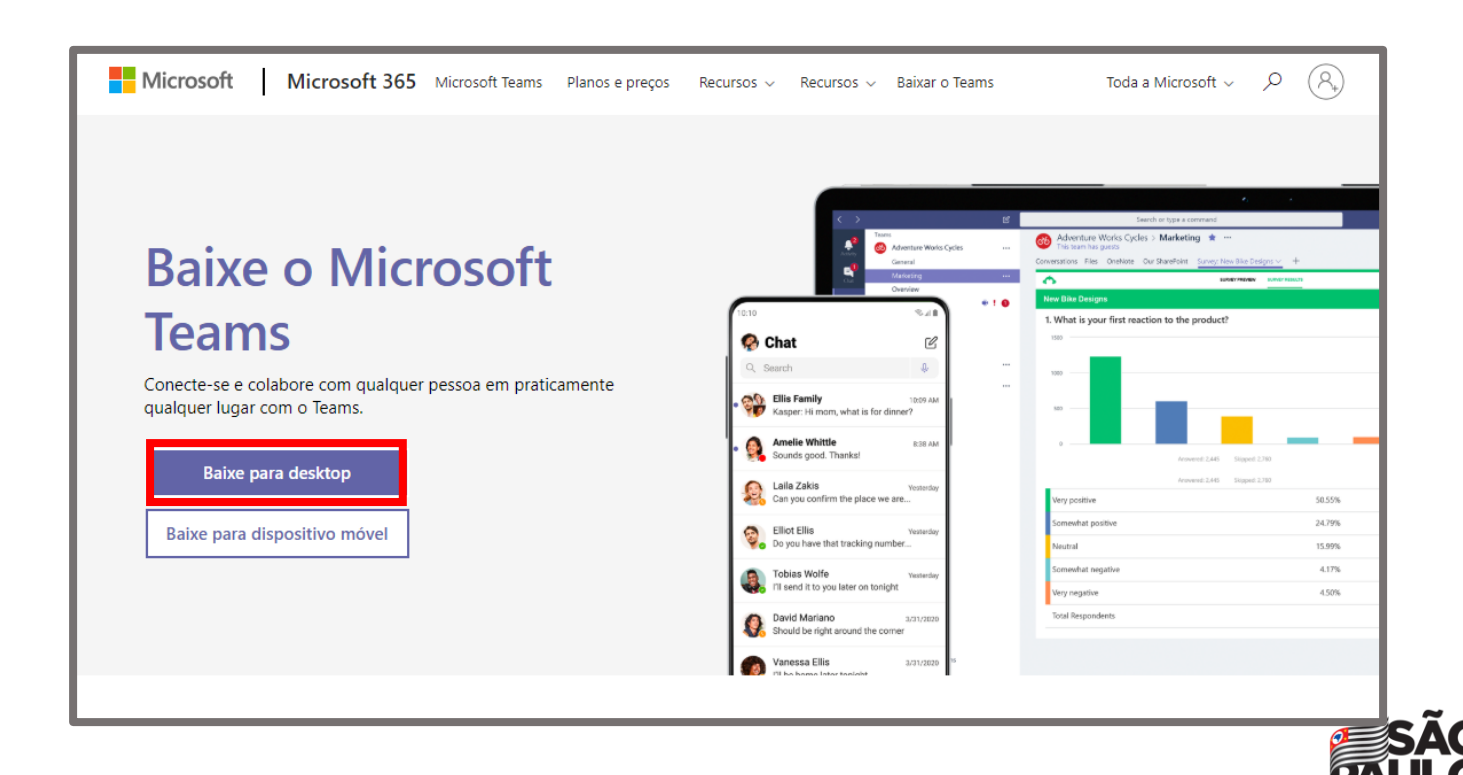

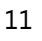

Ao entrar no site clique na opção "Baixe para dispositivo móvel", caso queira instalar em seu celular.

### **Interface Microsoft Teams**

### Apresentação

O Teams é um gerenciador de tarefas que permite a colaboração e comunicação em tempo real entre as pessoas. O programa permite a criação de equipes para trabalho administrativo, aulas online com possibilidade de compartilhar arquivos e aplicativos e, de vez em quando, até mesmo enviar um Emoji! Tudo em um único lugar, fácil e rápido!

Vamos conhecer a interface:

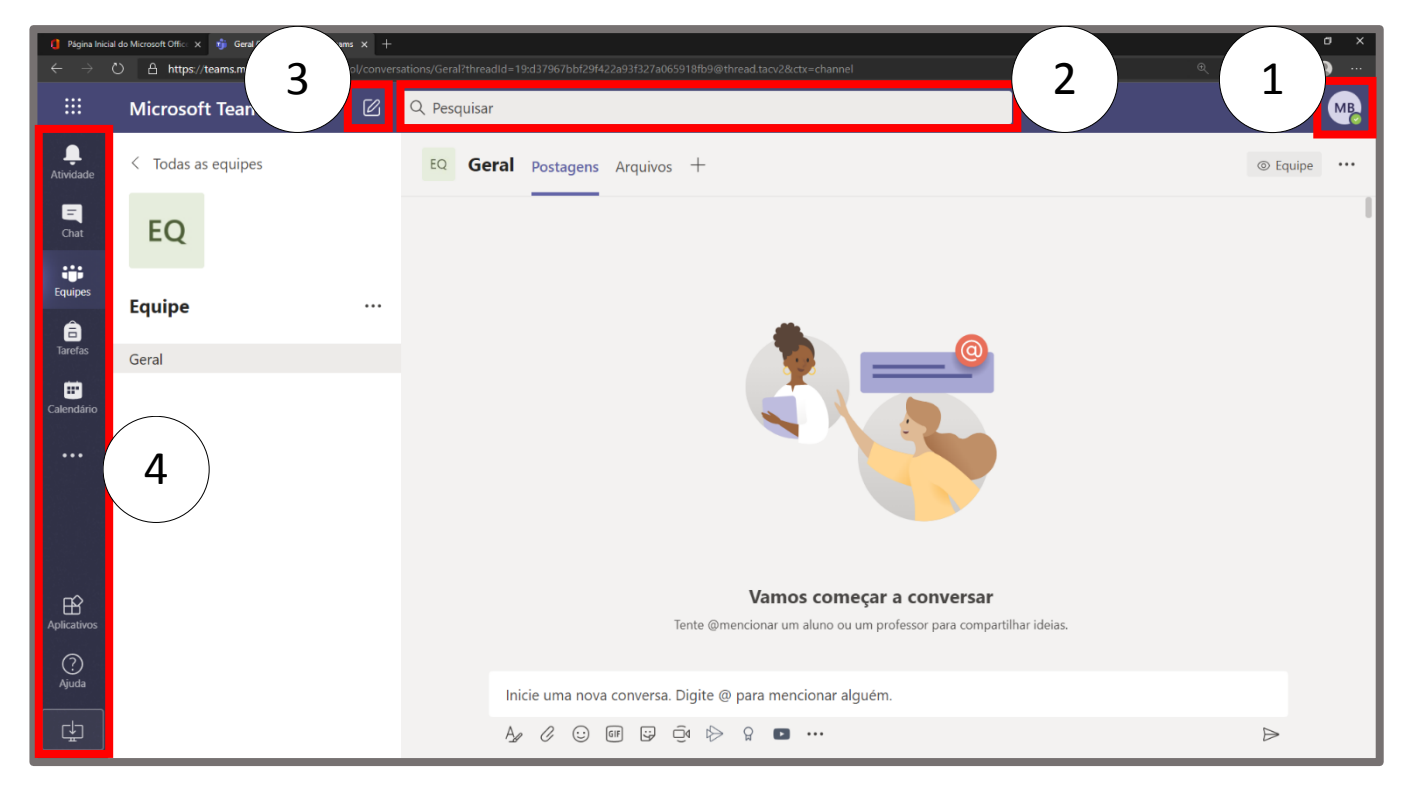

Com base nas marcações da imagem acima:

- 1. Botão do perfil/avatar: Pode-se mudar o status na plataforma e outras opções detalhadas logo a seguir neste guia.
- 2. Barra de pesquisa: Por onde poderá encontrar qualquer mensagem da equipe, chat, arquivo, etc dentro do Teams.
- 3. Botão "novo chat": Consegue-se iniciar uma nova conversa rapidamente com alguém dentro do Teams.
- 4. Barra de opções: Por onde consegue-se navegar nas principais seções do Teams.

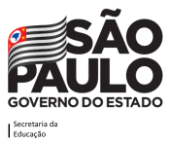

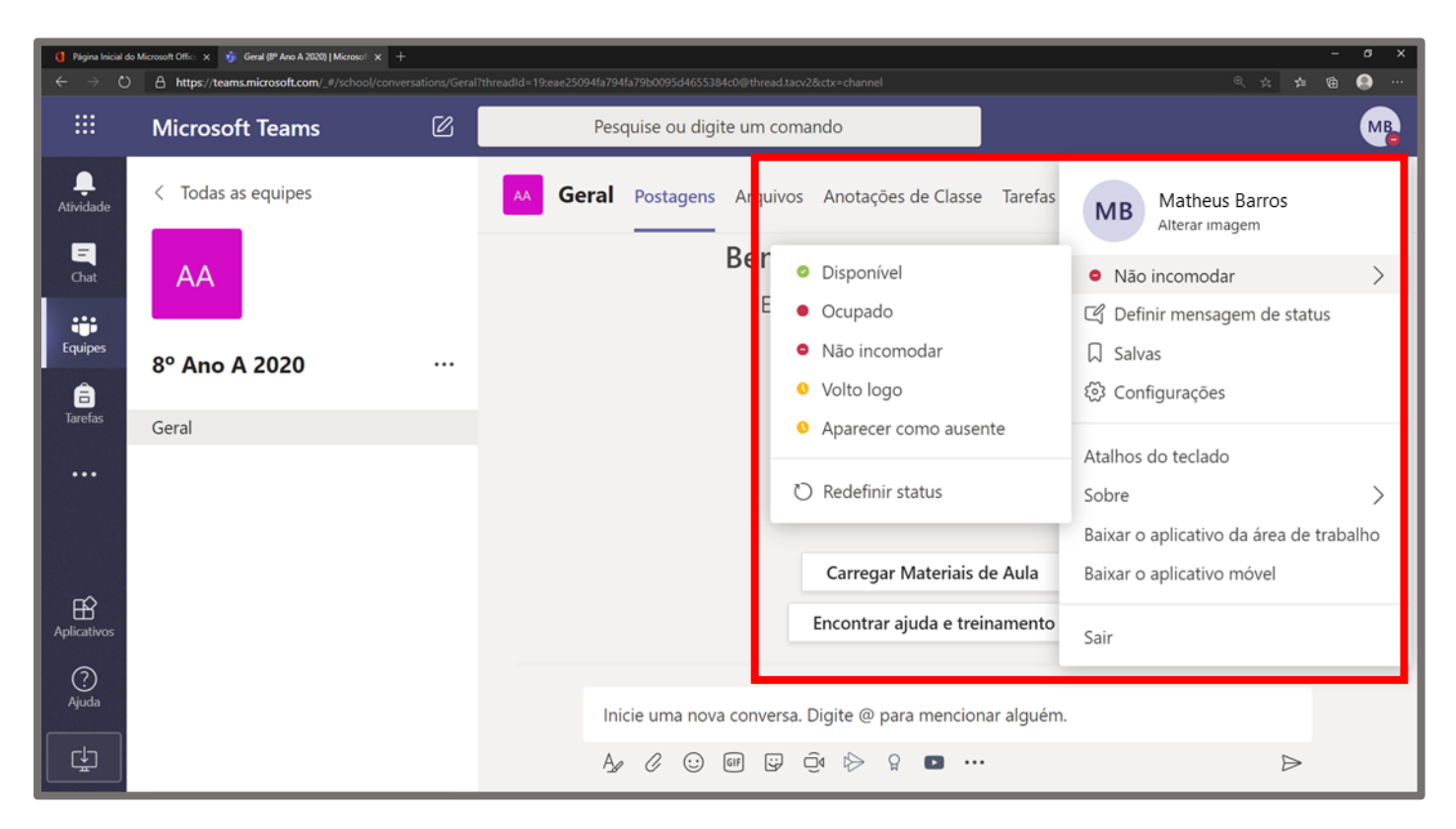

No botão do perfil é possível alterar o status na plataforma (o que é de suma importância para a comunicação efetiva entre todos os usuários), por este item pode-se indicar a disponibilidade para conversar naquele momento. Também é possível abrir o painel de configurações, e encontrar o botão para sair do usuário na plataforma (*logoff*).

### **Equipes e canais**

As equipes são grupos de pessoas para trabalhos, projetos ou interesses comuns. Canais são seções exclusivas dentro de uma equipe para manter as conversas organizadas por tópicos, projetos e disciplinas específicas - o que funcionar melhor para a sua equipe.

#### Como criar equipes

Para criar uma equipe, deve-se seguir o procedimento:

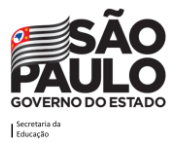

|                  | Microsoft Teams    | C | Q Pesquisar |          |
|------------------|--------------------|---|-------------|----------|
| Ļ<br>Atividade   | < Todas as equipes |   | EQ Geral    | Postagen |
| <b>–</b><br>Chat | EQ                 |   |             |          |
| Equipes          | Equipe             |   |             |          |
| Tarefas          | Geral              |   |             |          |
| Calendário       |                    |   |             |          |

Na seção Equipes, clicar no item "Todas as equipes", logo acima da equipe em que esteja ("Equipe" no exemplo acima).

|               | Microsoft Teams |  | Pesquise ou digite um comando |          |           | МВ                                                  |
|---------------|-----------------|--|-------------------------------|----------|-----------|-----------------------------------------------------|
| <br>Atividade | Equipes         |  |                               | $\nabla$ | <u>نې</u> | ະບໍ <sup>+</sup> Criar uma equipe ou ingressar nela |
| -<br>Chat     | Suas equipes    |  |                               |          |           |                                                     |
| Equipes       |                 |  |                               |          |           |                                                     |

Logo após, aparecerá a tela acima, onde deverá clicar na opção "Criar uma equipe ou ingressar nela" (na parte superior direita da tela).

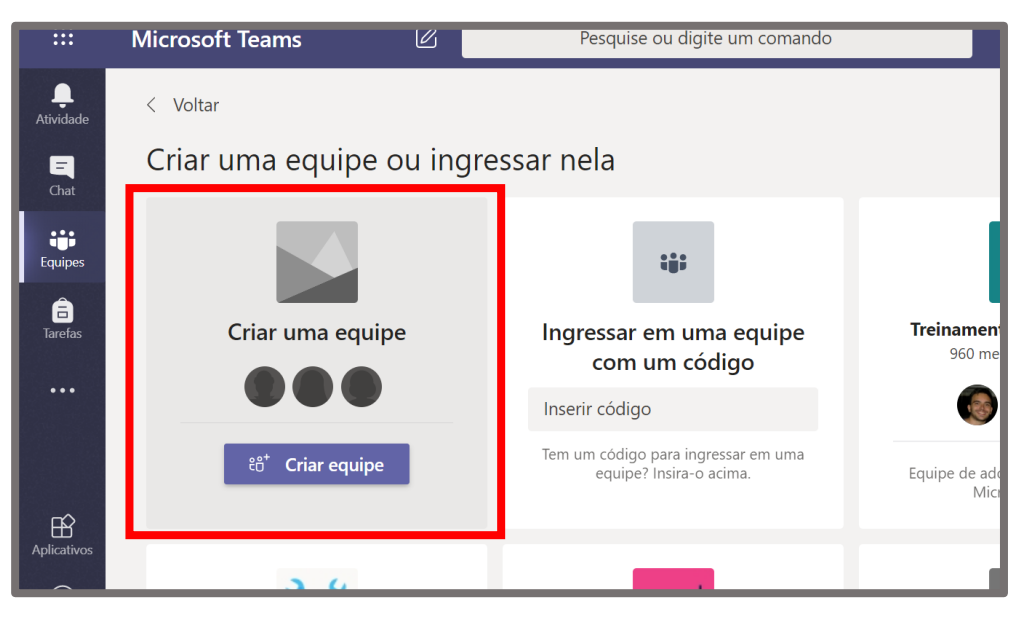

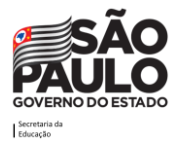

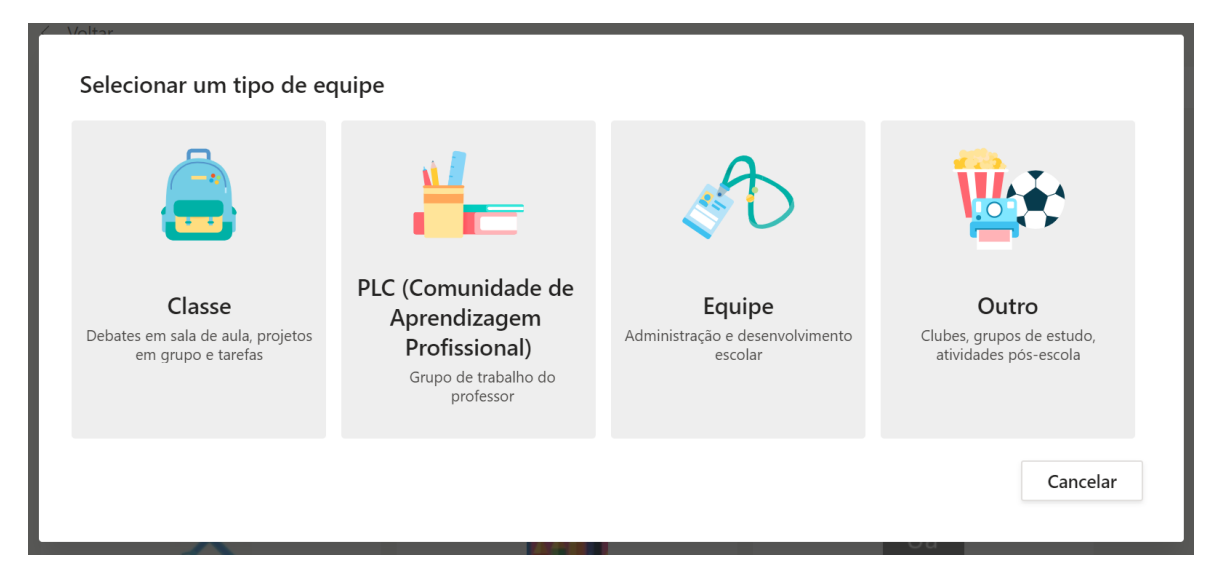

Em seguida irá surgir a tela de criação de equipes, onde deve-se clicar na opção "Criar uma equipe".

O Teams irá pedir para escolher um tipo de equipe para criar. As opções de equipe são: Classe, PLC, Equipe e Outro. De forma resumida os tipos de equipes do Teams podem ser diferenciados conforme a tabela a seguir:

|     | Classe                   | PLC                    | Equipe                 | Outro                  |
|-----|--------------------------|------------------------|------------------------|------------------------|
|     | Professores e alunos     | Educadores colaborando | Líderes e funcionários | Alunos e funcionários  |
|     | colaborando em projetos  | em uma comunidade de   | colaborando no         | da escola colaborando  |
| 0   | em grupo, atribuições e  | aprendizagem           | desenvolvimento e      | em clubes e grupos de  |
| çã  | muito mais (o uso não é  | profissional.          | administração da       | interesse.             |
| čri | exclusivo de professores | Exemplos: departamento | escola.                |                        |
| Oes | e alunos, mas para       | acadêmico, faixa de    |                        |                        |
|     | qualquer grupo que       | graduação ou grupo     |                        |                        |
|     | queira usar as opções    | trabalhando em uma     |                        |                        |
|     | dessa opção de equipe).  | meta compartilhada.    |                        |                        |
|     | -Bloco de Anotações de   | -Bloco de anotações do | -Bloco de anotações    | -Bloco de anotações do |
|     | Classe;                  | OneNote;               | dos funcionários;      | OneNote;               |
|     | -Tarefas;                | -Conversas;            | -Conversas;            | -Conversas;            |
| (0) | -Conversas;              | -Arquivos;             | -Arquivos;             | -Arquivos;             |
| SOS | -Arquivos;               | -Reuniões;             | -Reuniões;             | -Reuniões;             |
| cur | -Chamadas de vídeo e     | -Chamadas de vídeo e   | -Chamadas de vídeo e   | -Chamadas de vídeo e   |
| Re  | áudio;                   | áudio;                 | áudio;                 | áudio;                 |
|     | -Chat (se habilitado);   | -Chat (se habilitado); | -Chat (se habilitado); | -Chat (se habilitado); |
|     | -Fixar novas guias com   | -Fixar novas guias com | -Fixar novas guias     | -Fixar novas guias com |
|     | documentos ou sites      | documentos ou sites.   | com documentos ou      | documentos ou sites.   |
|     | como o Microsoft Forms.  |                        | sites.                 |                        |

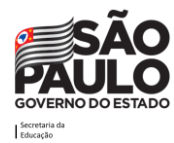

|     |                              |                                       | 1                          | r                            |
|-----|------------------------------|---------------------------------------|----------------------------|------------------------------|
|     | Em reuniões agendadas:       | Em reuniões agendadas:                | Em reuniões                | Em reuniões agendadas:       |
|     | - Todos os <b>membros</b> da | - Somente os membros                  | agendadas:                 | - Somente os membros         |
|     | equipe recebem convite       | convidados da equipe                  | - Somente os               | <b>convidados</b> da equipe  |
|     | no calendário,               | como obrigatório ou                   | membros <b>convidados</b>  | como obrigatório ou          |
|     | independentemente de         | opcional recebem o                    | da equipe como             | opcional recebem o           |
|     | ter sido convidado como      | convite no calendário.                | obrigatório ou             | convite no calendário.       |
|     | obrigatório ou opcional.     | <ul> <li>Membros da equipe</li> </ul> | opcional recebem o         | - Membros da equipe          |
|     | - Todos os <b>convidados</b> | que não foram                         | convite no calendário.     | que não foram                |
|     | da equipe recebem            | convidados como                       | - <b>Membros</b> da equipe | convidados como              |
|     | convite no calendário.       | obrigatório ou opcional               | que não foram              | obrigatório ou opcional      |
|     | -Todos os membros da         | não recebem convite no                | convidados como            | não recebem convite no       |
|     | equipe e convidados          | calendário (deste modo                | obrigatório ou             | calendário (deste modo       |
| es  | recebem uma notificação      | se desejarem entrar no                | opcional não recebem       | se desejarem entrar no       |
| ιĩõ | da reunião no seu e-mail     | evento devem fazer isso               | convite no calendário      | evento devem fazer isso      |
| Ina | cadastrado.                  | através do link que foi               | (deste modo se             | através do link que foi      |
| Ř   |                              | postado no canal).                    | desejarem entrar no        | postado no canal).           |
|     |                              | - Todos os <b>convidados</b>          | evento devem fazer         | - Todos os <b>convidados</b> |
|     |                              | da equipe recebem o                   | isso através do link       | da equipe recebem o          |
|     |                              | convite no calendário,                | que foi postado no         | convite no calendário,       |
|     |                              | mesmo que não estejam                 | canal).                    | mesmo que não                |
|     |                              | como citados como                     | - Todos os                 | estejam como citados         |
|     |                              | obrigatório ou opcional.              | <b>convidados</b> da       | como obrigatório ou          |
|     |                              |                                       | equipe recebem o           | opcional.                    |
|     |                              |                                       | convite no calendário,     |                              |
|     |                              |                                       | mesmo que não              |                              |
|     |                              |                                       | estejam como citados       |                              |
|     |                              |                                       | como obrigatório ou        |                              |
|     |                              |                                       | opcional.                  |                              |

Para sala de aula e outras atividades (mesmo as administrativas), **indicamos a utilização de equipe do tipo "Classe"**, pois ela permite notificações automáticas aos membros da equipe. Lembramos que o termo "Classe" é apenas uma indicação, não tendo o uso restrito a trabalho entre alunos e professor.

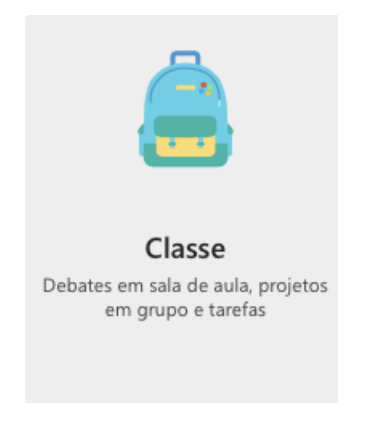

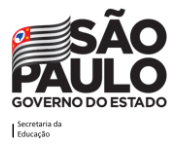

Para iniciar a criação da equipe deve-se selecionar um tipo de equipe. Abaixo apresentaremos a inserção de membros na equipe tipo Classe, mas o procedimento é similar caso utilize outro tipo de equipe.

| Os professores são os<br>Cada equipe de classe<br>aos alunos um espaço | proprietários das equi<br>permite criar tarefas e<br>privado para notas no | pes de classe, e os alun<br>testes, registrar comer<br>Bloco de Anotações de | os participam com<br>ntários dos alunos e<br>e Classe. | o membros.<br>e proporcionar |
|------------------------------------------------------------------------|----------------------------------------------------------------------------|------------------------------------------------------------------------------|--------------------------------------------------------|------------------------------|
| Nome                                                                   |                                                                            |                                                                              |                                                        |                              |
| Descripão (oncional)                                                   |                                                                            |                                                                              |                                                        |                              |
| Descrição (opcional)                                                   |                                                                            |                                                                              |                                                        |                              |
|                                                                        |                                                                            |                                                                              |                                                        |                              |
|                                                                        |                                                                            |                                                                              |                                                        |                              |
| Criar uma equipe usan                                                  | do uma equipe exister                                                      | nte como modelo                                                              |                                                        |                              |

Clicando na opção "Classe" o Teams irá pedir para inserir um nome para a Equipe e uma descrição (Opcional). Ao inserir estes dados clique em "Próximo".

| Alunos Professores |           |
|--------------------|-----------|
|                    |           |
| Pesquisar alunos   | Adicionar |
| scola.             |           |
|                    |           |

O Teams irá solicitar a adição dos alunos e/ou professores na turma (que podem ser usuários comuns também se a finalidade do uso da ferramenta for administrativa, neste caso considere aluno como membro- um participante da equipe) e professor como proprietário (um administrador da equipe)), isto pode ser feito digitando o nome deles ou o e-mail. Após digitar, deve-se clicar no nome do aluno que deseja inserir. Por fim, deve clicar na opção "Adicionar".

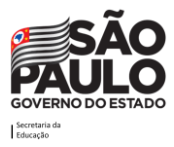

| Alunos Professores                                        |                                               |
|-----------------------------------------------------------|-----------------------------------------------|
| Pesquisar alunos                                          | Adicionar                                     |
| Comece a digitar um nome para escolher um grup<br>escola. | o, uma lista de distribuição ou uma pessoa da |
| HB Helio Borges<br>HELIO.BORGES                           | ×                                             |
|                                                           |                                               |
|                                                           |                                               |
|                                                           |                                               |
|                                                           |                                               |
|                                                           | Fechar                                        |

Terminado o processo de inclusão dos alunos, clique na opção "Fechar". Ao concluir, será direcionado para a equipe criada.

**Atenção!** A SEDUC-SP já fez a inserção dos alunos nas equipes, distribuídos por turma. Ou seja, professores receberam as equipes prontas com todos os alunos já inseridos nelas (de acordo com a database SED - 09/04/2020). As equipes foram criadas por turmas dos alunos, sendo que todos os professores estão inseridos na turma como proprietários. Nos casos de um professor que não tiver acesso a alguma turma que lhe foi atribuída, ou está com acesso a turmas que não são atribuídas a ele, então deve ser aberto um chamado no portal de atendimento. A inserção dos alunos nas turmas será automatizada com os dados da SED, porém se o professor notar a falta de algum aluno na equipe, deve-se fazer a inserção manual dele na equipe.

#### **Como criar Canais**

Toda equipe é criada com um canal 'Geral' por padrão, este canal é fixo e não pode ser renomeado ou alterado. Nele podemos encontrar os principais recursos da nossa equipe como as guias postagens e arguivos, por exemplo.

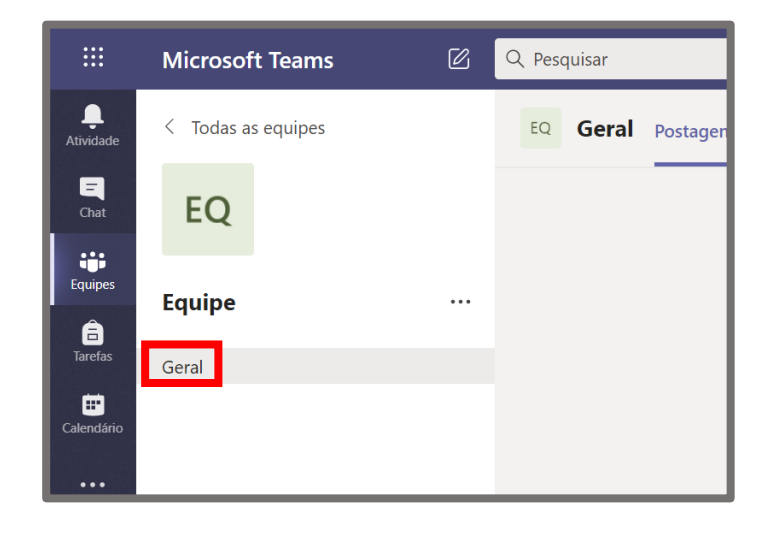

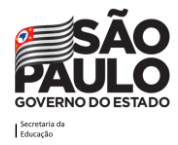

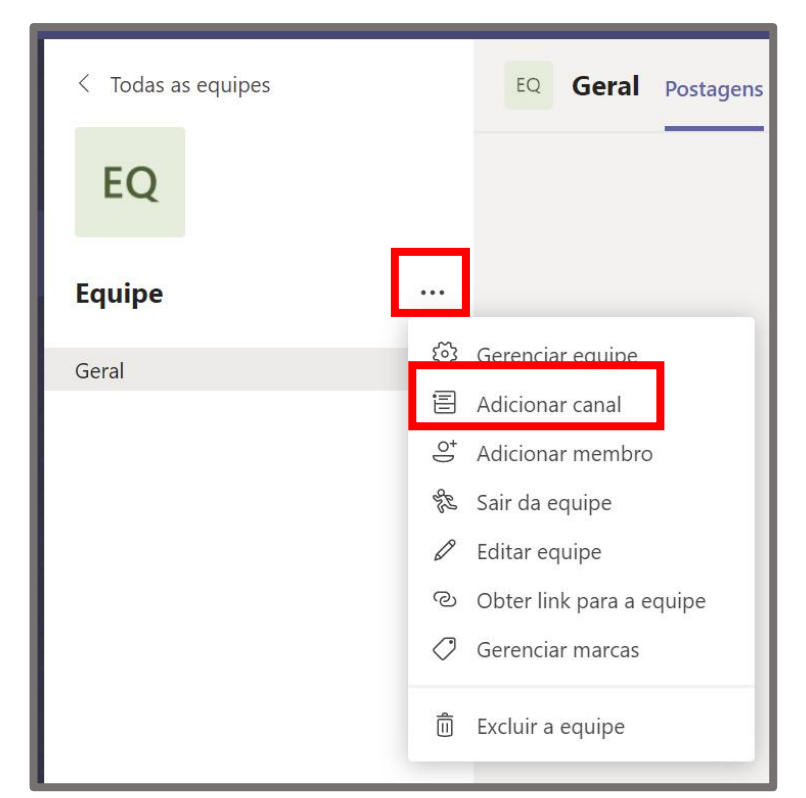

Caso seja necessário criar canais extras, pode-se fazer o seguinte procedimento:

Ao lado do nome da equipe, clicar em "Mais Opções" (Três pontinhos) e logo a seguir escolher a opção "Adicionar canal".

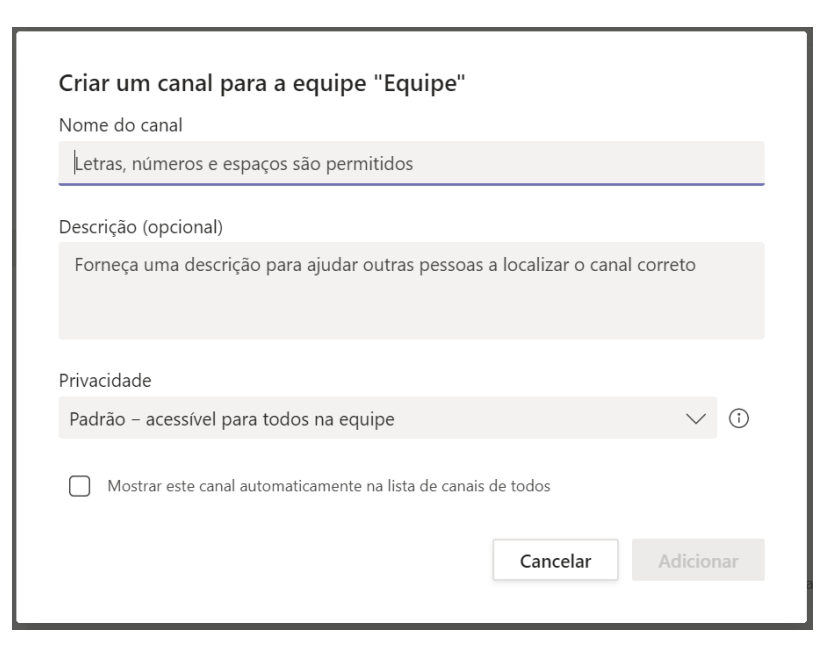

Será solicitado que preencha o nome do Canal, a Descrição (Opcional) e a Privacidade (Padrão ou Privado). Privacidade padrão significa que o canal é acessível por todos os membros da equipe, enquanto que a privacidade privado significa que apenas os membros que forem escolhidos terão acesso aquele canal. Caso escolha o tipo Padrão, sempre é bom deixar a opção "Mostrar este canal

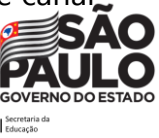

automaticamente na lista de canais de todos" habilitado para que o canal não apareça como oculto para os alunos.

Os canais privados são boas opções quando deseja-se criar um espaço privado dentro da equipe para apenas alguns membros dela, por exemplo, se tivermos alguns alunos que são monitores da turma, eles podem ser inseridos neste tipo de canal.

**Sugestão!** Caso o professor receba uma equipe/turma e perceba que ela está apenas com o canal geral, sugerimos que sejam criados os canais das disciplinas junto aos demais professores da turma, de forma colaborativa, podendo definir um professor responsável por tal criação mediante alinhamento prévio. Isso deixará a equipe mais organizada, com os canais distribuídos por disciplinas.

#### Como selecionar uma equipe e um canal

No Teams, a equipe é um conjunto de pessoas, conversas, arquivos e ferramentas - tudo em um só lugar. Um canal é um tópico de discussão em uma equipe. A melhor maneira de se familiarizar com as equipes e canais é selecionar um canal e equipe e começar a explorar.

- 1. Selecione o ícone Equipes. (Ainda tem dúvidas de como criar uma equipe? Consulte <u>Como</u> <u>criar equipes</u>)
- 2. Selecione um canal e explore as guias: Postagens, Arquivos, Anotações, Tarefas e Notas. Canais podem ser as disciplinas da turma. Para obter mais informações, confira <u>Equipes e</u> <u>canais</u>.

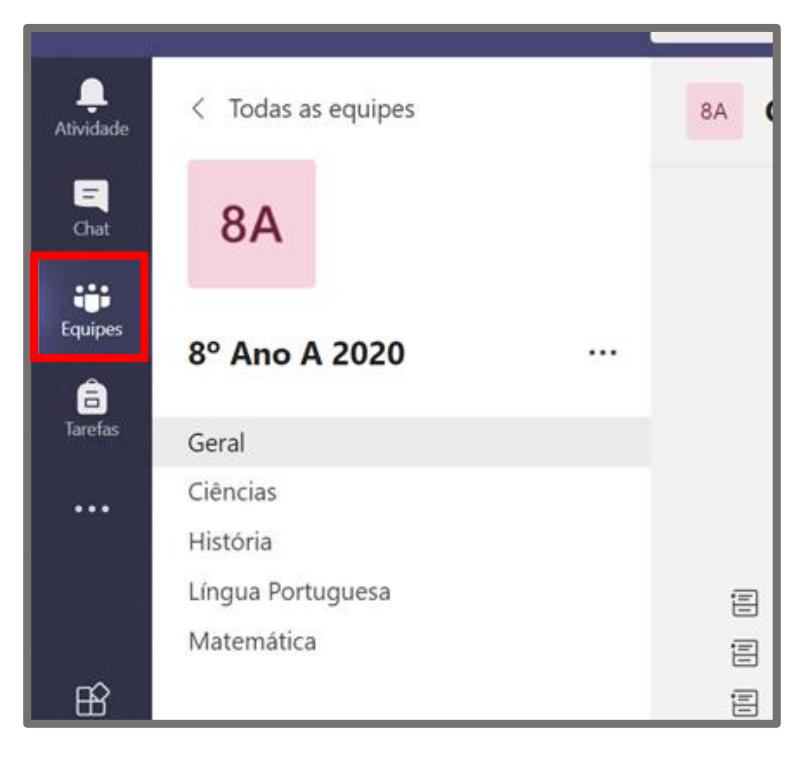

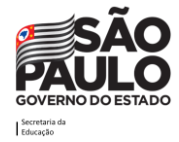

As equipes são formadas por **canais**, que são as conversas que os participantes têm entre si. Cada canal é dedicado a um tópico, momento ou projeto específico como, por exemplo, das disciplinas.

| <br>Atividade    | < Todas as equipes | 8A Geral Postager |
|------------------|--------------------|-------------------|
| <b>E</b><br>Chat | 8A                 |                   |
| Equipes          | 8° Ano A 2020 ···  | • Equipe          |
| Tarefas          | Geral              |                   |
|                  | Ciências           | Canais            |
|                  | História           |                   |
|                  | Língua Portuguesa  |                   |
|                  | Matemática         |                   |
| B                |                    |                   |

Neste exemplo da equipe 8° Ano A 2020, os professores incluíram além do canal Geral os de Ciências, História, Matemática, e Língua Portuguesa. Todas as conversas, reuniões, arquivos e aplicativos do canal Ciências estão relacionados à disciplina Ciências, e tudo o que está incluído nesse canal fica visível para todas as pessoas da equipe 8° Ano A 2020.

Os canais são onde o trabalho é realizado de fato, onde as conversas de texto, áudio e vídeo abertas a toda a equipe acontecem, onde arquivos são compartilhados e onde aplicativos são adicionados.

Enquanto as conversas do canal são públicas, os **chats** são abertos apenas para quem escreve para outra pessoa (ou um grupo de pessoas). Pense neles como mensagens instantâneas em aplicativos de mensagens, ou seja, uma forma de conversar mais reservadamente com uma ou mais pessoas.

### Configurações das equipes

As equipes do Teams permitem que algumas configurações sejam realizadas. Para acessar o local destas configurações deve-se seguir o caminho: Clicar nas reticências ao lado do nome da equipe e depois clicar na opção "Gerenciar equipe".

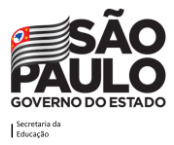

| 8º Ano A 2020     | ••• 🗐 Matheus Barros 🥡         |
|-------------------|--------------------------------|
| Geral             | Gerenciar equipe               |
| Ciências          | Adicionar canal                |
| História          | ⊖* Adicionar membro            |
| Língua Portuguesa | 🗞 Sair da equipe a             |
| Matemática        | 🖉 Editar equipe 🛛 🔒            |
|                   | ාර<br>Obter link para a equipe |
|                   | Gerenciar marcas 3<br>of       |
|                   | n Excluir a equipe             |

**Atenção!** As equipes que foram criadas pela SEDUC podem e devem ter as suas configurações revistas e atualizadas conforme necessidade do professor/grupo.

Ao fazer isso surgirá o painel de gerenciamento.

| AA 8º Ano A 202<br>8º Ano A 2020             | 20 …          |                  |             |            | © Equipe           |
|----------------------------------------------|---------------|------------------|-------------|------------|--------------------|
| Membros Solicitações Pendente                | s Canais Conf | gurações Análise | Aplicativos |            |                    |
| Esta equipe tem convidados.                  | 3             | 45               | 6           |            |                    |
| Pesquisar membros Q                          |               |                  |             |            | 😅 Adicionar membro |
| <ul> <li>Proprietários (1)</li> </ul>        |               |                  |             |            |                    |
| Nome T                                       | lítulo        | Localização      |             | Marcas (i) | Função             |
| Matheus Barros                               |               |                  |             |            | Proprietário 🗸     |
| <ul> <li>Membros e convidados (5)</li> </ul> |               |                  |             |            |                    |

Neste painel podemos:

- 1. Verificar/Excluir membros da equipe;
- 2. Verificar/Autorizar solicitações pendentes da equipe;
- 3. Verificar os canais da equipe;
- 4. Alterar configurações e permissões dos membros e convidados da equipe;
- 5. Verificar estatísticas de uso da equipe;
- 6. Integrar aplicativos na equipe.

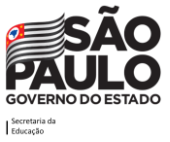

| Membros    | Solicitações Pendentes | Canais Configurações Análise Aplicativos                                                                                 |
|------------|------------------------|----------------------------------------------------------------------------------------------------|
| Esta equip | e tem convidados.      |                                                                                                    |
| → Tema     | a de equipe            | Escolher um tema                                                                                                    |
| → Perr     | nissões de membro      | Habilitar a criação de canais, a adição de aplicativos e muito mais                                                      |
| ▶ Perr     | nissões de convidado   | Habilitar a criação de canais                                                                                            |
| • @m       | enções                 | Escolher quem pode usar menções de @equipe e @canal                                                                      |
| → Cód      | go de equipe           | Compartilhe o código para que pessoas possam ingressar na equipe diretamente: você não receberá solicitações de ingresso |
| → Dive     | rsão                   | Permitir emoji, memes, GIFs ou figurinhas                                                                                |

Na guia de **Configurações** é possível:

Tema da equipe: é possível mudar a imagem representativa da equipe nesta opção.

**Permissões de membro**: é possível habilitar ou desabilitar as permissões dos membros/alunos dentro da equipe.

**Permissões de convidado**: é possível habilitar ou desabilitar as permissões dos convidados dentro da equipe.

**@menções**: é possível habilitar ou desabilitar a opção de marcar participantes da equipe usando o @.

**Código de equipe**: é possível criar um código para que os membros consigam entrar na equipe através dele (mais informações a seguir).

**Diversão**: é possível habilitar ou desabilitar o uso de recursos divertidos como gifs e emojis pelos membros/alunos da equipe.

#### Inserir participante na equipe através de código

Para autorizar os participantes a entrarem na equipe através do uso de códigos, pode-se clicar na opção "Gerar" dentro do item Código de equipe.

#### Atenção! Para utilização deste recurso verificar a recomendação da SEDUC-SP.

| <ul> <li>Código de equipe</li> </ul> | Compartilhe o código para que pessoas possam ingressar na equipe diretamente: você não receberá solicitações de ingresso |
|--------------------------------------|----------------------------------------------------------------------------------------------------|
|                                      | <b>Gerar</b><br>Observação: convidados não poderão ingressar com um código de equipe                                     |

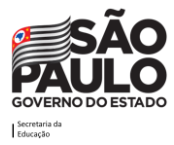

Um código será exibido, o qual deve-se fornecer aos participantes que desejam que entrem na equipe.

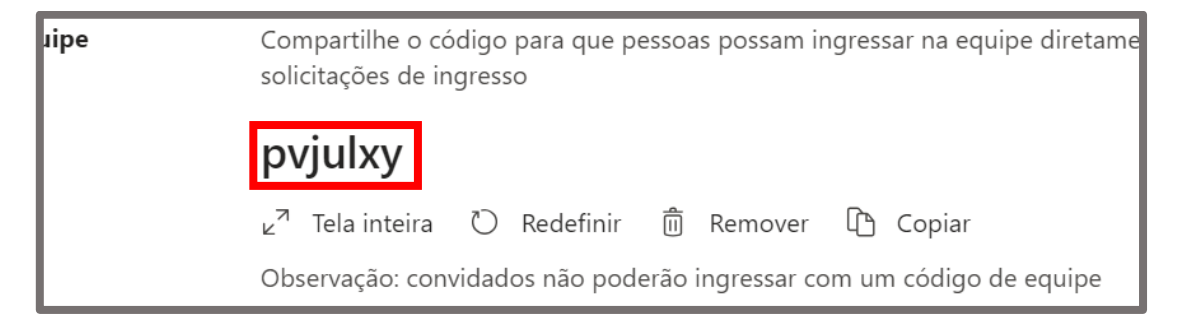

Para entrar na equipe com o código, deve-se fazer o mesmo procedimento exposto na seção como criar equipes.

|                | Microsoft Teams    | Ø   | Q Pesquisar |          |
|----------------|--------------------|-----|-------------|----------|
| L<br>Atividade | < Todas as equipes |     | EQ Geral    | Postagen |
| <b>C</b> hat   | EQ                 |     |             |          |
| Equipes        | Equipe             | ••• |             |          |
| Tarefas        | Geral              |     |             |          |
| Calendário     |                    |     |             |          |

Na seção Equipes, clicar no item "Todas as equipes", logo acima da equipe em que esteja.

|               | Microsoft Teams | Ø | Pe | esquise ou digite um comando |              |           | MB                                      |
|---------------|-----------------|---|----|------------------------------|--------------|-----------|-----------------------------------------|
| <br>Atividade | Equipes         |   |    |                              | $\mathbb{Y}$ | <u>છે</u> | ిలి⁺ Criar uma equipe ou ingressar nela |
| E<br>Chat     | Suas equipes    |   |    |                              |              |           |                                         |
| Equipes       |                 |   |    | _                            |              |           |                                         |

Logo após isso será levado para a tela acima, onde deverá clicar na opção "Criar uma equipe ou ingressar nela" (na parte superior direita da tela).

A diferença é que a partir daqui deve-se digitar o código fornecido pelo proprietário no campo "Inserir código" da opção "Ingressar em uma equipe com um código".

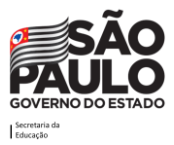

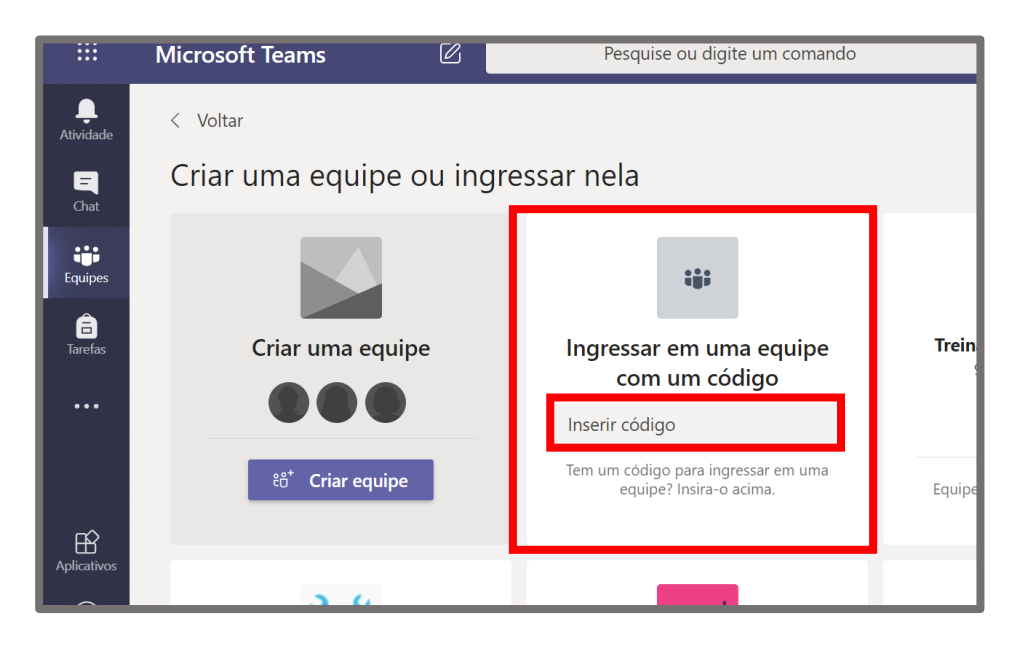

Ao digitar o código e clicar em entrar, o aluno/participante será direcionado para a Equipe.

### **Guias**

As equipes e canais do Teams são compostas por algumas ferramentas que estão dispostas em formato de guias com finalidades distintas, mas que trabalham juntas na ferramenta. Toda equipe possui em seus canais duas guias padrão: 'Postagens' e 'Arquivos', podendo inserir mais guias, conforme as necessidades do grupo.

| Microsoft Teams Visualizar | C | Q Pesquisar                                                                               |
|----------------------------|---|-------------------------------------------------------------------------------------------|
| Equipes                    | 7 | D         Geral         Postagens         Arquivos         Bloco de Anotações d         + |

Se a equipe for do tipo "Classe", além das guias padrão 'Postagens' e 'Arquivos', também existirá 'Anotações de Classe', 'Tarefas' e 'Notas'.

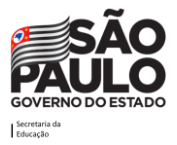

| < >             |                                                         | Ø | Pesquise ou digite um comando         |                              | MB - 🗆 ×                |
|-----------------|---------------------------------------------------------|---|---------------------------------------|------------------------------|-------------------------|
| Q.<br>Atividade | < Todas as equipes                                      |   | AA Geral Postagens Arquivos Anotações | de Classe Tarefas Notas      | + د <sup>א</sup> ۵      |
| E<br>Chat       | AA                                                      |   | + Novo 🗸 🕂 Carregar 🔏 Copiar link     | ⊥ Baixar ···                 | ➡ Todos os Documentos ∨ |
| Equipes         | 8° Ano A 2020                                           |   | General                               | Modificado $\downarrow \lor$ | Modificado por $\sim$   |
| Tarefas         | Geral                                                   |   | 🚾 Material de Aula                    |                              | Matheus Barros          |
|                 | Ciências<br>História<br>Língua Portuguesa<br>Matemática |   |                                       |                              |                         |

As equipes do Teams contam com algumas guias que podem ser utilizadas para interagir com os membros. Nas próximas páginas vamos detalhar as possibilidades dessas Guias encontradas no menu.

### **Adicionando novas Guias**

Além das guias padrão, o Teams permite que novas guias sejam criadas e funcionam como um mural, onde o participante pode disponibilizar vídeos que devem ser assistidos, materiais em destaque para estudo ou a serem trabalhados naquela semana, entre muitos outros tipos de conteúdo.

#### Trabalhar com guias

• Com cada novo canal, duas guias são provisionados por padrão: 'Postagens' e 'Arquivos', e se a equipe for do tipo "classe" também vai ter 'Anotações de Classe', 'Tarefas' e 'Notas'.

|               |                    | Pesquise ou digite um comando                | MB - 🗆 ×                                           |
|---------------|--------------------|----------------------------------------------|----------------------------------------------------|
| <br>Atividade | < Todas as equipes | Geral Postagens Arquivos Anotações de Classe | Tarefas Notas + ょって                                |
| E<br>Chat     | AA                 | + Novo 🗸 🗟 Carregar 🐵 Copiar link 🛓 Baixar   | $\cdots$ = Todos os Documentos $\vee$              |
| Equipes       | 8º Ano A 2020      | General                                      | dificado $\downarrow  \lor $ Modificado por $\lor$ |
| Tarefas       | Geral              | Material de Aula                             | Matheus Barros                                     |
|               | Ciências           |                                              |                                                    |
| lead          | História           |                                              |                                                    |
|               | Língua Portuguesa  |                                              |                                                    |
|               | Matemática         |                                              |                                                    |

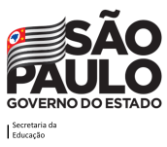

• Com cada bate-papo privado, três guias são provisionados por padrão, conversas, arquivos e atividade.

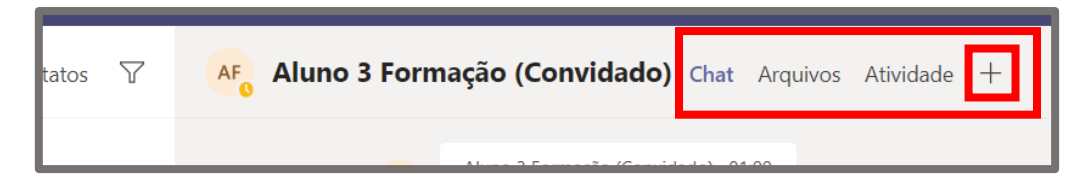

 Proprietários e membros da equipe podem adicionar mais guias a um canal ou bate-papo, clicando em Adicionar uma guia na parte superior do canal ou bate-papo. Uma variedade de opções de aplicativos está disponível para integração ao Teams e novidades sempre surgem.

| Ľ | Pesquise ou digite um comando |                                    |                            |           |       |         |          |  |  |  |  |
|---|-------------------------------|------------------------------------|----------------------------|-----------|-------|---------|----------|--|--|--|--|
|   | Adicionar                     | uma guia                           |                            |           | ×     |         |          |  |  |  |  |
|   | Transforme s<br>superior do c | eus aplicativos<br>anal Mais aplic | e arquivos favo<br>cativos | Pesquisar | Q     |         |          |  |  |  |  |
|   |                               |                                    |                            |           |       |         |          |  |  |  |  |
|   | S                             | ×                                  | •                          |           | Ł     |         |          |  |  |  |  |
|   | Biblioteca de<br>Documentos   | Excel                              | Forms                      | OneNote   | PDF   | Planner | Power BI |  |  |  |  |
|   | P                             | s                                  | $\bigoplus$                |           |       | F       | w        |  |  |  |  |
|   | PowerPoint                    | SharePoint                         | Site                       | Stream    | Visio | Wiki    | Word     |  |  |  |  |
|   |                               |                                    |                            |           |       |         |          |  |  |  |  |

 Arquivos do Excel, PowerPoint, Word e PDF que estejam na guia "Arquivos" podem ser carregados facilmente em formato de guia. Em um único clique, conforme mostrado abaixo. (Na guia "Arquivos" também pode ser encontrada a pasta "Material de Aula" por onde o professor pode compartilhar materiais com os alunos, sem que eles consigam editar o conteúdo).

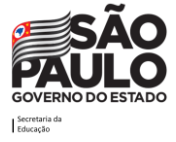

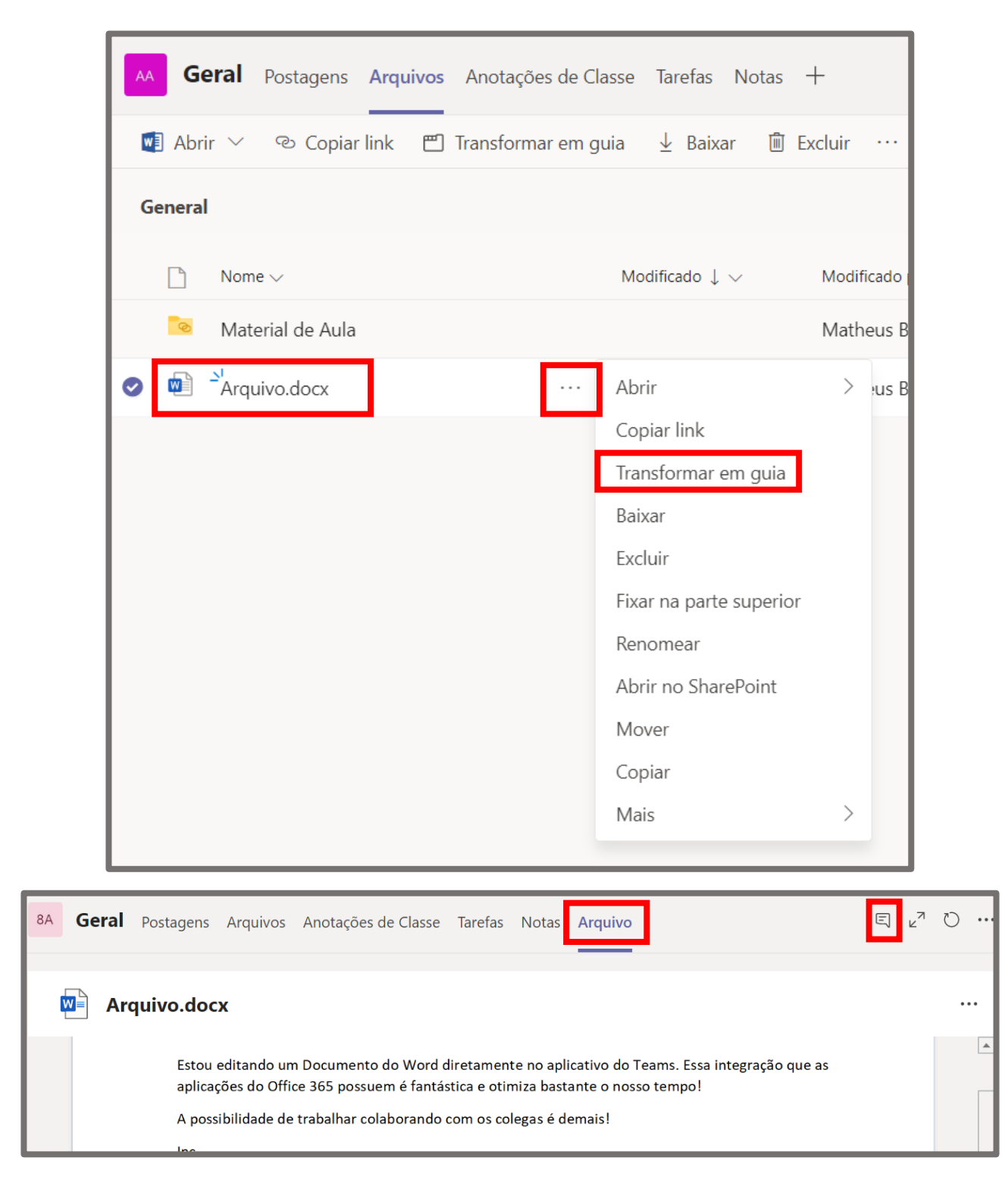

- Para adicionar um site, a URL deve começar com um prefixo https para que informações que são trocadas permaneçam seguras.
- Quando um membro da equipe tenta adicionar uma guia personalizada ao seu canal ou batepapo, são fornecidas instruções detalhadas. Quando uma guia personalizada é adicionada a um canal, uma conversa de guia é criada que permite que os membros da equipe se mantenham focados as discussões sobre o conteúdo.

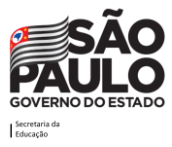

### Arquivos

A guia "Arquivos" armazena automaticamente todos os anexos e arquivos adicionados no canal da turma/equipe. Também será possível adicionar arquivos diretamente por esta aba. Cada canal possui uma guia "Arquivos" independente. **Os arquivos colocados na guia "Arquivos" são de uso de todos os membros da equipe, logo, todos possuem privilégio de edição**. O recurso "Arquivos" pode ser utilizado tanto para uso Pedagógico quanto Administrativo, sendo o espaço ideal para colaboração da equipe com a utilização de arquivos.

| Microsoft Teams    | Ø   | Q Pesquisar                                |                                      |           |
|--------------------|-----|--------------------------------------------|--------------------------------------|-----------|
| < Todas as equipes |     | E Geral Postagens Arquivos Anotações de Cl | asse Tarefas Notas                   | +         |
| E                  |     | + Novo 🗸 🛧 Carregar 🗸 👁 Copiar link 🚽      | Baixar ···                           |           |
|                    |     | General                                    |                                      |           |
| Equipe .           | ••• | $\square$ Nome $\vee$                      | Modificado $\downarrow$ $\checkmark$ | Modificad |
| Geral              |     | 💿 Material de Aula                         |                                      | Matheus   |
|                    |     | MMR <sup>12</sup>                          | Há alguns segundos                   | Matheus   |
|                    |     | PCNPs                                      | Há alguns segundos                   | Matheus   |
|                    |     | RH IC                                      | Há cerca de um mi                    | Matheus   |
|                    |     |                                            |                                      |           |

#### Pasta Material de Aula

Nas equipes do tipo "Classe" a guia "Arquivos" do Teams dispõe de uma pasta especial chamada "Material de Aula", que é gerada automaticamente.

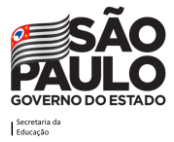

| $\langle \rangle$           |                                                         | Pesquise ou digite um comando                                                            | MB - 🗆 ×                |
|-----------------------------|---------------------------------------------------------|------------------------------------------------------------------------------------------|-------------------------|
| <br>Atividade               | < Todas as equipes                                      | AA Geral Postagens Arquivos Anotações de Classe Tarefas Not                              | tas + ょ <sup>ヵ</sup> ひ  |
| <b>E</b><br>Chat            | AA                                                      | + Novo $\checkmark$ $\overline{\uparrow}$ Carregar $©$ Copiar link $\pm$ Baixar $\cdots$ | = Todos os Documentos ∨ |
| Equipes                     | 8° Ano A 2020                                           | <br>General<br>□ Nome ∨ Modificado ↓ ∨                                                   | Modificado por $\sim$   |
| Tarefas                     | Geral                                                   | 🔽 Material de Aula                                                                       | Matheus Barros          |
| +++<br>Aplicativos<br>Ajuda | Ciências<br>História<br>Língua Portuguesa<br>Matemática |                                                                                          |                         |
|                             |                                                         |                                                                                          |                         |

Note na imagem acima que o canal Geral possui uma pasta **"Material de Aula"** dentro da guia Arquivos, onde o professor pode colocar arquivos para **alunos/membros que não terão privilégio de edição** (editar, renomear, excluir e mover são atividades que os alunos/membros não poderão realizar com os arquivos armazenados nesta pasta).

Atenção! A pasta especial "Material de Aula" está disponível somente em equipes do tipo Classe.

Para organizar o ambiente aluno/professor, sugere-se que cada professor crie uma pasta da sua disciplina dentro de "Material de Aula" e com isso disponibilizar os arquivos de aula neste espaço. Outra opção é que elejam democraticamente um professor que possa fazer a criação das pastas por disciplina para que todos tenham acesso e proporcionem um ambiente mais organizado.

| < Todas as equipes | Geral Postagens Arquivos Ano | tações de Classe Tarefas Notas | +                               |
|--------------------|------------------------------|--------------------------------|---------------------------------|
| AA                 | + Novo ∨ ↑ Carregar 👁 Copiar | link 🔹 Abrir no SharePoint     | ≡ Todos os Docun                |
|                    | General > Material de Aula   |                                |                                 |
| 3° Ano A 2020      | □ Nome ∨                     | Modificado $\vee$              | Modificado por $\smallsetminus$ |
| Geral              | Ciências                     | Há alguns segundos             | Matheus Barros                  |
| Ciências           | História                     | Há alguns segundos             | Matheus Barros                  |
| História           |                              | The diguns segundos            | Matheas Barros                  |
| .íngua Portuguesa  | Língua Portuguesa            | Há alguns segundos             | Matheus Barros                  |
| viatematica        | Matemática                   | Há alguns segundos             | Matheus Barros                  |
|                    |                              |                                |                                 |

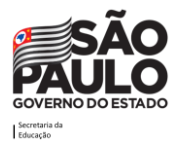

#### Como criar pastas e arquivos na guia arquivos

Para criar pastas na guia arquivos, deve-se clicar na opção "Novo" e escolher o item "Pasta".

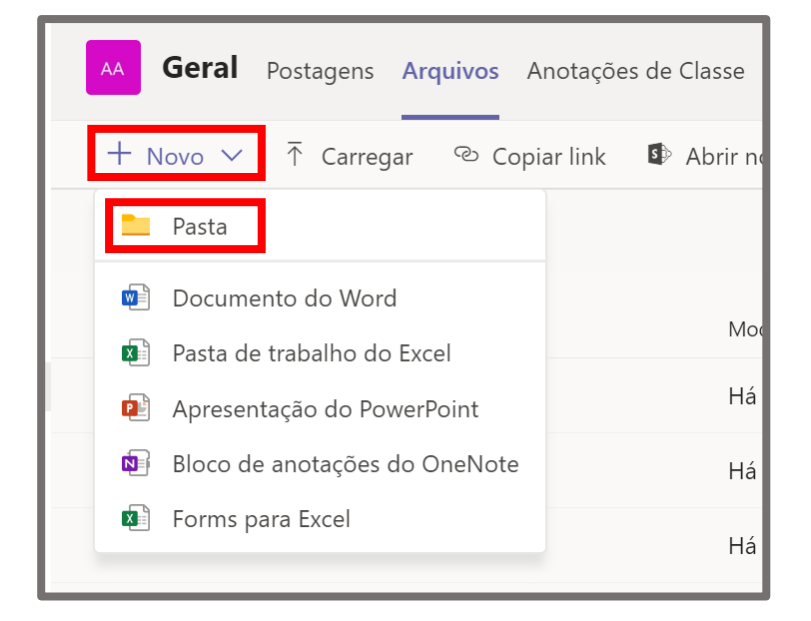

Ao fazer isso uma caixa irá surgir pedindo o nome da pasta. Digite o nome desejado e clique em "Criar".

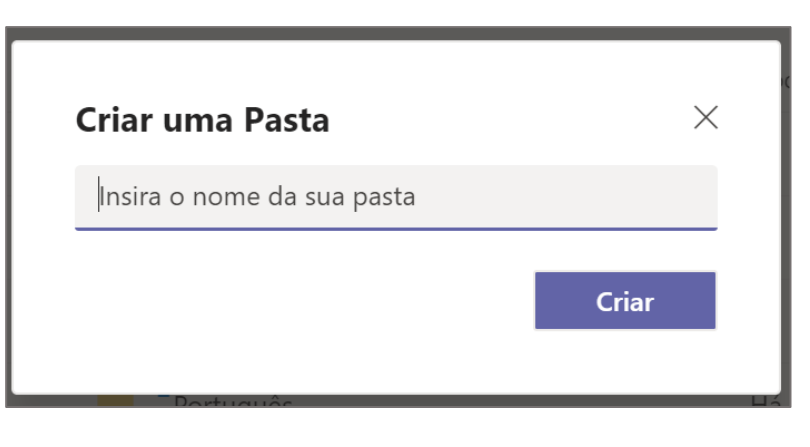

A nova pasta irá surgir:

| <sup></sup> <sup></sup> Matemática | Há 6 minutos       |
|------------------------------------|--------------------|
| Nova Pasta                         | Há alguns segundos |

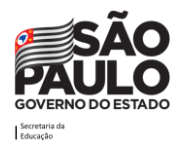

Note que também é possível criar arquivos do Office através do botão Novo. É possível criar arquivos do Word, Excel, PowerPoint, OneNote e Forms. Experimente criar um arquivo por meio deste botão e vai notar que é possível editar o arquivo por meio dos apps web do Office.

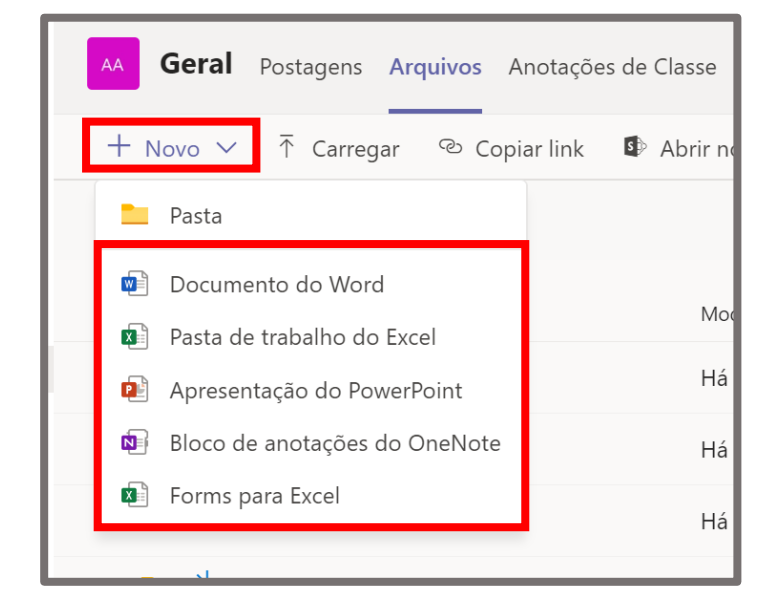

Ao clicar para criar um arquivo do Word por exemplo, o Teams irá perguntar o nome que deseja utilizar para aquele novo arquivo. Digite o nome desejado e clique em "Criar"

| Documento do Word    | ×     |
|----------------------|-------|
| Insira seu novo nome | .docx |
|                      | Criar |
|                      |       |

O novo arquivo irá surgir integrado ao Teams, ou seja, a tela do Word irá abrir automaticamente dentro do seu Teams.

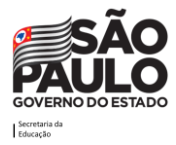

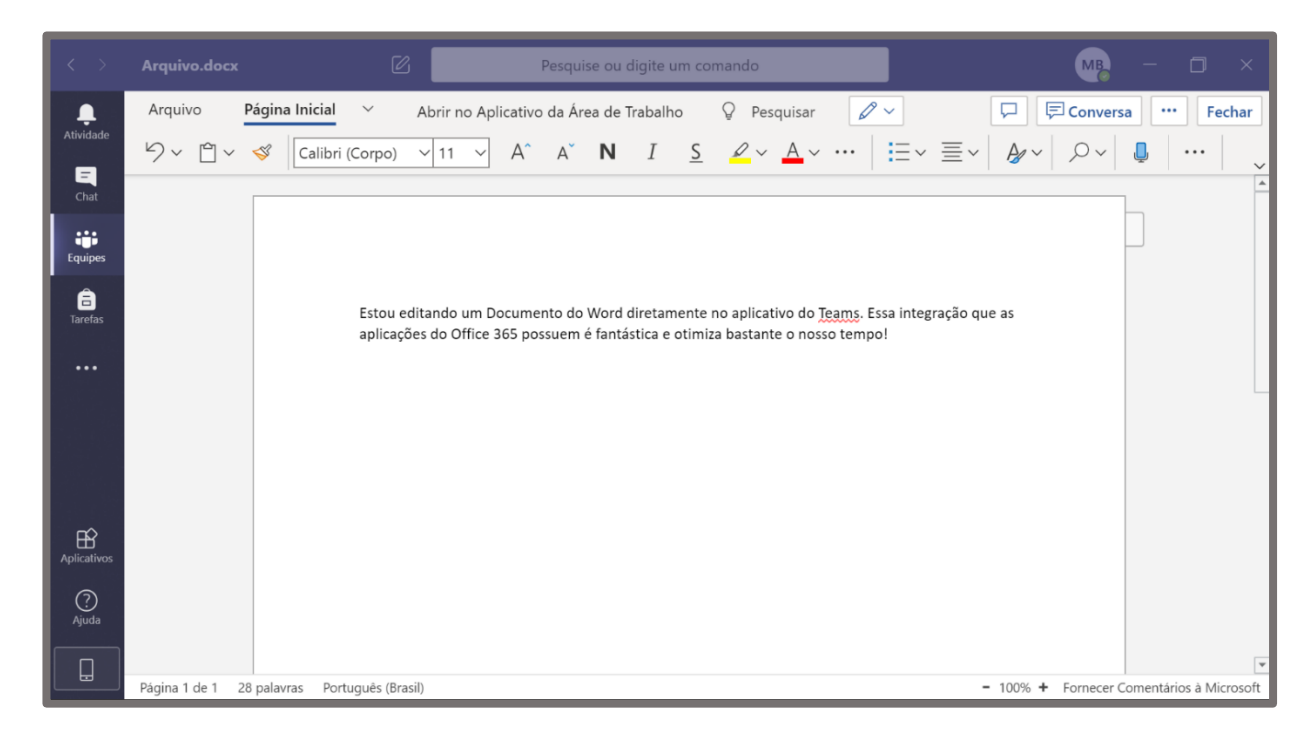

Neste novo arquivo do Word haverá várias possibilidades de trabalho através dos recursos disponíveis na ferramenta. Uma praticidade ao utilizar o Office 365 é que os arquivos possuem salvamento automático, logo, não necessita ficar lembrando de salvar as atualizações dos nossos arquivos de tempos em tempos.

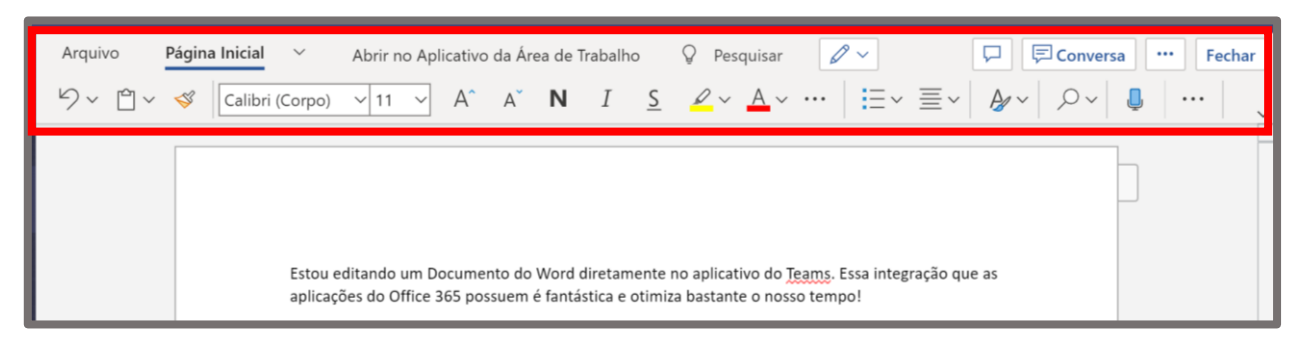

Ao concluir a edição no seu arquivo pode-se simplesmente sair dele clicando em "Fechar".

#### Edição simultânea de arquivos

Os arquivos do Office 365 armazenados na guia "Arquivos" permitem que os membros da equipe realizem a construção/edição colaborativa dos documentos/pastas de trabalho e apresentações. Para tanto, basta que mais de um membro abra o arquivo ao mesmo tempo, deste modo, cursores coloridos irão indicar onde cada membro está trabalhando naquele momento.

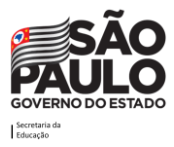

| Lay  | yout                | $\sim$                       | A                             | orir no                      | Aplica                        | tivo da                                 | a Area de                                      | e Trabal                         | ho                            | Ą                           | Pesquisa                       | Ø                     | ~      |         |      |
|------|---------------------|------------------------------|-------------------------------|------------------------------|-------------------------------|-----------------------------------------|------------------------------------------------|----------------------------------|-------------------------------|-----------------------------|--------------------------------|-----------------------|--------|---------|------|
| r 11 | $\sim$              | A^                           | A                             | Ν                            | Ι                             | <u>S</u>                                | <i>Q</i> ~                                     | <u>A</u> ~                       | $A_{\diamond}$                | •••                         | <b>i</b> ≡~                    | $\frac{1}{23}$ $\sim$ | €≡     | →Ξ      | ≣~   |
|      | Esto<br>apli<br>A p | ou edit<br>icaçõe<br>ossibil | tando u<br>s do Of<br>idade d | um Doo<br>fice 36<br>de trab | cument<br>55 possi<br>alhar b | co do V<br>uem é<br>Aluno 3 I<br>orabor | Vord dire<br>fantástic<br>Formação<br>ando con | tamento<br>a e otim<br>n os colo | e no ap<br>iiza ba:<br>egas é | olicativ<br>stante<br>demai | vo do Tear<br>o nosso t<br>is! | ns. Essa i<br>empo!   | ntegra | ção que | e as |

**Importante!** Caso o arquivo esteja armazenado na pasta "Material de Aula" ou em uma de suas subpastas, o aluno/membro não terá a possibilidade de editar o arquivo.

Este recurso pode ser utilizado para a construção compartilhada de documentos entre servidores ou dos alunos, despertar as habilidades de colaboração dos que utilizam!

#### Interação com arquivos e pastas na Guia Arquivos

Pode-se interagir com os arquivos e pastas armazenados ao clicar nas reticências que estão ao lado direito do item. Ao fazer isso surgirá um menu suspenso com várias possibilidades de interação, a exemplo de Excluir, Renomear e Baixar (Download).

| ⊘ | Nome $\sim$  | Modificado $\smallsetminus$ | Modifica |
|---|--------------|-----------------------------|----------|
| Ø | Arquivo.docx | Abrir                       | > u      |
|   |              | Copiar link                 |          |
|   |              | Transformar em guia         | - 1      |
|   |              | Baixar                      | - 1      |
|   |              | Excluir                     |          |
|   |              | Fixar na parte superior     |          |
|   |              | Renomear                    |          |
|   |              | Abrir no SharePoint         |          |
|   |              | Mover                       | - 1      |
|   |              | Copiar                      |          |
|   |              | Mais                        | >        |
|   |              |                             |          |

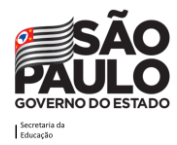

### Anotações de classe / Bloco de Anotações

Os recursos Anotações de classe ou Bloco de Anotações são as indicações nos guias da ferramenta OneNote, que é um aplicativo de anotações digitais que fornece um local único para manter todas as suas anotações, pesquisas, planos e informações — tudo o que você precisa lembrar e gerenciar na sua vida em casa, no trabalho ou na escola.

O recurso "Anotações de classe" funciona como um caderno/fichário virtual para professores e alunos, é encontrado na guia fixa da equipe tipo classe. Através desse recurso o professor vai poder fornecer materiais de estudos e atividades. Também será criado o caderno privado do aluno para que ele possa fazer suas próprias anotações das aulas!

Esse mesmo recurso pode ser encontrado nas equipes tipo equipe, porém com o nome "Bloco de Anotações", podendo ser utilizado de forma administrativa para o acompanhamento dos servidores da secretaria através dos cadernos compartilhados, por exemplo.

Atenção! O recurso Anotações de Classe está disponível apenas no canal "Geral" em equipes do tipo "Classe".

#### Bloco de anotações

No primeiro acesso à guia "Anotações de Classe" ou "Bloco de Anotações" será solicitado que faça a configuração, ela é bem simples.

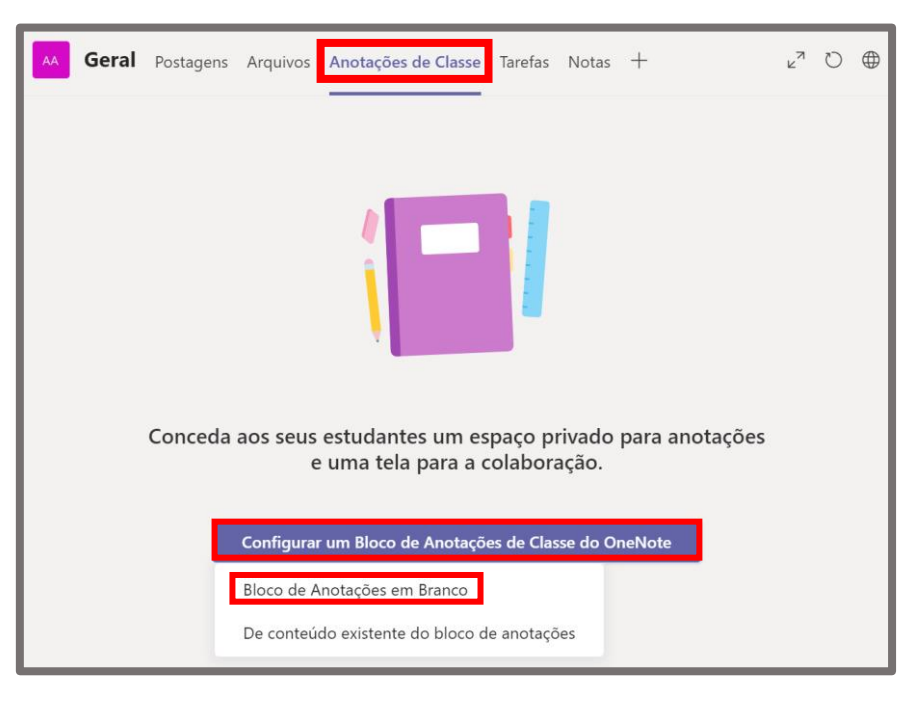

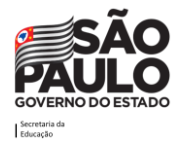

Na guia, clique em "Configurar um Bloco de Anotações de Classe do OneNote", e logo a seguir escolha a opção "Bloco de Anotações em Branco". Serão fornecidas informações sobre os cadernos a serem criados. Abaixo apresentamos o exemplo da equipe "8° Ano A 2020".

| Veja o que você obterá em 8º Ano A 2020 – Bloco de Anotações:                                          |                                                                                                    |  |  |  |
|----------------------------------------------------------------------------------------------------|----------------------------------------------------------------------------------------------------|--|--|--|
| Espaço de Colaboração                                                                                  | 8 O professor pode editar o conteúdo                                                                                |  |  |  |
| As anotações da equipe são armazenadas<br>aqui para todos verem. Todos os canais terão<br>seções aqui. | <sup>R</sup> O aluno pode editar o conteúdo                                                                         |  |  |  |
| Biblioteca de Conteúdo                                                                                 | 8 O professor pode editar o conteúdo                                                                                |  |  |  |
| Publique o material do curso para os alunos.                                                           | $\chi^{R}$ O aluno poderá somente ver conteúdo                                                                      |  |  |  |
| Blocos de Anotações do Aluno                                                                           | A O professor pode editar o conteúdo                                                                                |  |  |  |
| Um espaço privado para cada aluno.                                                                     | R <sup>R</sup> O aluno poderá editar seu próprio conteúdo, mas não poderá ver blocos de anotações de outras pessoas |  |  |  |
|                                                                                                    | Descartar Avançar                                                                                                   |  |  |  |

De forma resumida estes são os principais pontos de interação no 'Bloco de Anotações de Classe'. Abaixo está uma lista de possibilidades de utilização pedagógica para o caderno, mas esse recurso também é muito útil para trabalho administrativo:

| Biblioteca de<br>Conteúdo | Espaço onde o professor compartilhará os materiais de aula (o aluno consegue apenas visualizar)                             |
|---------------------------|----------------------------------------------------------------------------------------------------|
| Espaço de<br>Colaboração  | Espaço onde professores e alunos conseguem editar de forma colaborativa para construir atividades sob orientação do mestre. |
| Caderno Pessoal           | Caderno onde o aluno vai fazer suas anotações de aula<br>e por onde pode receber listas de exercício, por<br>exemplo.       |

**Dica para o servidor**: A ferramenta pode ser utilizada também com viés administrativo, para isso sugere-se que o administrador da equipe use a 'Biblioteca de conteúdo' como um acervo de documentos a ser utilizado na Secretaria, o 'Espaço de colaboração' como um espaço onde todos podem contribuir no planejamento das ações internas – ou, por exemplo, para registro e consulta de Atas de reunião - e o 'Caderno pessoal' pode ser usado para que o administrador da equipe controle as ações individuais de cada servidor, sendo um local privado entre o servidor e o administrador da equipe.

Após clicar em Avançar será solicitado que insira o nome das seções que deseja nas seções/cadernos privados. Para auxiliar na organização dos conteúdos entre os professores, sugerimos que sejam

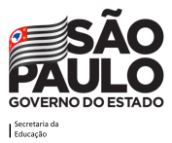
criadas seções alusivas às disciplinas, para que o aluno receba os conteúdos separados e demarcados, conforme exemplo da imagem abaixo:

| Conf       | Configure as seções no espaço privado de cada aluno. |                   |  |           |          |       |  |  |
|------------|------------------------------------------------------|-------------------|--|-----------|----------|-------|--|--|
| Use as     | Use as sugestões a seguir ou crie a sua própria.     |                   |  |           |          |       |  |  |
| <b>8</b> 4 | 8º Ano A 2020 – Bloco de Anotações                   |                   |  |           |          |       |  |  |
| ii         | Non                                                  | ne do aluno       |  |           |          |       |  |  |
|            | ŧ.                                                   | Ciências          |  |           | ×        |       |  |  |
|            | ŧ.                                                   | História          |  |           | ×        |       |  |  |
|            | ŧ.                                                   | Matemática        |  |           | ×        |       |  |  |
|            | ۰.                                                   | Língua Portuguesa |  |           | $\times$ |       |  |  |
| I          | + /                                                  | Adicionar seção   |  |           |          |       |  |  |
|            |                                                      |                   |  |           |          |       |  |  |
|            |                                                      |                   |  | Descartar | Voltar   | Criar |  |  |

**Dica para o servidor**: Caso a ferramenta venha a ser utilizada com viés administrativo, sugere-se que o administrador da equipe crie as seções do 'Caderno pessoal' de cada servidor com foco no acompanhamento dos projetos deles como exemplo poderiam ser criadas as seções 'MMR', 'Formações', 'Anotações de reuniões', "Pauta de ATPC", 'Plano de aula'.

É possível adicionar novas seções ou excluir alguma que não venha a ser utilizada. Para isso, quando terminar a configuração das seções, clique em "Criar". O OneNote demora em torno de 1 minuto para configurar os cadernos. Aguarde a configuração. Logo em seguida irá surgir o bloco criado:

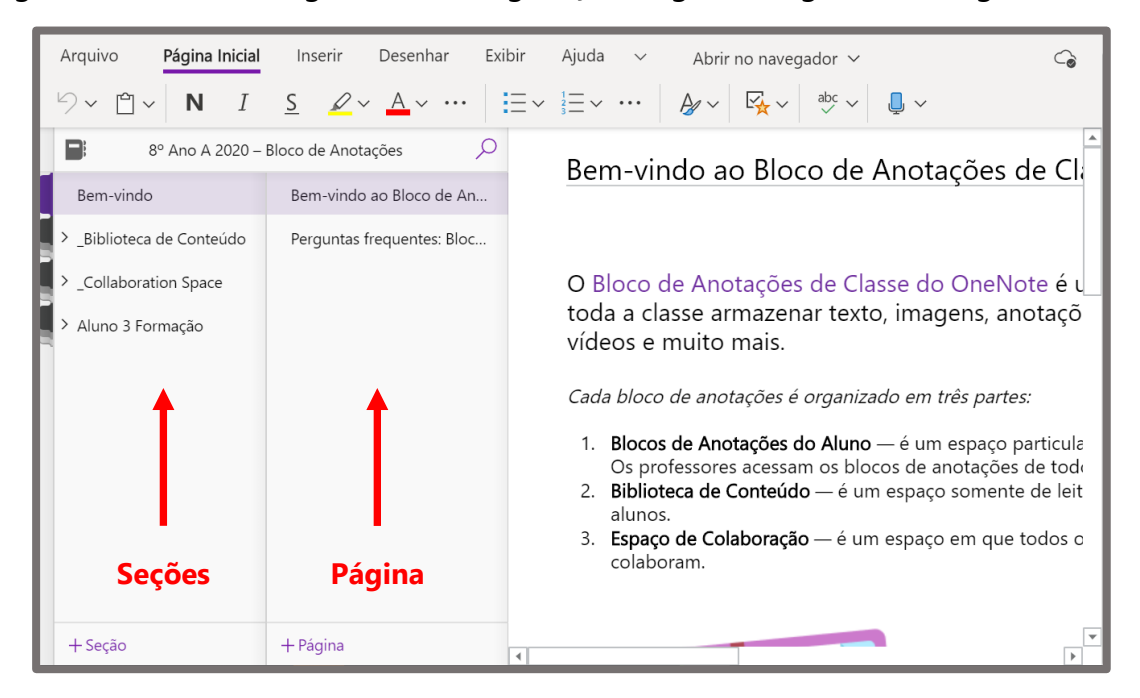

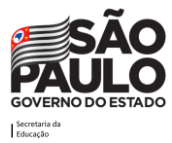

Dentre as possibilidades do bloco de anotações, é possível criar seções e páginas para organizar os conteúdos.

## Criando seções e páginas

Para criar uma seção no bloco de anotações deve-se clicar com o botão direito do mouse sobre o item uma seção já existente dentro do espaço que deseja (Biblioteca de Conteúdo ou Espaço de Colaboração) e escolher a opção "Nova Seção".

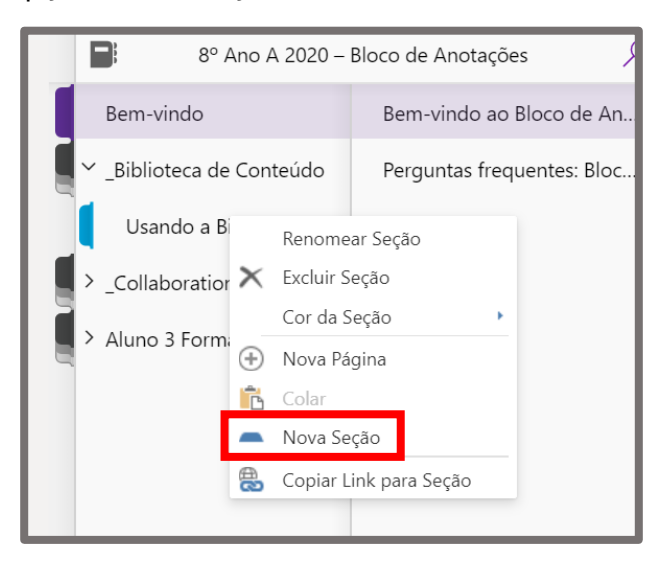

Irá surgir uma caixa para que digite o nome desejado. Ao digitar clique em Ok.

| 5 | querices. Dioe           | - 1     |
|---|--------------------------|---------|
|   | Nome da Seção 🛛 🗙        | ç       |
|   | Insira um nome de seção: | a:<br>a |
|   |                          | ĩ       |
|   | OK Cancelar              | 0       |
|   |                          | -ço     |

Após criar com o nome desejado a seção irá surgir. No exemplo abaixo a seção foi criada com o nome "Matemática". A partir daí pode-se criar páginas para a sua seção clicando em "+Página"

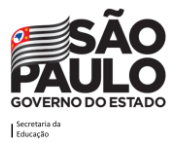

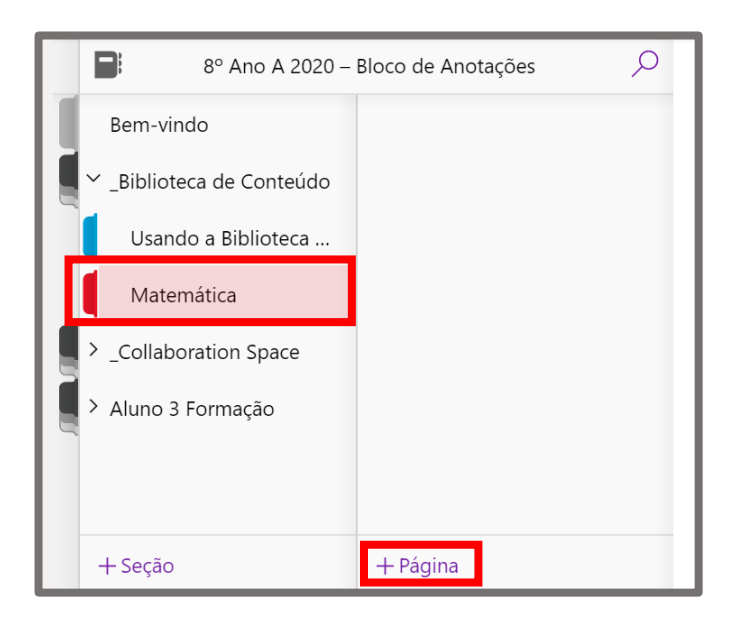

Na imagem abaixo vemos uma atividade criada pelo Professor na Biblioteca de Conteúdo, dentro da nova seção criada.

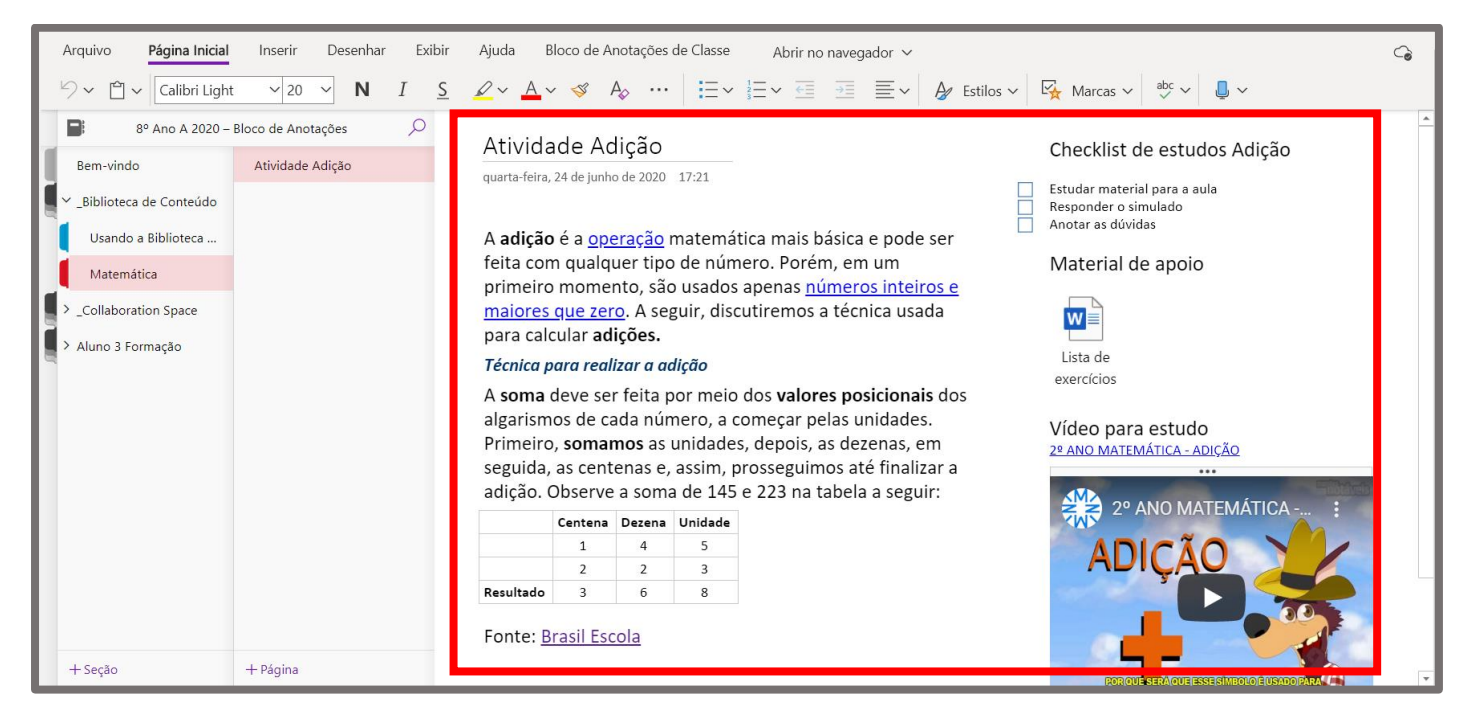

Nos cadernos onde o aluno tem privilégio de edição ele pode inserir tabelas, arquivos, imagens, links, áudios, entre outras coisas. Vale salientar as integrações do OneNote, onde ao colar um link do Forms, Sway ou Youtube por exemplo, será criada uma caixa com o conteúdo sendo exibido diretamente do caderno.

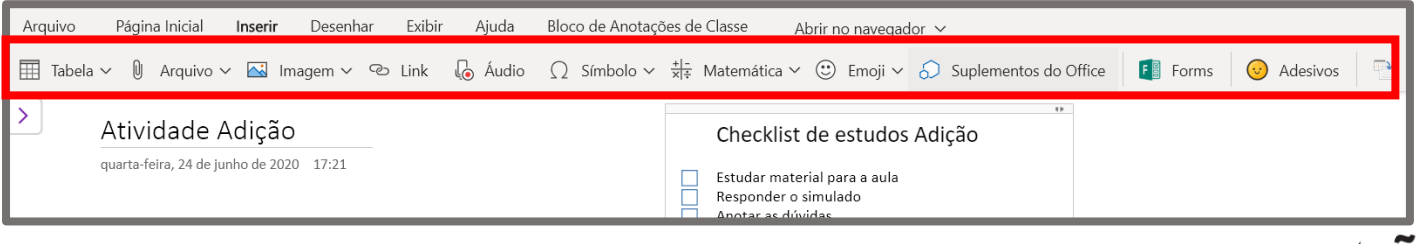

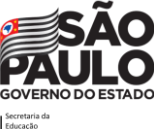

# Tarefas

# O que é

Tarefas é um recurso que pode ser utilizado para criar tarefas gerais associadas a uma equipe/classe, a fim de praticar o que está sendo explicado nas aulas on-line ou presenciais.

Atenção! Este recurso está disponível apenas em equipes do tipo "Classe".

Uma tarefa permite que:

- o professor crie, rastreie e revise tarefas da sua turma.
- sejam anexados arquivos a uma tarefa.
- seja possível adicionar rubricas de avaliação a uma tarefa, na correção do exercício.
- depois que os alunos enviarem seus trabalhos, o professor pode revisar, corrigir, fornecer feedback e classificar o trabalho enviado.
- os alunos podem encontrar suas tarefas facilmente dentro da equipe/classe.

Atenção! O recurso Tarefas está disponível apenas no canal "Geral".

## Como criar uma tarefa para uma turma

Para criar uma tarefa, clique na turma/equipe desejada. Em seguida, no menu superior horizontal, verá as abas e nelas existe a aba "**Tarefas**". Clique nesta aba.

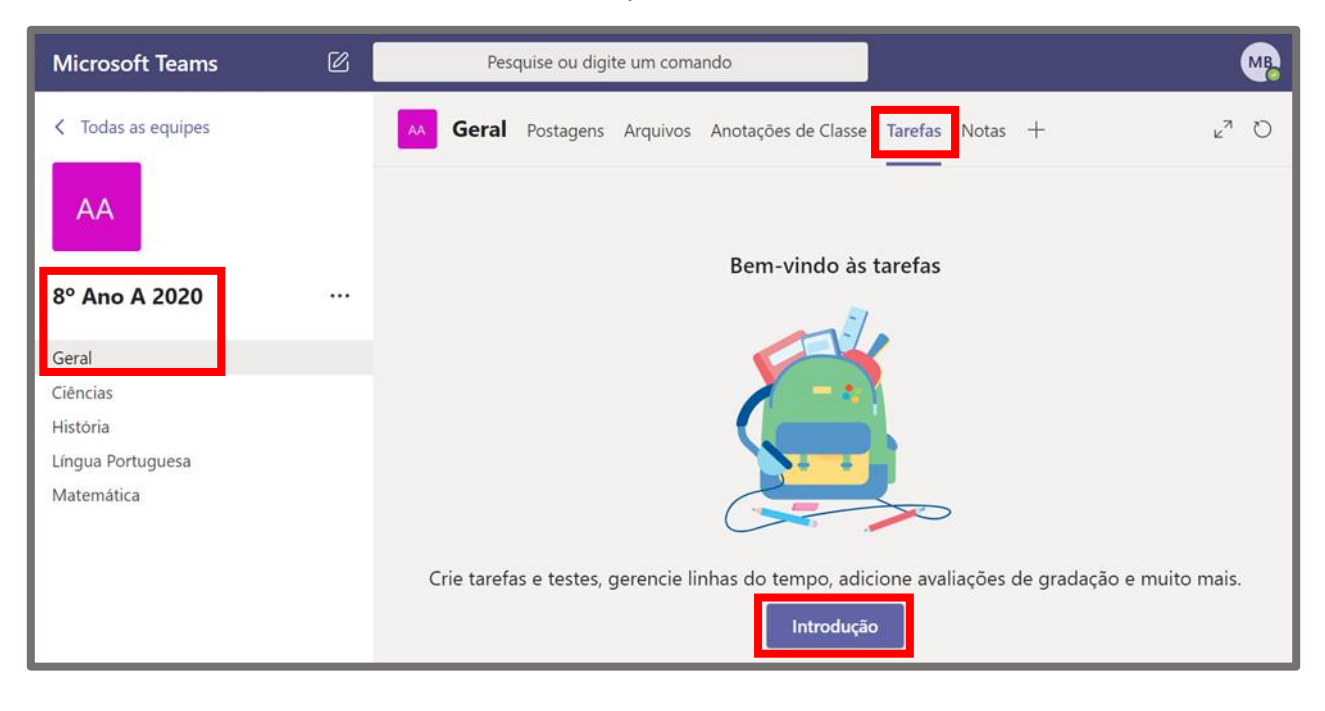

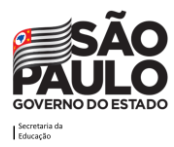

No primeiro acesso será necessário clicar em "Introdução" para que o Teams configure o ambiente para uso, é um procedimento bastante rápido. Após a conclusão da configuração a tela a seguir será exibida:

| < Todas as equipes | AA Geral   | Postagens | Arquivos | Anotações de Classe                    | Tarefas               | Notas | + |
|--------------------|------------|-----------|----------|----------------------------------------|-----------------------|-------|---|
| AA                 | Em breve   | $\nabla$  |          |                                        |                       |       |   |
| 8º Ano A 2020      |            |           |          |                                        | ,                     |       |   |
| Geral              |            |           |          | I T                                    |                       |       |   |
| Ciências           |            |           |          | 1 T                                    |                       |       |   |
| História           |            |           |          | 1 <b>+</b>                             | *                     |       |   |
| Língua Portuguesa  |            |           |          |                                        |                       |       |   |
| Matemática         | Tarefa     | _         |          |                                        |                       |       |   |
|                    | Questioné  | ria       | Não      | gosta de ver um<br>Trie sua primeira t | quadro v<br>arefa agu | azio? |   |
|                    | Questiona  | no        | _        |                                        |                       | ui.   |   |
|                    | De existen | te        |          |                                        |                       |       |   |
|                    | Criar      |           |          |                                        |                       |       |   |

Para criar uma tarefa clique no botão "Criar" e logo a seguir escolha o tipo de tarefa que deseja realizar, dentre as opções exibidas:

| Tarefa       | Permite criar uma tarefa em branco.                                                                                                    |
|--------------|----------------------------------------------------------------------------------------------------|
| Questionário | Permite criar uma tarefa baseada em um questionário do<br>Microsoft Forms.                                                                     |
| De Existente | Permite reaproveitar uma tarefa já configurada, ou seja, o Teams<br>copia a tarefa referência e te permite editar os campos da nova<br>tarefa. |

Neste exemplo vamos criar uma tarefa em branco, para tanto clicamos na opção "Tarefa". A tela abaixo será apresentada. Preencha os campos da tarefa com as informações que entenda necessárias/ pertinentes.

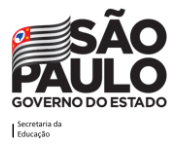

| Nova tarefa                                                           |                       |                   | Descartar | Salvar | Atribuir |
|-----------------------------------------------------------------------|-----------------------|-------------------|-----------|--------|----------|
| Título (obrigatório)                                                  |                       |                   |           |        |          |
| Digite o título                                                       |                       |                   |           |        |          |
| Adicionar categoria                                                   |                       |                   |           |        |          |
| Instruções                                                            |                       |                   |           |        |          |
| Inserir instruções                                                    |                       |                   |           |        |          |
| Adicionar recursos                                                    |                       |                   |           |        |          |
| Pontos                                                                |                       |                   |           |        |          |
| Sem pontos                                                            |                       |                   |           |        |          |
| H Adicionar lista de critérios de avaliação                           |                       |                   |           |        |          |
| Atribuir a                                                            |                       |                   |           |        |          |
| 8° Ano A 2020                                                         | Ð                     | Todos os alunos   |           |        | ¢)       |
| Não atribua aos alunos adicionados a essa classe no futuro. Editar    |                       |                   |           |        |          |
|                                                                       |                       |                   |           |        |          |
| Data de conclusao                                                     |                       | Hora de conclusao |           |        | -        |
| Qui, 25 de jun de 2020                                                | Ē                     | 23:59             |           |        | Ŀ        |
| A tarefa será postada imediatamente com entregas tardias não permitiv | das. <mark>Edi</mark> | tar               |           |        |          |
| Configurações                                                         |                       |                   |           |        |          |
| Postar notificações de tarefas nesse canal: Geral                     |                       | Editar            |           |        |          |

- Digite um título para essa tarefa é obrigatório. O título será exibido no cartão de tarefa.
- Adicione uma categoria para identificar a qual disciplina aquela tarefa pertence.
- Descreva o trabalho que deve ser feito no campo **Instruções**. Pode-se usar formatações de texto como Negrito e Sublinhado por exemplo.

| Nova tarefa                                                                                                    | Salva: 24 de jun., 18:27 | Descartar | Salvar | Atribuir |  |  |
|----------------------------------------------------------------------------------------------------|--------------------------|-----------|--------|----------|--|--|
| Título (obrigatório)                                                                                                    |                          |           |        |          |  |  |
| O impacto das mudanças climática no mundo                                                                                                    |                          |           |        |          |  |  |
| 🖉 Ciências ×                                                                                                    |                          |           |        |          |  |  |
| Instruções                                                                                                    |                          |           |        |          |  |  |
| Vocês deverão entregar um <u>Sway</u> explicando os impactos das mudanças climáticas no mundo, considerando diferentes perspectivas.<br>O trabalho deve ser entregue até dia 31/03/2020.<br>Seja criativos e utilizem bem os recursos que o <u>Sway</u> oferece para que a apresentação seja dinâmica.<br>Bom trabalho! |                          |           |        |          |  |  |
| 🖉 Adicionar recursos                                                                                                    |                          |           |        |          |  |  |
| Pontos                                                                                                    |                          |           |        |          |  |  |
| Sem pontos                                                                                                    |                          |           |        |          |  |  |
| 🖽 Adicionar lista de critérios de avaliação                                                                                                    |                          |           |        |          |  |  |

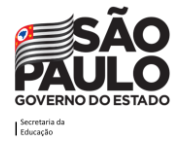

 Através do link "Adicionar recursos", será possível anexar o(s) modelo(s) que se espera receber do trabalho. Deixe um modelo padrão enquanto os alunos editam suas próprias cópias para entregar. Adicione um documento do seu OneDrive pessoal, computador ou crie um documento em branco do Word, Excel ou do Power Point. É possível também bloquear a edição do documento anexado, para que os alunos o utilizem somente como referência, como um PDF ou link.

**Observação:** Se estiver atribuindo uma página de bloco de anotações de classe, verifique qual versão do OneNote os alunos estão usando para garantir que as páginas de atribuição sejam bloqueadas após a data de conclusão da atribuição. Ao clicar em adicionar recursos será aberta a tela a seguir:

| ۵        | OneDrive                     | OneDrive   | •                                            | ×                 |
|----------|------------------------------|------------|----------------------------------------------|-------------------|
| N        | Bloco de Anotações de Classe | ~ 🖞        | Nome                                         | Modificado        |
| Q        | Link                         |            | 5º Ano                                       | Ноје              |
| +        | Novo Arquivo                 |            | 6º Ano                                       | Ноје              |
| දීරී     | Equipes                      |            | 7º Ano                                       | Hoje              |
|          |                              |            | 8º Ano                                       | Hoje              |
|          |                              |            | 9º Ano                                       | Hoje              |
|          |                              |            | Aplicativos                                  | 22 de jun de 2020 |
|          |                              |            | Arquivos de Chat do Microsoft Teams          | 7 de mai de 2020  |
|          |                              |            | Blocos de Anotações                          | 7 de mai de 2020  |
|          |                              | ~ <b>e</b> | Material de apoio - Mudanças Climáticas.docx | Hoje              |
|          |                              | Þ          | O mundo em 1 minuto.mp4                      | Ноје              |
|          |                              |            |                                              |                   |
| <b>A</b> | Carregar deste dispositivo   |            | Cancelar                                     | Anexo             |

Escolha o Arquivo, Página do Bloco de Anotações ou Link e clique em **Anexo**. Se o item anexado for um documento, pasta de trabalho ou apresentação, após a inserção pode-se escolher se o material será apenas para consulta ou se os alunos devem usar o arquivo como modelo para o seu "entregável", para isso basta clicar nas reticências ao lado do nome do arquivo anexado.

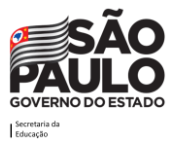

| Nova tarefa Salva: 24 de jun., 18:49 Descartar                                                                                                    | Salvar Atribuir                        |
|----------------------------------------------------------------------------------------------------|----------------------------------------|
| Título (obrigatório)                                                                                                    | Os alunos editam a própria cópia deles |
| O impacto das mudanças climática no mundo                                                                                                    |                                        |
| ✓ Ciências ×                                                                                                    | 📫 Abrir no Teams                       |
| Instruções                                                                                                    | 🖷 Abrir no Word                        |
| Vocês deverão entregar um <u>Sway</u> explicando os impactos das mudanças climáticas no mundo, considerando difer                                      | 🚈 Abrir no Word Online                 |
| O trabalho deve ser entregue até dia 31/03/2020.<br>Seja criativos e utilizem bem os recursos que o Sway oferece para que a apresentação seja dinâmica | ⊥ Baixar                               |
| Bom trabalho!                                                                                                    | n Remover                              |
| Material de apoio - Mudanças Climáticas.docx<br>Os alunos não podem editar                                                                             |                                        |
| C Adicionar recursos                                                                                                    |                                        |
| Pontos                                                                                                    |                                        |
| 10                                                                                                    |                                        |
| 🖽 Adicionar lista de critérios de avaliação                                                                                                    |                                        |

- Informe quantos **pontos** valerá a tarefa, se for o caso. Os pontos podem ser usados em qualquer escala baseada em números, incluindo números inteiros de 100. Exemplos: 88/100 ou decimais 3.7/4.0 (no caso de usar decimais tenha atenção ao fato de usar "." (ponto) para separadas as casas decimais).
- Informe quais serão os critérios de avaliação clicando no link "Adicionar lista de critérios de avaliação". Nesta opção será questionado se deseja usar uma lista de critérios de avaliação existente, se deseja fazer o upload de uma lista (em formato .csv) ou se deseja criar uma lista. Vamos clicar nesta opção "Nova lista de critérios de avaliação".

| Escolher uma lista de<br>critérios de avaliação<br>Pesquisar | load de uma lista de + Nova li<br>rios de avaliação + avalia | sta de<br>os de<br>ação |
|--------------------------------------------------------------|--------------------------------------------------------------|-------------------------|
| Título da Lista de Critérios de Avaliação                    | Criado em                                                    |                         |
| Critérios de Redação                                         | 29 de mai de 2020                                            | ×                       |
| Critérios de Português 5                                     | 29 de mai de 2020                                            | ×                       |
| Critérios Redação Política                                   | 28 de mai de 2020                                            | ×                       |
| Critérios redação criativa!                                  | 28 de mai de 2020                                            | ×                       |
| Critérios redação criativa!                                  | 28 de mai de 2020                                            | ×                       |
| Critérios de Português 5                                     | 28 de mai de 2020                                            | ×                       |
| Critérios de redação                                         | 27 de mai de 2020                                            | ×                       |
| Critérios de Português 5                                     | 27 de mai de 2020                                            | ×                       |
|                                                              | Cancelar Ava                                                 | nçar                    |
|                                                              |                                                              |                         |

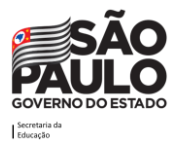

44

Ao escolher a opção "Nova lista de critérios de avaliação" surgirá uma tela onde devem ser preenchidos os detalhes sobre os critérios de avaliação como Título, Descrição e os Critérios. Caso a opção "Pontos" seja habilitada, será possível informar o valor da tarefa em pontos de acordo com os critérios e categorias.

|           |                          |                     |                     | ×                   | / Pontos            | O Não |
|-----------|--------------------------|---------------------|---------------------|---------------------|---------------------|-------|
| Insira    | a o título (obrigatório) |                     |                     |                     |                     |       |
| Descrição | 0                        |                     |                     |                     |                     |       |
| Inser     | ir descrição             |                     |                     |                     |                     |       |
|           |                          |                     |                     | i.                  |                     |       |
| Critérios | de avaliação             |                     |                     |                     |                     |       |
|           |                          | Excelente           | Bom                 | Razoável            | Ruim                | +     |
| <b>A</b>  | Inserir descricão        | Insira os critérios | Insira os critérios | Insira os critérios | Insira os critérios |       |
| â         |                          |                     |                     |                     |                     |       |
|           |                          |                     |                     |                     |                     | 4     |
|           |                          |                     |                     |                     |                     |       |
|           |                          |                     |                     |                     |                     |       |

Segue abaixo um **exemplo** sobre como preencher os critérios de avaliação. Note a opção pontos foi habilitada, a partir disso foi definido que o critério "Conteúdo" vale 65% da nota e o critério "Criatividade" vale 35%. Note ainda que às categorias 'Excelente', 'Bom', 'Razoável', 'Ruim' e 'Não realizado' foram atribuídos respectivamente os pesos 10, 7, 4, 2 e 0. Perceba que foram inseridas justificativas do significado de cada categoria em cada critério, isso é bastante importante para que o aluno saiba com base em que a avaliação do conteúdo foi realizada. Após concluir o preenchimento dos critérios clique em "Anexo".

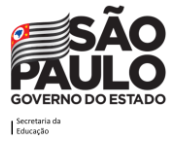

| Critérios | de avaliação                      |                                                                                                    |                                                                                                    |                                                                                                    |                      |                                                                                                |   |                                                  |  |
|-----------|-----------------------------------|----------------------------------------------------------------------------------------------------|----------------------------------------------------------------------------------------------------|----------------------------------------------------------------------------------------------------|----------------------|------------------------------------------------------------------------------------------------|---|--------------------------------------------------|--|
|           |                                   | Excelente 10                                                                                                    | Bom 7                                                                                                    | Razoável                                                                                                    | 4                    | Ruim 2                                                                                         | 2 | Não realizado 0                                  |  |
|           | Conteúdo                          | A construção do<br>conteúdo foi exemplar,<br>passando por todo o<br>assunto e citando as<br>fontes de pesquisa. | A construção do<br>conteúdo foi boa, mas<br>faltou atenção quanto<br>às fontes de pesquisa,<br>as referências<br>poderiam melhorar. | A construção do<br>conhecimento não<br>muito bem, faltan<br>citar fontes e<br>houveram vários e<br>ortográficos. | o foi<br>do<br>erros | A construção do<br>conhecimento foi<br>muito rasa, faltando<br>aprofundar em vários<br>pontos. | ; | Não fez a atividade ou<br>o conteúdo foi plágio. |  |
|           | 65 %                              |                                                                                                    |                                                                                                    |                                                                                                    |                      |                                                                                                |   |                                                  |  |
|           | Criatividade com o<br><u>Sway</u> | Muito criativo.<br>Foram incluídos<br>vários recursos<br>deixando a<br>apresentação<br>dinâmica.                | Criativo. A<br>apresentação ficou<br>boa, mas poderia ter<br>explorado melhor os<br>recursos.                                       | Faltou pouco para<br>o conteúdo ficass<br>esteticamente atra                                                     | a que<br>e<br>ativo. | Seria interessante<br>explorar mais a<br>ferramenta além do<br>básico.                         |   | Não fez a atividade ou<br>o conteúdo foi plágio. |  |
|           | 35 %                              |                                                                                                    |                                                                                                    |                                                                                                    |                      |                                                                                                |   |                                                  |  |
| +         | ${\cal S}$ Redistribuir os peso   | os uniformemente                                                                                                |                                                                                                    |                                                                                                    |                      |                                                                                                |   |                                                  |  |

- Atribua a tarefa para a sua equipe/turma toda ou para alunos específicos.
- Informe a data e hora final para entrega.
- Configure em qual canal a atividade será atribuída.

| C Adicionar recursos                                                  |                 |                                                  |          |
|-----------------------------------------------------------------------|-----------------|--------------------------------------------------|----------|
| Pontos                                                                |                 |                                                  |          |
| 10                                                                    |                 | Critérios de avaliação sobre mudanças climáticas | $\times$ |
| Atribuir a                                                            |                 |                                                  |          |
| 8º Ano A 2020                                                         | Ð               | Todos os alunos                                  | 0+       |
| Não atribua aos alunos adicionados a essa classe no futuro. Editar    |                 |                                                  |          |
| Data de conclusão                                                     |                 | Hora de conclusão                                |          |
| Ter, 31 de mar de 2020                                                |                 | 19:00                                            | Ŀ        |
| A tarefa será postada imediatamente com entregas tardias não permitid | as. <b>Edit</b> | ar                                               |          |
| Configurações                                                         |                 |                                                  |          |
| Postar notificações de tarefas nesse canal: Ciências                  |                 | Editar                                           |          |

Será possível também agendar a publicação da tarefa, caso não queira publicar imediatamente ao término da configuração. Para isso, selecione o item "Editar" logo abaixo da seleção data de conclusão da tarefa e na tela que vai surgir escolha "Agendar para atribuir no futuro" e informe a data e hora de publicação e data e hora de término da tarefa (prazo final para os alunos entregarem). Nesta mesma tela também é possível definir uma.

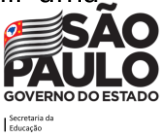

"**Data de fechamento**" que é o prazo onde a tarefa passa a não aceitar mais respostas em atraso, ficando indisponível para o aluno.

| Ρ | ostar data              |    | Dester have        |            |
|---|-------------------------|----|--------------------|------------|
|   | Oui. 25 de iun de 2020  | i∰ |                    |            |
|   | -201, 25 00 jun 00 2020 |    | 05.00              | $\bigcirc$ |
| ۵ | Data de conclusão       |    |                    |            |
| D | Data de conclusão       |    | Hora de conclusão  |            |
|   | Ter, 31 de mar de 2020  | Ē  | 19:00              | Ŀ          |
|   |                         |    |                    |            |
| C | Data de fechamento      |    |                    |            |
| D | Data de fechamento      |    | Hora de fechamento |            |
|   | Ter, 31 de mar de 2020  | Ē  | 19:00              | Ŀ          |

Quando tudo estiver preenchido de acordo com o desejado, clique no botão **Atribuir** para publicar a tarefa. Caso deseje salvar como rascunho, clique no botão **Salvar**. Para editar ou atribuir a tarefa posteriormente, retorne à aba **Tarefas** e selecione o cartão da tarefa. E caso queira desistir de criar a tarefa, clique no botão **Descartar**.

Assim que a tarefa for publicada, os alunos serão notificados sobre a nova tarefa. Também será exibido um cartão na guia **Postagens** no **canal escolhido** da turma, com a data de conclusão e um link para os detalhes da tarefa.

| < Todas as equipes | M Ciên | <b>cias</b> Postagens Arquivos Notas +                                                          | Equipe 1 Convid |
|--------------------|--------|-------------------------------------------------------------------------------------------------|-----------------|
| AA                 | ۰ ۱    | Vatheus Barros definiu este canal para ser mostrado automaticamente na lista de canais.<br>Hoie |                 |
| 8° Ano A 2020      | <br>8, | Assignments 19:28                                                                               | (6)             |
| Geral              |        | Conclusão 31 de mar                                                                             |                 |
| Ciências           |        | Exibir tarefa                                                                                   |                 |
| História           |        |                                                                                                 |                 |
| Língua Portuguesa  |        | ← Responder                                                                                     |                 |
| Matemática         |        |                                                                                                 |                 |
|                    |        |                                                                                                 |                 |

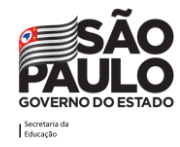

#### Como avaliar e devolver tarefas

Para avaliar uma tarefa, clique na turma/equipe desejada. Em seguida, no menu superior horizontal, acesse a aba **Tarefas**. Clique nesta aba.

Será exibida a lista de tarefas e ao clicar sobre uma tarefa atribuída, abrirá a lista de quem já entregou a tarefa e quem ainda não o fez. Clique na tarefa que deseja corrigir.

| <b>Geral</b> Postagens Arquivos Anotações de Classe <b>Tarefas</b> Notas +                                                                                                    | ∠ <sup>7</sup> Ö                   |  |  |  |  |
|----------------------------------------------------------------------------------------------------|------------------------------------|--|--|--|--|
| Em breve 🛛                                                                                                    |                                    |  |  |  |  |
| > Rascunhos > Atribuída (2)                                                                                                    |                                    |  |  |  |  |
| O impacto das mudanças climática no mundo 🧷 Ciências<br>Vence 31 de março de 2020 19:00                                                                                        | 3/10 entregue em<br>– 1 corrigidas |  |  |  |  |
| Redação sobre a transformação digital no mundo após a COVID-19       Português       1/10 entrego         Vence 2 de abril de 2020 23:59       1/10 entrego       1/10 entrego |                                    |  |  |  |  |
| > Avaliada<br>Criar                                                                                                    |                                    |  |  |  |  |

Será aberta uma tela com os alunos e os seus Status de entrega. Os Status podem ser:

| Não entregue | O aluno ainda não viu a tarefa.       |  |  |  |
|--------------|---------------------------------------|--|--|--|
| Visualizado  | O aluno já viu a tarefa.              |  |  |  |
| Entregue     | O aluno concluiu a entrega da tarefa. |  |  |  |

Caso a atividade esteja como "Entregue", clique nesse status para ir à tela de correção.

| <b>Geral</b> Postagens Arquivos Anotações                                          | de Classe Tarefas Notas + |                             | ⊾ <sup>⊼</sup> Ö |
|------------------------------------------------------------------------------------|---------------------------|-----------------------------|------------------|
| 🕻 Voltar Editar tarefa Exibição de a                                               | luno                      | Exportar para o Excel Devol | ver              |
| O impacto das mudanças o<br>mundo<br>⊘ Ciências<br>Vence 31 de março de 2020 19:00 | limática no               |                             |                  |
| A avaliar (1) Avaliado (0)                                                         |                           | Pesquisar estudantes        | Q                |
| Nome -                                                                             | Status v                  | Comentários                 | / 10             |
| Nome ·                                                                             |                           |                             |                  |

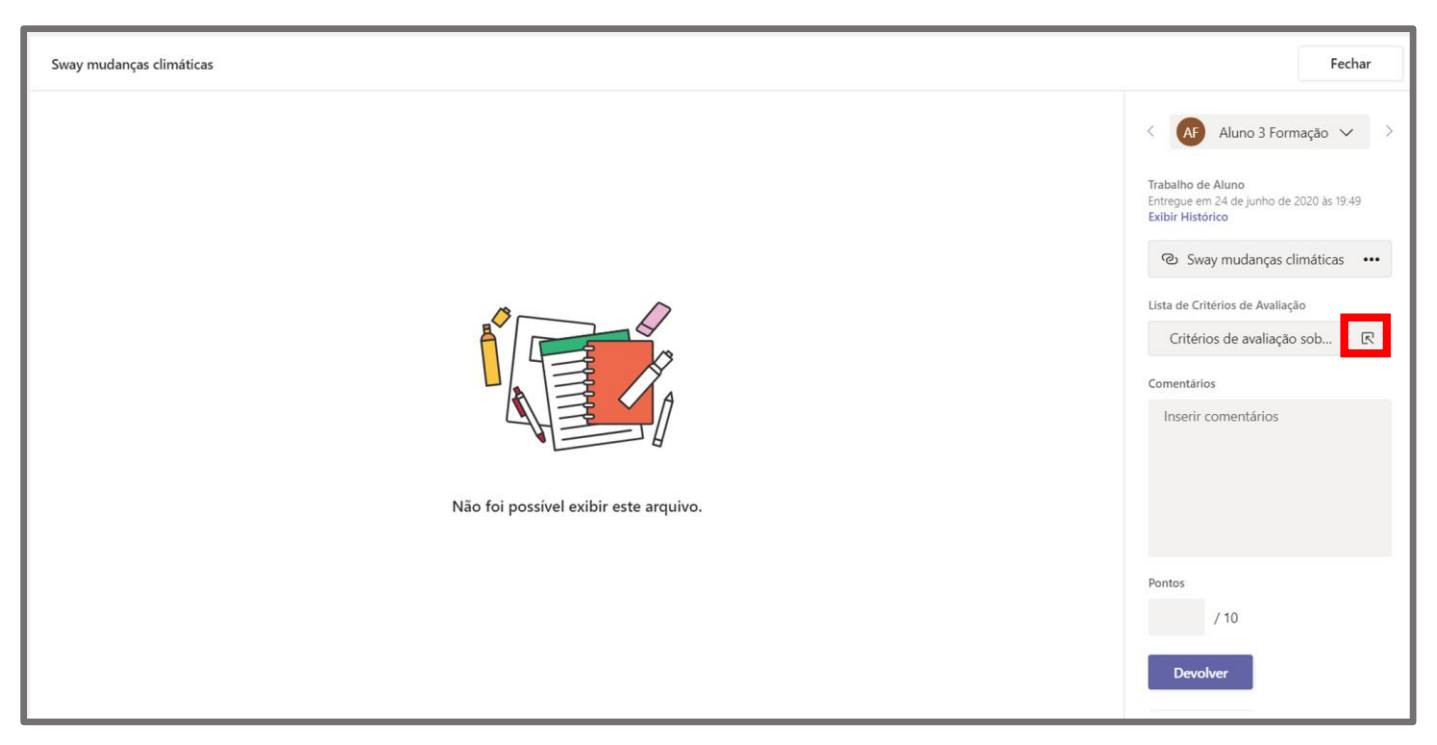

Ao clicar sobre o link **Entregue** da listagem de um aluno que já entregou a tarefa será exibida a tela abaixo.

Nesta tela, podem ser exibidos ao centro o(s) trabalho(s) entregue(s) pelo aluno (Caso seja um link, ao clicar nele no painel do lado direito uma nova guia do navegador de internet será aberta) e na lateral direita estão as opções de correção para o professor, onde é possível dar feedback para cada critério de avaliação, escrever um feedback personalizado e dar a nota final.

É possível corrigir com base nos critérios de avaliação definidos no ato da criação da tarefa, para isso devemos clicar no item sinalizado na imagem acima. Uma tela surgirá para que a correção seja realizada com base nos critérios. Para calcular a nota baseado nos valores dos critérios e pesos das categorias, basta escolher os itens clicando para marcar. Note que abaixo de cada classificação de critério, é possível escrever comentários complementares sobre a escolhe das categorias para aquele determinado critério.

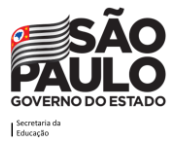

| onceado                                                                                                    |                                                                                                    |                                                                                                    |                                                                                                    | Peso 65%                                                                   |  |  |  |
|----------------------------------------------------------------------------------------------------|----------------------------------------------------------------------------------------------------|----------------------------------------------------------------------------------------------------|----------------------------------------------------------------------------------------------------|----------------------------------------------------------------------------|--|--|--|
| Excelente 10 pontos<br>A construção do conteúdo foi<br>exemplar, passando por todo o<br>assunto e citando as fontes de<br>pesquisa. | Bom 7 pontos<br>A construção do conteúdo foi<br>boa, mas faltou atenção quanto<br>às fontes de pesquisa, as<br>referências poderiam melhorar. | Razoável 4 pontos<br>A construção do conhecimento<br>não foi muito bem, faltando<br>citar fontes e houveram vários<br>erros ortográficos. | Ruim 2 pontos<br>A construção do conhecimento<br>foi muito rasa, faltando<br>aprofundar em vários pontos. | Não realizado 0 pontos<br>Não fez a atividade ou o<br>conteúdo foi plágio. |  |  |  |
| omentários<br>Parabéns, gostei bastante da sua                                                                                      | escrita, o conteúdo que você escrev                                                                                                    | eu ficou                                                                                                    |                                                                                                    |                                                                            |  |  |  |
| riatividade com o Sway                                                                                                    |                                                                                                    |                                                                                                    |                                                                                                    | Peso 35%                                                                   |  |  |  |
| Excelente 10 pontos<br>Muito criativo. Foram incluídos<br>vários recursos deixando a<br>apresentação dinâmica.                      | Bom 7 pontos<br>Criativo. A apresentação ficou<br>boa, mas poderia ter explorado<br>melhor os recursos.                                       | Razoável 4 pontos<br>Faltou pouco para que o<br>conteúdo ficasse esteticamente<br>atrativo.                                               | Ruim 2 pontos<br>Seria interessante explorar mais<br>a ferramenta além do básico.                         | Não realizado 0 pontos<br>Não fez a atividade ou o<br>conteúdo foi plágio. |  |  |  |
| omentários<br>Apesar do conteúdo estar dinâm                                                                                        | ico, alguns recursos usados não fora                                                                                                    | m os ideais.                                                                                                    |                                                                                                    |                                                                            |  |  |  |
| Apesar do conteudo estar dinamico, alguns recursos usados nao foram os ideais,                                                      |                                                                                                    |                                                                                                    |                                                                                                    |                                                                            |  |  |  |

Quando terminar de escolher os critérios, clique em **Concluída**. Note que a nota calculada será exibida no campo Pontos, caso não concorde com o cálculo automático pode-se alterar o valor.

Preencha o campo "Comentários" abaixo com o feedback geral para a atividade do aluno.

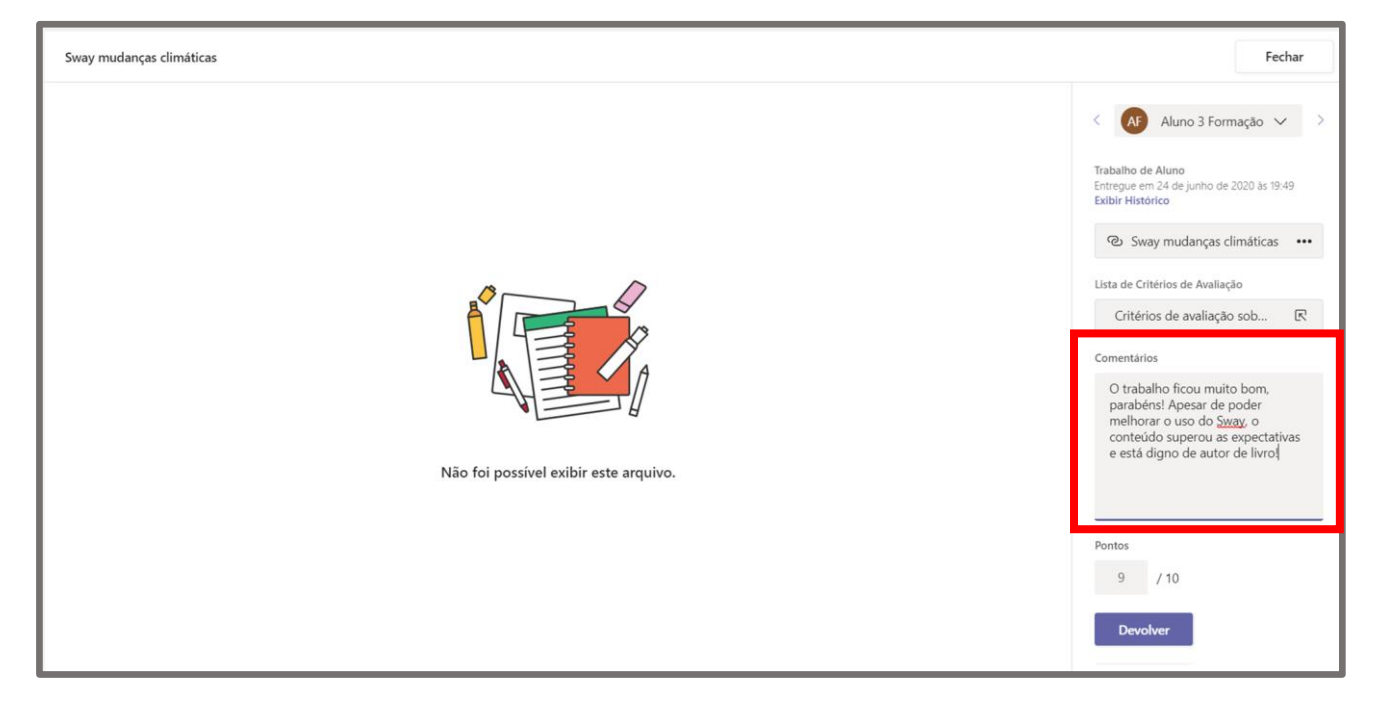

Ao terminar de avaliar, clique no botão **Devolver**. Após o Teams mostrar que salvou, clique no botão **Fechar** para retornar à tela anterior e a tarefa ficará visível na listagem de tarefas avaliadas. O aluno receberá uma notificação de que a tarefa foi corrigida.

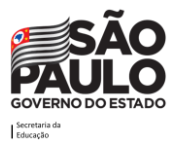

Este ciclo pode ocorrer mais de uma vez, ou seja, o aluno poderá visualizar as correções, editar o seu trabalho e entregá-lo novamente, bem como o professor revisar as correções realizadas.

Após o professor concluir a correção das tarefas, elas serão movidas da lista "A avaliar" para a lista "Avaliado", separando as atividades pendentes do professor daquelas que já foram concluídas. Perceba que é possível exportar os dados exibidos nesta tela para um arquivo em formato Excel. Este arquivo facilita o trabalho do professor ter acesso às notas para lançamento no sistema escolar.

| AA Geral Postagens Arquivo     | s Anotações de Classe Tarefas Notas + |                         | ⊾ <sup>™</sup> Ö |
|--------------------------------|---------------------------------------|-------------------------|------------------|
| 🕻 Voltar Editar tarefa         | Exibição de aluno                     | 🖲 Exportar para o Excel | Devolver         |
| O impacto das mu               | danças climática no                   |                         |                  |
| mundo                          |                                       |                         |                  |
| 🔿 Ciências                     |                                       |                         |                  |
| Vence 31 de março de 2020 19:0 | 10                                    |                         |                  |
| A avaliar (0) Avaliado (1)     |                                       | Pesquisar               | estudantes Q     |
| Nome ▼                         | Status v                              | Comentários             | / 10             |
| AF Aluno 3 Formação            | ← Devolvida                           | q                       | 9 🗸              |

#### Como o aluno entrega a tarefa

Para entregar uma tarefa, o aluno deve clicar na turma/equipe desejada. Em seguida, no menu superior horizontal, clicar na aba **Tarefas**.

Ele verá as tarefas atribuídas a ele. Basta clicar sobre a tarefa para visualizá-la. Na tela que surgirá ele pode anexar o arquivo ou link da tarefa realizada clicando no botão "+ Adicionar trabalho". Para entregar, basta clicar no botão **Entregar**. Uma animação aleatória surgirá indicando a entrega.

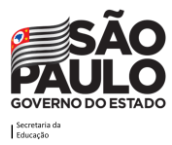

| 8A Geral Postagens Arquivos Anotações de Classe Tare                                                                                                    | efas Notas e                                                     |
|----------------------------------------------------------------------------------------------------|------------------------------------------------------------------|
| < Voltar                                                                                                    | Entregar                                                         |
| O impacto das mudanças<br>climática no mundo<br><sup>(</sup> Ciências                                                                                                    | Pontos<br>10 pontos possíveis<br>Lista de Critérios de Avaliação |
| vence 31 de março de 2020 19:00<br>Instruções<br>Vocês deverão entregar um Sway explicando os impactos<br>das mudanças climáticas no mundo, considerando<br>diferentes perspectivas.<br>O trabalho deve ser entregue até dia 31/03/2020.<br>Seja criativos e utilizem bem os recursos que o Sway oferece<br>para que a apresentação seja dinâmica.<br>Bom trabalho! | E criterios de avaliação sobre mudanças climáticas               |
| Materiais de referência                Material de apoio - Mudanças Climáticas.docx             ···             Meu trabalho                                                                                                    |                                                                  |
| <ul> <li>Sway mudanças climáticas</li> <li>+ Adicionar trabalho</li> </ul>                                                                                                    |                                                                  |

Além do Status "Entregar" o aluno pode ver outras opções na tela da tarefa, são eles:

| Desfazer a<br>entrega | Recupera uma tarefa que já entregue para fazer alterações<br>antes da data de conclusão.                                                                                                    |
|-----------------------|----------------------------------------------------------------------------------------------------|
| Entregar<br>novamente | Entregar o trabalho depois de fazer revisões a uma tarefa já<br>entregue. <b>Por exemplo</b> : o professor devolve a tarefa ao aluno e<br>solicita alterações, ou o aluno decidiu revisar o trabalho antes da<br>data de conclusão.                   |
| Entrega<br>atrasada   | Entregar o trabalho depois da data de conclusão da tarefa. Isso<br>significa que o professor está aceitando entregas atrasadas. Pode-<br>se entregar a tarefa pela primeira vez ou enviando uma revisão<br>depois que ela foi devolvida ao professor. |
| Não<br>entregue       | O professor não está mais aceitando entregas dessa tarefa e o aluno não poderá entregar seu trabalho.                                                                                                    |

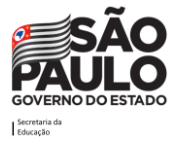

# Notas

O professor pode contar com a guia "Notas" para ter acesso a uma visão geral de todas as tarefas atribuídas a todos os alunos. Todas as notas ou status (no caso de a tarefa não ter sido corrigida ainda) serão exibidas neste relatório geral.

| AA Geral Postagens Arquivos | Anotações de Classe Ta                                    | arefas Notas +                                                                               | <sup>ر</sup> م<br>س |  |  |  |
|-----------------------------|-----------------------------------------------------------|----------------------------------------------------------------------------------------------|---------------------|--|--|--|
| Conclusão antes de 6 ago    |                                                           |                                                                                              |                     |  |  |  |
| Q. Pesquisar estudantes     | Português Redação sobre a transformação 6 ago - 10 pontos | <ul> <li>Ciências</li> <li>O impacto das<br/>mudanças</li> <li>31 mar - 10 pontos</li> </ul> |                     |  |  |  |
| AF Aluno 3 Formação         | 8.5                                                       | 9                                                                                            |                     |  |  |  |

Note que é possível efetuar a exportação dos dados exibidos nesta tela para um arquivo em formato Excel. Este arquivo facilita o trabalho do professor ter acesso às notas para lançamento no sistema escolar.

# **Guia Insights**

O Teams possui como possibilidade de aplicativo na sua guia o "Insights", uma ferramenta que possibilita controlar o andamento acadêmico e o envolvimento dos alunos em atividades de classe, com geração de relatórios de inteligência sobre a participação dos usuários na equipe. Ela pode ser inserida clicando na opção **Adicionar uma guia** citada anteriormente, e pesquisando pela palavra "Insights" na barra de pesquisa. Clique no recurso para inserir.

| Z | Posquise ou digite um comando                                                                            |     |   |  |
|---|----------------------------------------------------------------------------------------------------|-----|---|--|
|   | Adicionar uma guia                                                                                       |     | × |  |
|   | Transforme seus aplicativos e arquivos favoritos em guias na parte<br>superior do canal Mais aplicativos | ins | × |  |
|   | Mais guias<br>BA<br>BA Insight<br>Insights                                                               |     |   |  |

Serão apresentadas algumas informações sobre o recurso. Clique no botão Adicionar.

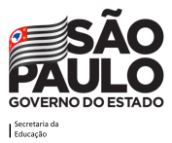

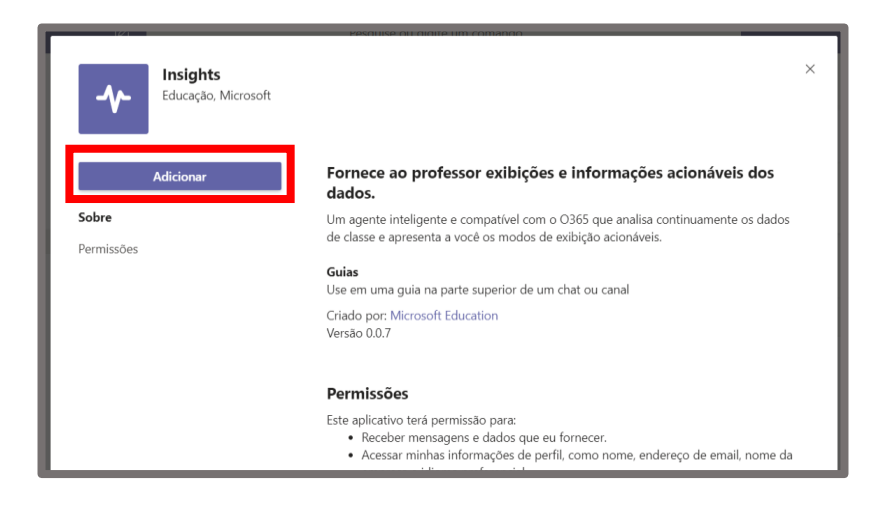

Os alunos não têm acesso aos dados gerados por este recurso, por isso nesta etapa tenha atenção para desmarcar a caixa **Postar no canal sobre esta guia** conforme solicitado. Após desmarcar clique em "Salvar".

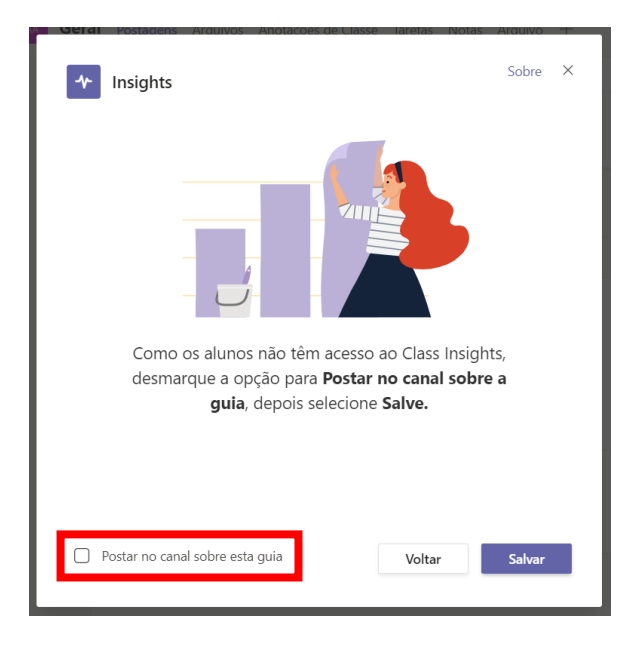

Ao acessar a recém criada guia *"Insights"*, permitirá o acesso aos dados de utilização dos alunos, estes dados são baseados no uso da ferramenta, interação e notas atribuídas. Note na imagem abaixo os vários tipos de relatório que são possíveis de observar. Note também que ao clicar nos relatórios, o campo inferior expande os detalhes do conteúdo selecionado.

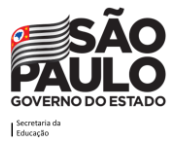

| AD       Geral       Postagens       Arquivos       Anotações de Classe       Tarefas       Notas       Insights ∨       +       E       ∠ <sup>7</sup> O       ·· |                                            |                                        |                               |                                                                      |                  |                                                      |   |  |  |
|----------------------------------------------------------------------------------------------------|--------------------------------------------|----------------------------------------|-------------------------------|----------------------------------------------------------------------|------------------|------------------------------------------------------|---|--|--|
| Informações Dados coletados desde 29 de maio de 2020       Image: Coletados desde 29 de maio de 2020       Image: Coletados desde 29 de maio de 2020               |                                            |                                        |                               |                                                                      |                  |                                                      |   |  |  |
| Atividade digital         O         N           94%         7         7           29/05/2020         25                                                            | ota média<br>12%<br>1/05/2020 - 01/06/2020 | ① Tarefas no p<br>5%<br>25/05/2020 - ( | 9 <b>7820</b> ①<br>31/06/2020 | Tempo médio para<br>comentários<br><1 dia<br>25/05/2020 - 01/06/2020 | ① At<br>3<br>25, | ividade de comunicação<br>2<br>105/2020 - 01/06/2020 | 0 |  |  |
| A presenç                                                                                                    | a nas reuniões da turma ap                 | parece no relatório dentr              | o de algumas horas e a        | té um dia após a extremidade d                                       | as reuniões.     |                                                      | × |  |  |
| Todas as ativid 🗸                                                                                                    |                                            |                                        |                               |                                                                      |                  | Ö                                                    |   |  |  |
| ! 1 de 18 não está ativo                                                                                                    | 07 08 09                                   | 10 11                                  | 12 13                         | 14 15 16                                                             | 17               | 18 19 20                                             |   |  |  |
| AF Aline                                                                                                    |                                            | •                                      |                               |                                                                      |                  |                                                      |   |  |  |
| AS Andre                                                                                                    |                                            | • • • • •                              |                               |                                                                      |                  |                                                      |   |  |  |
| CP Cesar                                                                                                    |                                            |                                        |                               |                                                                      |                  |                                                      |   |  |  |
| CL Cintia                                                                                                    |                                            |                                        |                               |                                                                      |                  |                                                      |   |  |  |

Esse recurso permite ao professor ter uma visão macro sobre o desempenho e interação dos alunos na turma, para que a partir disso possa identificar possíveis dificuldades de aprendizagem em seus alunos e tomar decisões assertivas sobre como auxiliar o aluno.

Note que é possível extrair relatórios em formato de Excel na parte superior do lado direito do recurso.

# Realizar reuniões/aulas

## O que é?

A reunião é um recurso que pode ser utilizado para:

 agendar e ministrar aulas on-line - a ferramenta permite que ingressem até 300 pessoas por reunião. Quando se tratar de aulas on-line, recomenda-se que sejam somente os alunos da turma regular participando, a fim de facilitar a dinâmica da aula, uma vez que quanto mais pessoas mais complexo poderá se tornar para o professor gerenciar os microfones e câmeras abertos, o chat de dúvidas ou assuntos aleatórios que os alunos possam postar, arquivos compartilhados, etc. Esta opção também pode ser utilizada para aulas de reforço, plantões de dúvidas, entre outras alternativas educacionais.

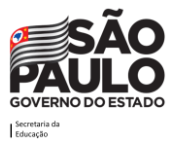

- Agendar reuniões administrativas a ferramenta permite que ingressem até 300 pessoas por reunião, sendo que esse é um recurso que é integrado ao Outlook. Nesse recurso existe a possibilidade de assistência de agendamento, anotações de reuniões, compartilhamento de tela, gravação de reuniões, entre outros.
- agendar e ministrar eventos ao vivo a ferramenta permite que sejam ministrados eventos ao vivo, as também conhecidas "*lives*". Os eventos ao vivo permitem que até 10 mil pessoas ingressem e acompanhem o evento. É recomendado utilizar este recurso para a transmissão de palestras, aulas grandes e webinars que a instituição promova, por exemplo.
- reunir agora é uma opção que permite ao professor reunir pessoas para iniciar uma reunião sem aviso prévio. Pode ser utilizado, por exemplo, para reunir grupos de alunos com uma dúvida específica após a aula on-line ter finalizado ou também para reunir a todos que estão na turma/equipe para ministrar as aulas on-line.

Uma reunião permite que o professor/ servidor:

- grave a aula/ reunião e a disponibilize depois no chat, nas postagens, por e-mail ou via Stream.
- controle a reunião/aula on-line bloqueando a possibilidade dos participantes abrirem o microfone (caso esteja explicando algo), definir quem poderá ser apresentador da reunião – garantindo que somente o apresentador possa compartilhar a tela e controlar a aula/reunião, defina se usuários externos à organização podem entrar diretamente ou se precisam que alguém da instituição na reunião aceite a entrada.
- convide pessoas fora da instituição, ou seja, que tenha um e-mail diferente do institucional (@educacao.sp.gov.br, @professor.educacao.sp.gov.br, @aluno.educacao.sp.gov.br).
- agende reuniões/aulas recorrentes.
- distribua a reunião/aula para grupos ou usuários avulsos.
- compartilhe arquivos, tarefas, faça anúncios para chamar a atenção da turma no chat, escreva no chat da aula/ reunião, visualize os comentários dos participantes no chat, compartilhe apresentações, utilize dos aplicativos educacionais para complementar a experiência.

Este vídeo de reuniões agendadas mostra como agendar uma reunião e adicionar pessoas a ela.

**Dica para o servidor**: A ferramenta pode ser utilizada também com viés administrativo, para isso sugere-se que as 'reuniões agendadas' sejam usadas para alinhamentos entre a equipe, 'eventos ao vivo' sejam usados para passar a informação para grupos grandes de servidores onde não exista a necessidade de interação (algo próximo ao modelo de palestra), e o recurso 'reunir agora' pode ser utilizado para iniciar reuniões mais urgentes com os membros que já fazem parte da equipe com quem você deseja falar naquele momento.

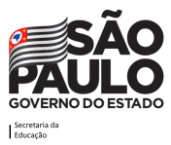

#### Como criar/editar uma reunião

Para acessar esta função, clique em **Calendário**, no menu lateral esquerdo. Em seguida, clique em **Nova reunião/Agendar reunião**.

|                | IVIIC |                       | research and the second second s | e ou aigne un comando     |                    | <b></b>                                                           |
|----------------|-------|-----------------------|----------------------------------------------------------------------------------------------------|---------------------------|--------------------|-------------------------------------------------------------------|
| L<br>Atividade | ŧ     | Calendário            |                                                                                                    |                           | ©́ Reunir agora    | + Nova reunião $~~$                                               |
| Chat           | (†*)  | Hoje < > Junho 2020 > | /                                                                                                    |                           |                    | $\stackrel{\hbox{\tiny (ii)}}{=}$ Semana de Trabalho $\checkmark$ |
| Equipes        |       | 22<br>Segunda-feira   | 23<br>Terça-feira                                                                                                    | <b>24</b><br>Quarta-feira | 25<br>Quinta-feira | 26<br>Sexta-feira                                                 |
| a<br>Tarefas   | Oh    |                       |                                                                                                    |                           |                    |                                                                   |
| Calendário     | 1h    |                       |                                                                                                    | ]                         |                    |                                                                   |
|                |       |                       |                                                                                                    |                           |                    |                                                                   |

#### Será exibida a tela abaixo:

|                  | Micros | oft Teams                    | Ø            |              |                          | Pesquise o                                          | u digite u | um comando | ) |           |               |        | (      | MB |
|------------------|--------|------------------------------|--------------|--------------|--------------------------|-----------------------------------------------------|------------|------------|---|-----------|---------------|--------|--------|----|
| <b>Atividade</b> | Ē      | Nova reunião                 | Detalhes     | Assistente d | e Agenda                 | mento                                               |            |            |   |           |               | Salvar | Fechar |    |
| =<br>Chat        | Fuso I | horário: (UTC-03:00)         | Caiena, For  | taleza 🗸     |                          |                                                     |            |            |   |           |               |        |        |    |
| Equipes          | Ø      | Adicionar título             |              |              |                          |                                                     |            |            |   |           |               |        |        |    |
| arefas           | Q_     | Adicionar participa          | intes obriga | atórios      |                          |                                                     |            |            |   | + Opciona |               |        |        |    |
| Calendário       | ÷      | 23 de jun de 2020            |              | 01:30        | $\checkmark \rightarrow$ | 23 de jun de 2020                                   |            | 02:00      | ~ | 30min 🕒   | O dia inteiro |        |        |    |
|                  | Ø      | Não se repete                | ~            |              |                          |                                                     |            |            |   |           |               |        |        |    |
|                  |        | Adicionar canal              |              |              |                          |                                                     |            |            |   |           |               |        |        |    |
|                  | 0      | Adicionar localizaç          | ão           |              |                          |                                                     |            |            |   |           |               |        |        |    |
| Aplicativos      | :=     | <b>B</b> <i>I</i> <u>∪</u> 4 | G   A        | Aa <u>A</u>  | Parágrafo                | $\checkmark  \underline{T}_{x} \mid := \rightarrow$ | - =        | ⊫∣,,       | Q | <b>≞</b>  |               |        |        |    |
| ?<br>Ajuda       |        | Digite detalhes de           | esta nova re | união        |                          |                                                     |            |            |   |           |               |        |        |    |

Segue abaixo um direcionamento sobre como preencher os campos:

- Informe o título da reunião. Exemplo: Aula 25-03-2020 Matemática.
- Adicione participantes à reunião, que podem ser classificados como obrigatórios ou opcionais (Caso convide uma equipe/canal, não é necessário convidar os participantes individualmente neste campo!)
- Informe a data de início e fim da reunião, bem como horário de início e fim.
- Informe se será uma reunião/aula recorrente. Se sim, informe o período de recorrência.

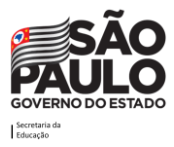

- Adicione um canal de uma equipe/canal. Caso a aula seja direcionada para uma turma já constituída, é possível convidar toda a turma sem a necessidade de inserir aluno por aluno. É neste canal que ficará disponível a gravação da aula, caso seja gravada.
- Descreva os itens que serão abordados na aula no campo descrição.
- Na guia Assistente de Agendamento (menu horizontal superior), é possível visualizar como está a agenda dos alunos adicionados na reunião e verificar se todos os adicionados estão com o horário proposto livre.
- Após efetuar todos os preenchimentos necessários, clique no botão Salvar. Pronto, uma nova reunião/aula foi agendada.

# Como abrir a reunião e juntar-se aos participantes

Para acessar a reunião depois que criada, acesse o item "Calendário" novamente. Na tela que abrir, encontre a reunião que criou e clique sobre ela.

A tela abaixo será visualizada:

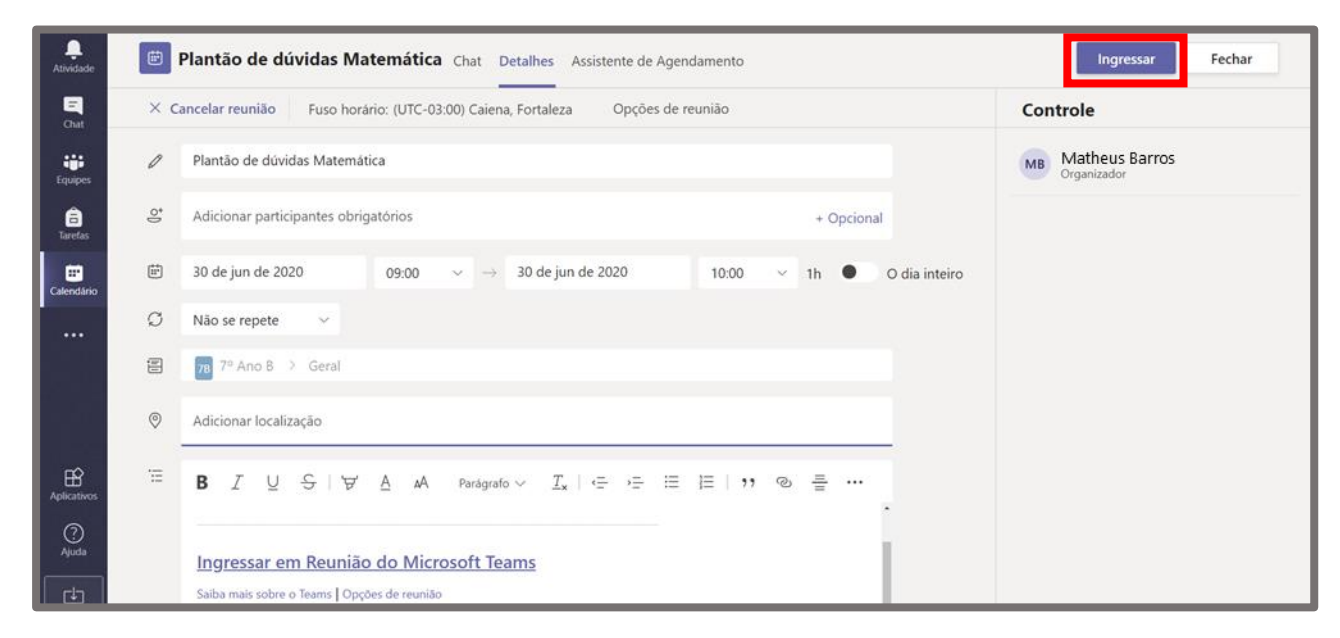

Então, clique no botão Ingressar (canto direito superior).

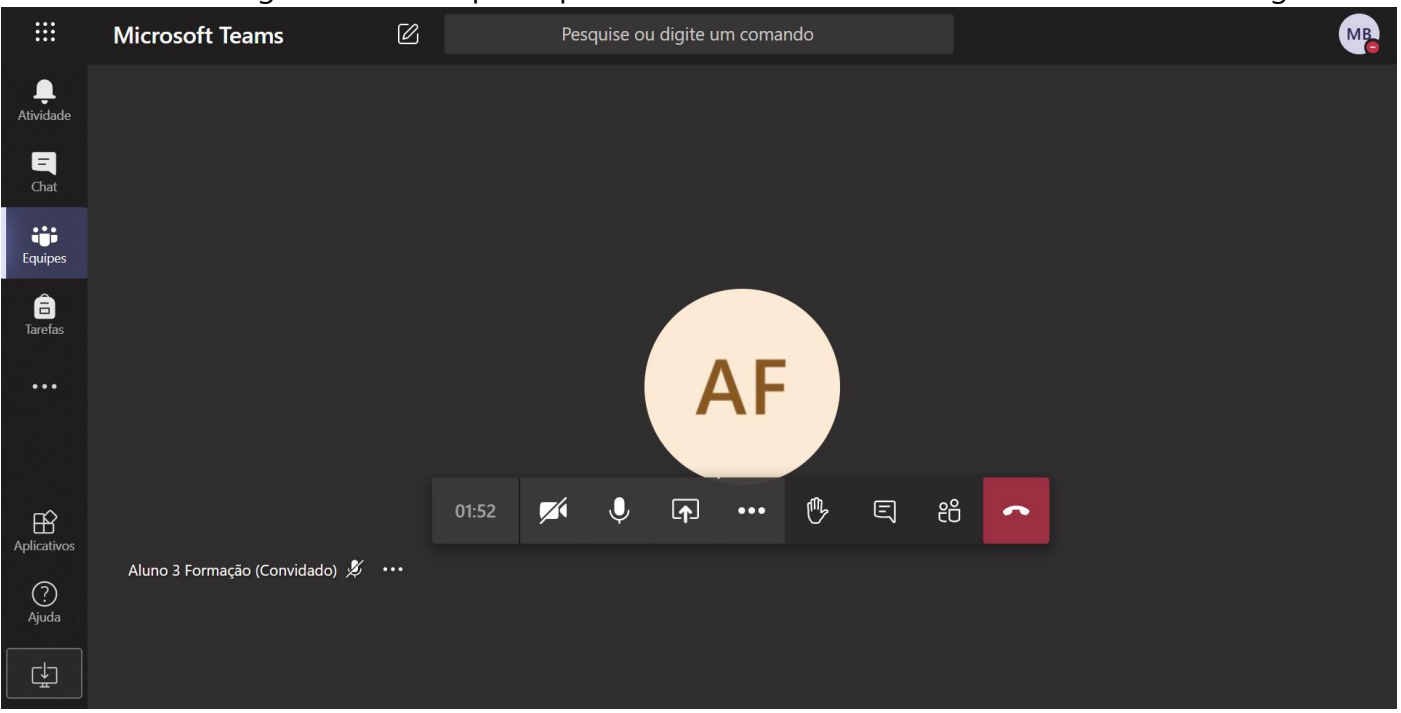

#### Muito bem. Agora você está participando da reunião e verá uma tela semelhante a seguir:

Na barra de opções, estarão disponíveis os itens listados a seguir.

| 01:52 | M | Ŷ | Ţ | ••• | ₿ | Ŀ | දීර | ~ |
|-------|---|---|---|-----|---|---|-----|---|
|       | 1 | 2 | 3 | 4   | 5 | 6 | 7   | 8 |

1. É possível habilitar e desabilitar a sua câmera.

2. É possível habilitar e desabilitar o seu microfone.

3. É possível compartilhar sua tela, escolhendo na tela que se expande qual arquivo deseja apresentar.

4. É possível entrar em tela cheia, iniciar a gravação da reunião (mais detalhes a seguir), mostrar anotações da reunião, encerrar a reunião e outras opções.

5. É possível levantar a mão para pedir a palavra.

6. É possível abrir o chat da reunião e interagir com os participantes.

7. É possível visualizar os participantes e adicionar novos. O professor/servidor poderá colocar todos os alunos/participantes no modo mudo do microfone, caso estejam bagunçando muito, por exemplo, porém o aluno/participante consegue ativar novamente. Neste item também é possível abrir as opções de reunião e baixar a lista de frequência (mais detalhes a seguir).

8. Ao clicar no ícone vermelho, sairá da reunião.

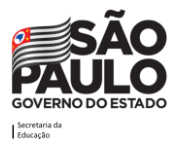

Para realizar a **gravação da aula**, clique nas reticências (item 4 sinalizado na imagem anterior) e no menu suspenso que abrir, clique em **Iniciar gravação**.

|       | (3) Mostrar configurações do dispositivo |
|-------|------------------------------------------|
|       | Mostrar anotações da reunião             |
|       |                                          |
|       | 띠. Entrar em tela inteira                |
|       | iii Teclado numérico                     |
|       | 🔘 Iniciar gravação                       |
|       | 🗢 Encerrar Reunião                       |
|       | 🗇 Desativar vídeo de entrada             |
| 10:28 |                                          |

Na tela aparecerá uma frase indicado de que a sua reunião/aula está sendo gravada (que pode ser ignorada) e uma bolinha vermelha indicando o status ativo da gravação de forma contínua.

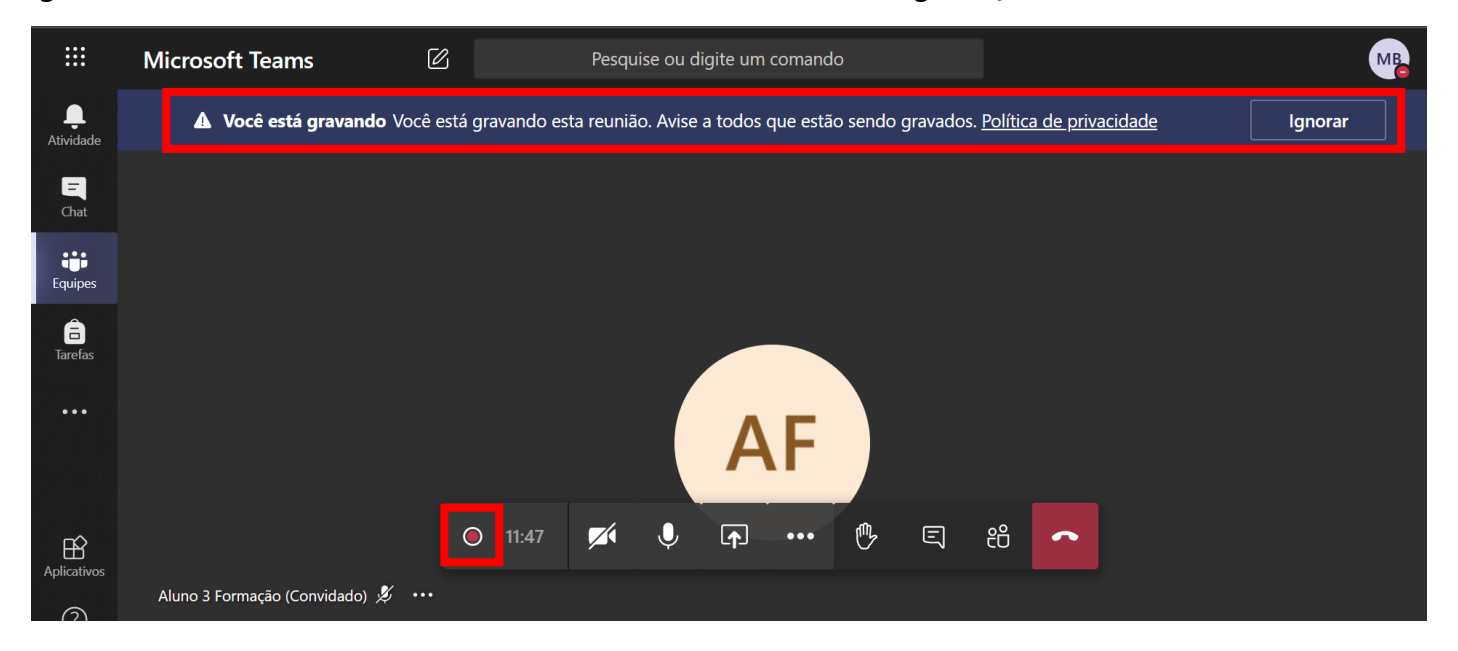

Para encerrar a gravação deve-se clicar nas reticências novamente e no menu suspenso que abrir, clique em **Parar gravação**. Com isso a gravação será salva no Microsoft Stream (aplicativo de streaming de vídeos do Office 365) automaticamente, com o link para o vídeo ficando salvo no chat da reunião dentro da equipe.

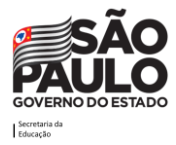

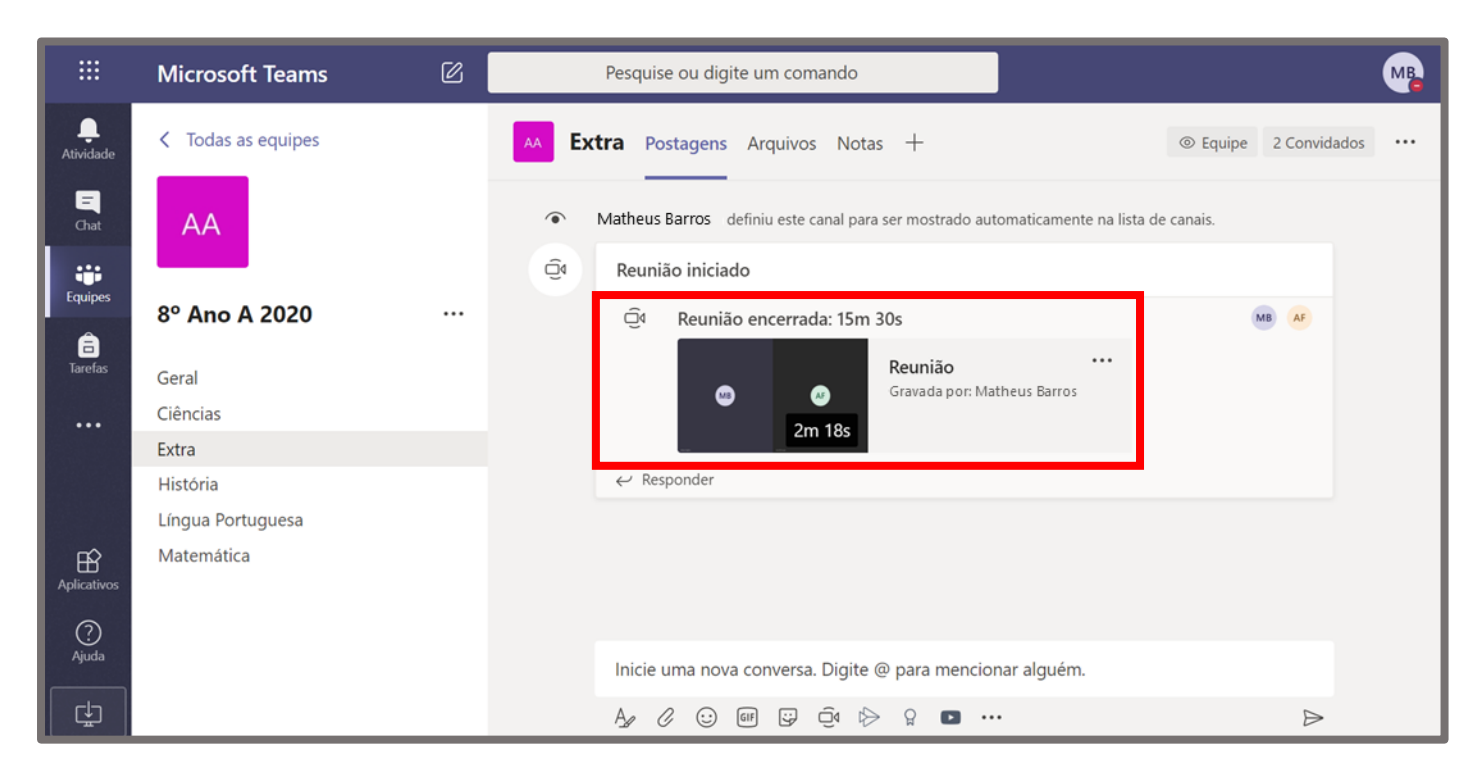

## Como fazer download da gravação da reunião

Caso seja o organizador da reunião, é possível fazer o download do vídeo que ficará armazenada no Microsoft Stream. Para tanto, deve-se clicar nas reticências que ficam à direita do vídeo e clicar na opção "Abrir no Microsoft Stream".

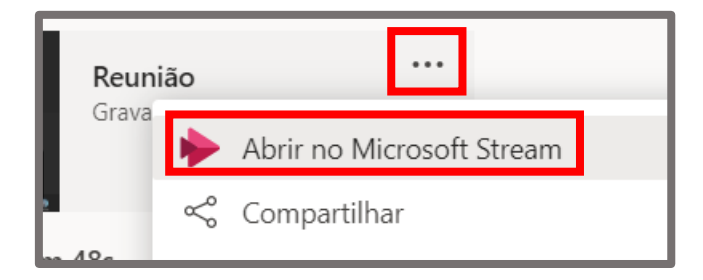

O Stream será aberto no seu navegador de internet padrão diretamente no vídeo da gravação.

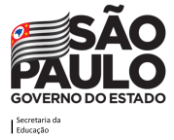

| Stream              |                               |                       |                             |        |                                              |                                 |                                                                 | Q | ٢ | ? |
|---------------------|-------------------------------|-----------------------|-----------------------------|--------|----------------------------------------------|---------------------------------|-----------------------------------------------------------------|---|---|---|
| ágina Inicial 🔎 Des | cobrir 🗸 🗈 Meu conteúc        | do 🗸                  | + Criar $\sim$ $P$ Pesq     | quisar |                                              |                                 |                                                                 |   | Ť | R |
|                     |                               |                       |                             |        |                                              |                                 |                                                                 |   |   |   |
|                     |                               |                       |                             |        | Microsoft Towns                              | Interatividade                  |                                                                 |   |   |   |
|                     |                               |                       |                             |        | Microsoft Fearis                             | + Adicionar Form                | nulário                                                         |   |   |   |
|                     |                               |                       |                             |        |                                              |                                 |                                                                 |   |   |   |
|                     |                               |                       |                             |        |                                              |                                 |                                                                 |   |   |   |
|                     | <b>-</b> .~                   |                       |                             |        |                                              |                                 | 4                                                               |   |   |   |
|                     | Reuniao                       |                       |                             |        |                                              |                                 |                                                                 |   |   |   |
|                     |                               |                       |                             |        |                                              |                                 |                                                                 |   |   |   |
|                     | 2020-06-23 04:48 L/TC         | 0                     | Grupos/canais vinculados    |        |                                              |                                 |                                                                 |   |   |   |
|                     | Matheus Barros                | Ģ                     | Adicionar ao grupo/canal    |        |                                              | Deixe seu vídeo<br>pesquisa, um | mais interativo adicionando uma<br>questionário ou uma pesquisa |   |   |   |
|                     | > \$\) 0:00 / 2:13            | Ø                     | Atualizar detalhes do vídeo |        | ® ⊟ /                                        | usan                            | do o microsott forms.                                           |   |   |   |
|                     |                               |                       | Cortar vídeo                |        | w — L                                        |                                 |                                                                 |   |   |   |
| Det                 | talhes                        | $\overline{\uparrow}$ | Substituir vídeo            |        |                                              | Mais dos meus vídeos            | 5                                                               |   |   |   |
| Ret                 | união                         | Û                     | Excluir                     |        |                                              |                                 | SEDUC-SP T5 C2 (1)<br>2 visualizações                           |   |   |   |
| Pub                 | ilicado em 23/06/2020 por Mat | $\downarrow$          | Baixar vídeo                | 0 🗢    |                                              | 02:20:56                        |                                                                 |   |   |   |
| ß                   | Compartilhar 🖳 Adicion        | ar à w                | atchlist 🛇 Curtir 😶         | 1      | 🛞 Exibir as configurações $ \smallsetminus $ | Anythios                        | Aula de Ciências 24/06<br>21 visualizações                      |   |   |   |

Clique nas reticências logo abaixo do vídeo e a seguir clique em "Baixar vídeo". O Download será iniciado em seu navegador e o arquivo poderá ser acessado na pasta onde salvou.

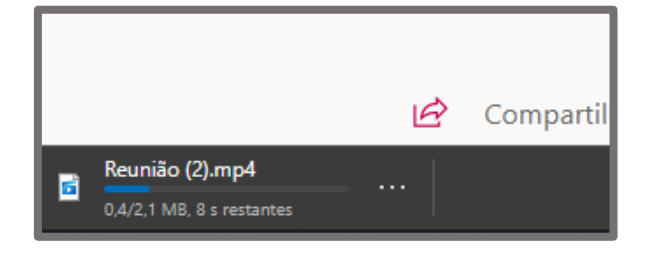

#### Como compartilhar a tela na reunião

Uma vez que esteja dentro da reunião, para compartilhar a tela deve-se clicar no ícone quadrado com a seta apontando para cima da imagem a seguir.

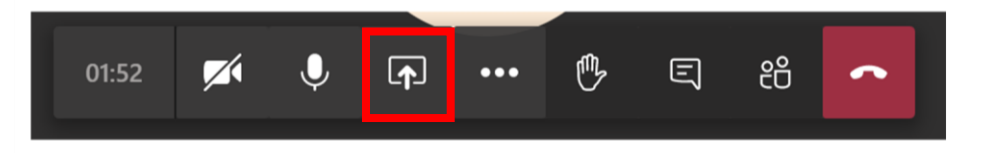

Ao clicar nesta opção irá surgir logo abaixo um painel com as opções disponíveis para o compartilhamento, onde estão, por exemplo, a opção de compartilhar a tela inteira ou janelas específicas de aplicativos abertos.

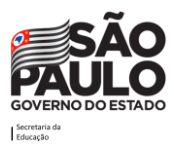

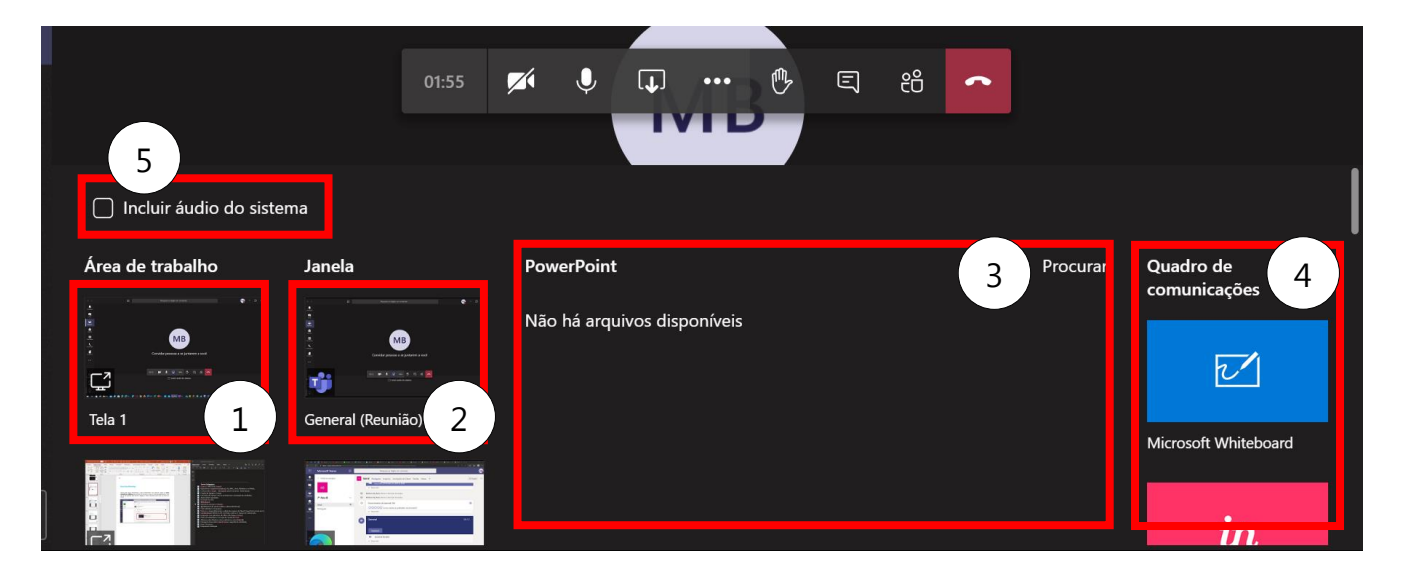

Pode-se compartilhar:

1. A tela inteira (Caso esteja utilizando vários monitores, pode escolher um deles);

2. Uma janela de um dos aplicativos abertos;

3. Um arquivo do PowerPoint que esteja armazenado no OneDrive (ou pode fazer o upload de um arquivo para lá através do botão "procurar");

4. Um quadro de comunicações (sugerimos o compartilhamento deste tipo usando o app do Whiteboard instalado no computador com Windows 10) (Pode ler mais sobre o Whiteboard no <u>suporte da Microsoft</u>);

5. O áudio do sistema (este recurso somente está disponível para uso através do aplicativo Teams instalado em computadores com Windows ou Mac).

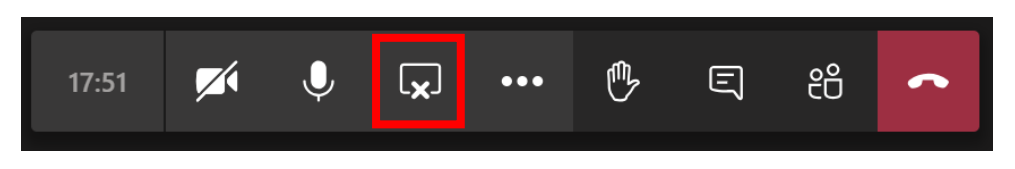

Uma vez que sua tela esteja compartilhada, é possível interromper o compartilhamento clicando no mesmo ícone usado para iniciar o processo, que desta vez não exibirá uma seta para cima, mas em seu lugar um "x".

## Gerenciar as Opções de reunião

É possível gerenciar as opções de reunião ao clicar no botão "Mostrar participantes". Ao clicar nele um painel será aberto à direita da tela, por onde será possível observar todos os participantes da reunião e alterar algumas configurações como colocar eles no "mudo" por exemplo.

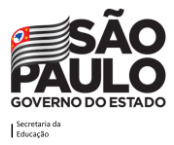

| 01:52 📈 | í Ų | <b>∱</b> | ••• | ₿ | Ę | දී | ۲ |  |
|---------|-----|----------|-----|---|---|----|---|--|

Para alterar as opções de reunião clique no ícone que tem um "v" e um "x".

| Pess   | oas                           | ≺× ⊥            | ×        |
|--------|-------------------------------|-----------------|----------|
| Con    | vidar alguém                  |                 | ଡ        |
| ∗ No m | omento nesta (                | 60) Ativar mudo | de todos |
| MB     | <b>Matheus</b><br>Organizador |                 |          |
| AC     | Aparecida                     |                 |          |
| AG     | Andressa                      |                 |          |

Na janela que surgirá pode-se definir apenas um apresentador no item "Quem pode apresentar?", para isso vai mudar da opção "Todos" para "Apenas eu" e depois salvar. Essa configuração fará com que os demais participantes/alunos da reunião não consigam compartilhar a tela deles, gravar/parar gravação, remover participantes ou ainda colocar participantes no mudo.

| Opções de reunião                                              |       |        |
|----------------------------------------------------------------|-------|--------|
| Quem pode ignorar o lobby?                                     | Todos | ~      |
| Sempre permitir que os chamadores ignorem o lobby              |       | Sim    |
| Anunciar quando os chamadores ingressarem ou saírem da reunião |       | Sim 🚺  |
| Quem pode apresentar?                                          | Todos | $\sim$ |
|                                                                |       |        |
|                                                                |       | Salvar |

#### Lista de presença

Uma outra ação que se pode realizar no painel de participantes é extrair a lista de presença da reunião/aula, para tanto, é necessário ser o organizador da reunião. Ao clicar no ícone "Baixar lista de presença" o Teams irá fornecer um arquivo contendo a data e a hora em que os participantes entraram ou saíram da reunião, em formato compatível com Excel.

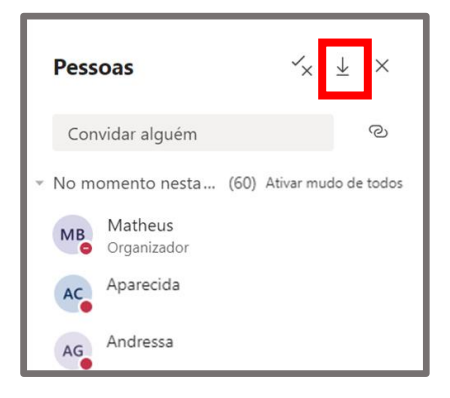

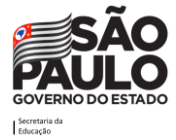

# Realizar evento ao vivo

Para transmissões com grande número de usuários online, deve-se utilizar o recurso de evento ao vivo, disponível no Teams.

#### Como criar/editar um evento ao vivo

Para acessar esta função, clique em **Calendário**, no meu lateral esquerdo. Em seguida, clique em **Nova reunião/Evento ao vivo**.

|                       | ٣  |               | resquise ou aigite   | e um comando |                   |              | <b>.</b>                       | ^      |
|-----------------------|----|---------------|----------------------|--------------|-------------------|--------------|--------------------------------|--------|
| <b>Q</b><br>Atividade |    | Calendário    |                      |              | ට_ऀ॒ Reunir agora | ( + N        | lova reunião                   | $\sim$ |
| <b>—</b><br>Chat      |    | Hoje < >      | Junho 2020 $ 	imes $ |              |                   | ⊞ Ag<br>⊗ Ev | jendar reunião<br>ento ao vivo |        |
| E m                   |    | 22            | 23                   | 24           | 25                | _            | 20                             | _      |
| Calendário            |    | Segunda-feira | Terça-feira          | Quarta-feira | Quinta-feira      |              | Sexta-feira                    |        |
|                       | 0h |               |                      |              |                   |              |                                |        |

Será exibida a tela abaixo:

|                                         | Você está con<br>Para convidar<br>envie-o em un | <b>figurando um evento ao v</b><br>participantes, copie o link q<br>o convite de calendário. Sail | <b>rivo</b><br>uando você agend<br>pa mais | ar o even    | X to ao vivo e publique-o ou                                 |
|-----------------------------------------|-------------------------------------------------|---------------------------------------------------------------------------------------------------|--------------------------------------------|--------------|--------------------------------------------------------------|
| Título *                                |                                                 |                                                                                                   |                                            | Convid       | ar pessoas para seu grupo de eventos<br>vidar apresentadores |
| Local                                   |                                                 |                                                                                                   | $\vee$                                     | Organi<br>MB | zador<br>Matheus<br>Produtor 🗸                               |
| Iniciar<br>24 de jun de 2020            | 01:00                                           | Encerrar<br>24 de jun de 2020                                                                     | 01:30                                      |              | Produtor                                                     |
| Fuso Horário<br>(UTC-03:00) Hora Padrão | o de Buenos Aires                               |                                                                                                   | $\checkmark$                               |              | Apresentation                                                |
| Detalhes                                |                                                 |                                                                                                   |                                            |              |                                                              |

Nesta tela:

• Informe o título do evento. Exemplo: Aulão de véspera.

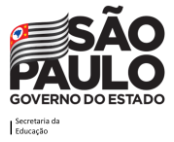

- Informe o local do evento (caso exista).
- Informe a data e hora de início e fim do evento.
- Informe os detalhes do evento no campo descrição.
- Convide as pessoas que serão produtoras e apresentadoras do evento.

Nos eventos do tipo ao vivo (*live*) existem dois papéis distintos: Produtor e Apresentador. O Produtor é o responsável por organizar tudo que os telespectadores vão assistir, ele quem define o fluxo do que está em espera e do que entrará ao vivo. O Apresentador apenas faz o papel de falar e compartilhar sua própria webcam e/ou compartilha a sua tela.

|   | Convidar pessoas para seu grupo de eventos |
|---|--------------------------------------------|
|   | Convidar apresentadores                    |
| ~ | Organizador<br>Matheus                     |
|   | MB Produtor V                              |
|   | Produtor                                   |
|   | Apresentador                               |
|   | Produtor<br>Apresentador                   |

Após preencher todos os campos, clique no botão Avançar.

A tela abaixo será apresentada.

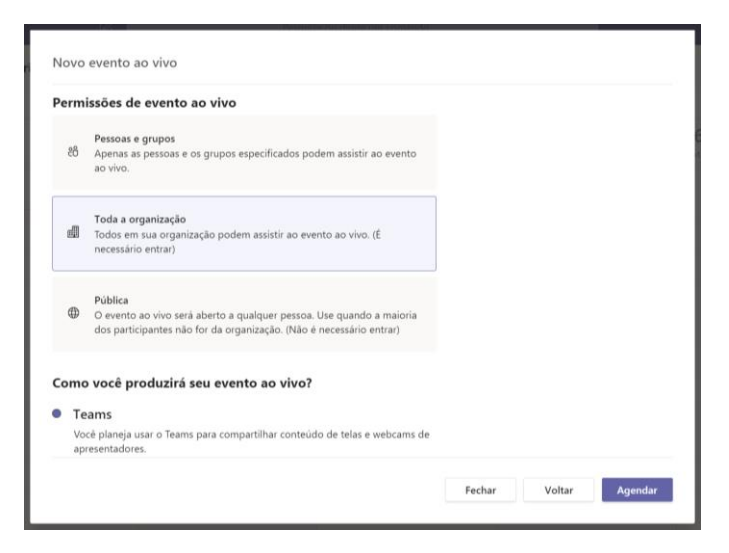

Nesta tela, configure pessoas ou grupos de pessoas da instituição de ensino que poderão participar do evento, ou disponibilize o evento para toda a organização, ou ainda torne o evento público para que tantos usuários de dentro ou de fora da instituição possam participar.

Também informe como o evento será produzido. Após configurado, clique no botão Agendar.

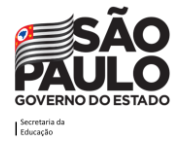

| Como você produzirá seu evento ao vivo?                                                    |      |  |
|--------------------------------------------------------------------------------------------|------|--|
| Teams                                                                                      |      |  |
| Você planeja usar o Teams para compartilhar conteúdo de telas e webcams<br>apresentadores. | s de |  |
| 🐷 Gravação disponível para produtores e apresentadores                                     |      |  |
| 🗹 Gravação disponível para participantes 🔅                                                 |      |  |
| 🗌 Legendas (visualização)                                                                  |      |  |
| Relatório de envolvimento do participante                                                  |      |  |
| PeR                                                                                        |      |  |
| Algumas destas opções não foram habilitadas por seu administrador de TI                    |      |  |
| O Um dispositivo ou aplicativo externo                                                     |      |  |
| Você planeja usar outra ferramenta para compartilhar conteúdo. Saiba mai                   | s    |  |
| Suporte                                                                                    |      |  |
| Conceda aos participantes acesso a informações de suporte da organização.                  |      |  |
| JRL .                                                                                      |      |  |
| https://support.office.com/home/contact                                                    |      |  |
|                                                                                            |      |  |

#### Como abrir o evento e juntar-se aos participantes

Para acessar o evento, será possível abrir via calendário do Teams para os usuários que o possuam ou via URL para os usuários que ainda não tenham o Teams.

| Formação SEDUC-                                                    | SP                                                                                                    |                                                           |  |  |  |  |  |
|--------------------------------------------------------------------|----------------------------------------------------------------------------------------------------|-----------------------------------------------------------|--|--|--|--|--|
|                                                                    | Convidar participantes         Para convidar participantes, copie o link e compartilhe-o ou envie-o em um convite de calendário.         ② Obter link de participante         ③ Saiba mais |                                                           |  |  |  |  |  |
| quarta-feira, 24 de junho<br>01:00 - 01:30 (30 minuto<br>Ingressar | o de 2020<br><sub>55)</sub><br>Chat                                                                                                    | Organizador<br>MB Matheus Barros<br>Produtor, Organizador |  |  |  |  |  |
| × Cancelar reunião                                                 |                                                                                                    |                                                           |  |  |  |  |  |
| Recursos de evento a<br>Disponíveis após o evento                  | o vivo Atualizar                                                                                                    |                                                           |  |  |  |  |  |
|                                                                    |                                                                                                    | Fechar Editar                                             |  |  |  |  |  |

#### Extração dos relatórios dos eventos ao vivo

Após a conclusão de um evento ao vivo é possível acessar os relatórios e a gravação geradas através do evento que está no calendário. Para isso basta clicar no evento.

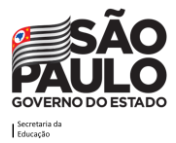

| 9:00 - 20:00 (Thoras)<br>eunião do Microsoft Teams                                                                                                    |                                 | MR Matheus<br>Apresentador, Organizador                                                                |
|----------------------------------------------------------------------------------------------------|---------------------------------|----------------------------------------------------------------------------------------------------|
| Ingressar Chat<br>/océ é o organizador.<br>× Cancelar reunião                                                                                                    |                                 | Grupo do evento<br>Marco<br>Produtor, Aceita<br>MB Helio                                               |
| Recursos de evento ao vivo<br>Gravação<br>Relatório de P e R<br>Relatório de envolvimento do participante<br>Gravação para participantes<br>• Transcrição<br>• Opções avançadas | ✓<br>业<br>业<br>L<br>Desabilitar | Produtor, Desconhecido<br>Juliano ' Produtor, Desconhecido<br>WR Vanessa<br>Apresentador, Desconhecido |
|                                                                                                    |                                 | Fechar Editar                                                                                          |

Ao rolar a tela para baixo, após acessar o evento, será possível ver os links para download.

**Atenção!** Diferente da gravação feita em uma reunião, a gravação do evento ao vivo não fica armazenada no Stream, logo, para fazer o download, deve-se acessar o evento como exibido acima.

# **Chat Individual e em Grupos**

O chat é um recurso que pode ser utilizado para conversas individuais entre servidores, professores com os alunos, por exemplo. É um recurso que possibilita um espaço para trocas de mensagens instantâneas, que pode ser entre duas pessoas ou mais pessoas adicionadas à conversa.

O chat permite que:

- sejam incluídas conversas de grupos e/ou conversas privadas.
- nos chats em grupos, é possível que a pessoa adicionada recentemente possa ver o histórico das conversas anteriores a ela ao entrar no chat.
- seja possível mencionar (@nomedapessoa) uma pessoa em um chat e chamar a atenção dela.
- seja possível encaminhar mensagens, salvar, curtir, marcar como não lida.
- seja possível formatar textos, adicionar emoticons, gifs e figurinhas, anexar vários tipos de arquivos, iniciar reuniões.

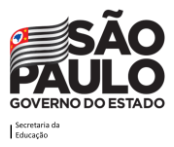

#### Como iniciar um novo chat

Para criar um chat, clique na opção **Chat** no menu lateral esquerdo. Em seguida, clique no ícone de novo chat (superior da tela, ao lado da barra de pesquisa).

|                                                    | Pesquise ou digite um comando                   | MB – 🗆 ×                         |
|----------------------------------------------------|-------------------------------------------------|----------------------------------|
| Atividade Chat Recentes Contatos V                 | AF Aluno 3 Formação (Convidado) Chat Mais 2 v + | <b>₽ € (7)</b> 8 <sup>+</sup> 12 |
| Chat Fixado                                        | Última lida                                     |                                  |
| Equipes Aluno 3 Formação (Convi 01:00<br>Você: Oil | Aluno 3 Formação (Convidado) 01:00<br>Olá       |                                  |
| Tarefas                                            |                                                 | 01:00<br>Oi! 😂 🕋                 |
|                                                    |                                                 |                                  |
|                                                    |                                                 |                                  |
|                                                    |                                                 |                                  |
| Aplicativos                                        |                                                 |                                  |
| Ajuda                                              | Digite uma nova mensagem                        |                                  |
|                                                    | Az ! 2 : m ; tr > 2 • • · ·                     | $\triangleright$                 |

A tela a seguir será apresentada:

| $\langle \rangle$ |                         | Pesquise ou digite um comando             | MB - 🗆 ×         |
|-------------------|-------------------------|-------------------------------------------|------------------|
| Atividade         | hat Recentes Contatos 🖓 | Para: Inserir nome, email, grupo ou marca | $\sim$           |
| E Fi<br>Chat ∀ Ri | xado<br>ecentes         |                                           |                  |
| Equipes           | Novo chat               |                                           |                  |
| arefas            |                         |                                           |                  |
|                   |                         |                                           |                  |
|                   |                         |                                           |                  |
| ~                 |                         |                                           |                  |
| Aplicativos       |                         |                                           |                  |
| (?)<br>Ajuda      |                         |                                           |                  |
|                   |                         | Digite uma nova mensagem                  |                  |
|                   |                         | A₂ ! C ☺ @ ₽ № ♀ ■ …                      | $\triangleright$ |

Digite o nome da pessoa com quem desejar **iniciar um chat** ou o nome de um grupo já existente que queira iniciar o chat. **Caso queira criar um grupo (chat com mais de uma pessoa)**, clique na seta para baixo na lateral direita do campo e automaticamente mudará para o modo de criação de grupo.

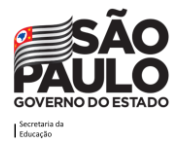

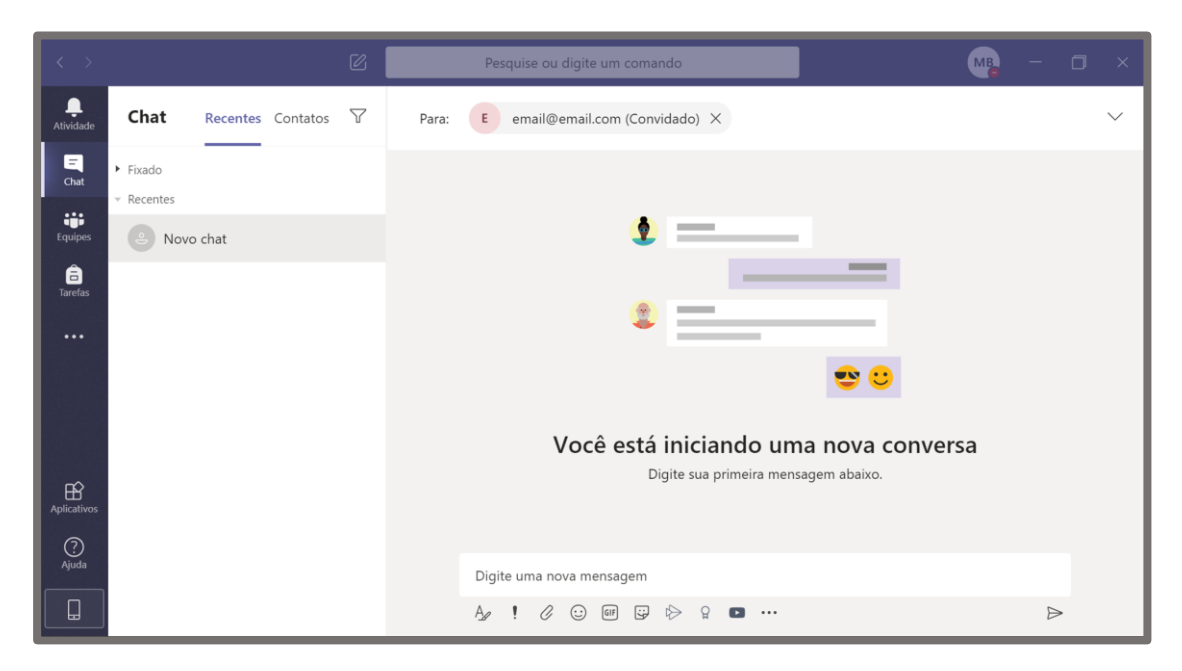

Pronto! Agora basta digitar a mensagem para iniciar a conversa.

Abaixo estão apresentadas as opções do chat ao enviar uma mensagem, para melhor entendimento.

| 1    | 2      | 3     | 4       | 5     | 6   | 7             | 8 | 9 | 10 | 11        |
|------|--------|-------|---------|-------|-----|---------------|---|---|----|-----------|
| A_   | Ţ      | O     | $\odot$ | GIF   | :   | $\Rightarrow$ | ð | ٠ |    | $\square$ |
| Digi | ite ur | na no | va m    | ensag | jem |               |   |   |    |           |

- 1. Ao clicar neste ícone, abrirá as opções para edição de texto mais elaboradas.
- 2. Ao clicar neste ícone, abrirá as opções para definir como a mensagem deve ser entregue: uma mensagem padrão, uma mensagem importante ou uma mensagem urgente.
- 3. Ao clicar neste ícone, será possível adicionar arquivos de anexo à mensagem.
- 4. Ao clicar neste ícone, será possível adicionar emoticons na mensagem.
- 5. Ao clicar neste ícone, será possível adicionar gifs na mensagem.
- 6. Ao clicar neste ícone, será possível adicionar figurinhas na mensagem.
- 7. Ao clicar neste ícone, será possível adicionar o link para um vídeo do Stream na mensagem.
- 8. Ao clicar neste ícone, será possível enviar um praise (elogio) na mensagem.
- 9. Ao clicar neste ícone, será possível adicionar o link para um vídeo do Youtube na mensagem.
- 10. Ao clicar neste ícone, será possível adicionar um aplicativo da loja Microsoft, que terá funções específicas de acordo com a temática de cada aplicativo, que podem ser úteis no processo de aprendizagem.

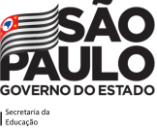

#### 11. Ao clicar neste ícone, será possível enviar a mensagem.

Em uma mensagem recebida, é possível curtir com diferentes *emoticons*, salvar a mensagem, marcar como não lida, compartilhar com o Outlook, ativar leitura avançada. Para isso, posicione seu cursor sobre a mensagem que quer responder, e aparecerá a caixa com emojis e outras possibilidades, conforme imagem abaixo.

|    | 4                    |                                                                               |                |
|----|----------------------|-------------------------------------------------------------------------------|----------------|
| AF | Aluno 3 Forma<br>Olá | □ Salvar esta mensagem                                                        |                |
|    |                      | <ul><li>✓ Marcar como não lida</li><li>✓ Compartilhar com o Outlook</li></ul> | 01:00<br>Oi! 😂 |
|    |                      | ට් Traduzir                                                                   |                |
|    |                      | 🕼 Leitura Avançada                                                            |                |

#### Chamadas de voz e vídeo

É possível realizar chamadas de voz e vídeo com os participantes do chat. Para isso, clique nos ícones que aparecem no canto superior direito do menu do chat, conforme indicado na tela abaixo:

| nação (Convidado       | o) Chat | Mais 2 $\vee$ | + |                | :8⁺ [] |
|------------------------|---------|---------------|---|----------------|--------|
| ıção (Convidado) 01:00 |         |               |   |                |        |
|                        |         |               |   | 01:00<br>Oi! 😂 | ۰      |

#### Fixar abas relevantes no chat

É possível fixar abas relevantes no chat, de aplicativos e arquivos favoritos. Para isso, clique no ícone "+" ao lado das abas já existentes.

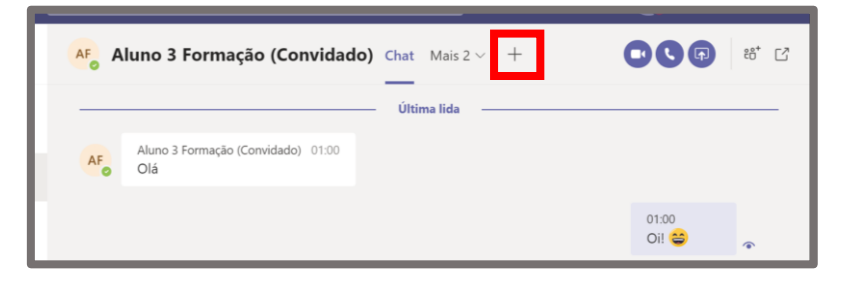

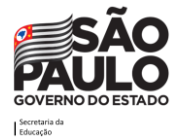

### Chat geral dentro das equipes- Postagem

O chat também está disponível através da aba **Postagens** em todas as equipes, sendo que dentro das equipes, o chat tem algumas funções a mais para ajudar a interação.

**Função anúncio** – é possível destacar algo bem importante no chat da turma através do anúncio. Essa opção possibilita a inserção de banners e destaques para que a informação tenha bastante destaque.

|                           | < Todas as equipes              | AA         Geral         Postagens         Arquivos         Mais 3 ~         +         © Equipe         1 Convidado                                                                                                    |   |
|---------------------------|---------------------------------|----------------------------------------------------------------------------------------------------|---|
| Chat                      | АА                              | AF Aluno 3 Formação (Convidado) Ontem 00:15<br>Oi Prof!                                                                                                    |   |
| Equipes                   | 8º Ano A 2020                   | Kesponder     Matheus Barros criou o canal Extra. Ocultar canal                                                                                                    |   |
| Tarefas                   | Geral                           | tos Matrieus Barros anterou a descrição da equipe.<br>Hoje                                                                                                    | _ |
|                           | Ciências<br>História            | Matheus Barros excluiu o canal Extra.                                                                                                    |   |
| Apticativos<br>Q<br>Ajuda | Língua Portuguesa<br>Matemática | Nova conversa       Todos podem responder       Postar em vários canais         Nova conversa       A       Parágrafo $\underline{T}_x \mid <= \rightarrow = \cdots$ Anúncio       Anúncio       Inicie uma nova conversa. Digite @ para mencionar alguém. |   |
|                           |                                 |                                                                                                    |   |

Ao clicar em anúncio, abrirá as opções "Esquema de Cores" e "Selecionar uma tela de Fundo", conforme indicado abaixo, para que você escolha o tipo de formatação desejada e o fundo do anúncio que quer postar.

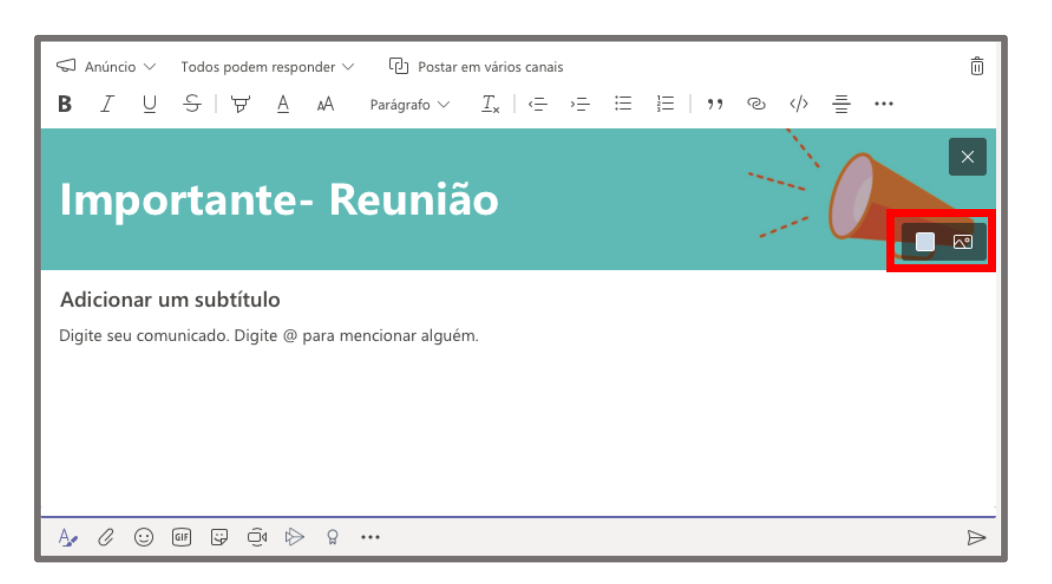

**Função reunir agora** – para iniciar uma reunião imediatamente com a(s) pessoa(s) do chat.

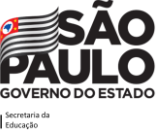
# Informações úteis

#### Agendamento de reuniões

O Teams permite o agendamento de reuniões individuais ou canais com algumas características:

Reuniões Individuais

- Podem ser criadas através do recurso Chat do Teams, ou no Calendário do Teams ou ainda no Calendário do Outlook.
- O organizador obrigatoriamente convida todos os participantes que precisam participar (obrigatórios) e os que podem faltar (opcionais).
- Todos recebem o convite no calendário e devem aceitar via Teams ou Outlook.
- Qualquer e-mail (interno ou externo à SEDUC-SP) pode ser convidado.

Reuniões em Canais de Equipes

- São feitas para os membros da equipe onde foram criadas.
- O convite aparece no canal onde foi agendada dentro do Teams.
- Além dos participantes do canal, o organizador pode convidar quem não faz parte da equipe.
  - Em equipes do tipo Classe
    - Todos os membros da equipe recebem convite no calendário, independentemente de ter sido convidado como obrigatório ou opcional.
    - Todos os convidados da equipe recebem convite no calendário.
  - Em equipes do tipo PLC, Equipe ou Outro
    - Somente os membros convidados da equipe como obrigatório ou opcional recebem o convite no calendário.
    - Membros da equipe que não foram convidados como obrigatório ou opcional não recebem convite no calendário (deste modo se desejarem entrar no evento devem fazer isso através do evento que foi postado no canal)
    - Todos os convidados da equipe recebem o convite no calendário, mesmo que não estejam como citados como obrigatório ou opcional.

#### Como fazer download da gravação de uma reunião

Essa informação consta a partir da página 55

#### Extração de evidências/relatórios

A informação de como extrair as evidências de aula e relatórios de:

- Notas das tarefas atribuídas pode ser encontrado a partir da página 40
- Presença nas reuniões/aulas pode ser encontrado a partir da página 55
- Presença nos eventos ao vivo pode ser encontrado a partir da página 65
- Participação no Teams usando o **Insights** pode ser encontrado a partir da página 26

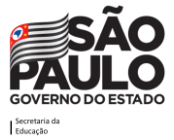

# Links que podem ser úteis

#### Para saber mais sobre os limites de participantes em chats, equipes, entre outros

https://docs.microsoft.com/pt-br/microsoftteams/limits-specifications-teams

#### Teams para sala de aula

https://support.microsoft.com/pt-br/office/microsoft-teams-5aa4431a-8a3c-4aa5-87a6b6401abea114?ui=pt-BR&rs=pt-BR&ad=BR

# **Microsoft Educator Center (Portal MIE)**

https://education.microsoft.com/pt-br

# Plataforma Secretaria Escolar Digital (SED)

http://sed.educacao.sp.gov.br

# Portal de atendimento da SEDUC-SP

https://atendimento.educacao.sp.gov.br

# Site da EFAPE

http://www.escoladeformacao.sp.gov.br

Site da SEDUC-SP

http://www.educacao.sp.gov.br

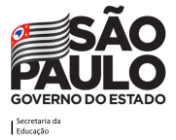

# **Créditos**

#### Secretaria da Educação do Estado de São Paulo - SEDUC SP

Secretário da Educação

Rossieli Soares da Silva

Secretário Executivo

Haroldo Corrêa Rocha

#### Chefe de Gabinete

Renilda Peres de Lima

# Escola de Formação e Aperfeiçoamento dos Profissionais da Educação "Paulo Renato Costa Souza" - EFAPE

Coordenadora: Raquel Teixeira

# Coordenadoria de Informação, Evidência, Tecnologia e Matrícula - CITEM

Coordenador: Marcos Aparecido Barros de Lima

#### Elaboração e Revisão

Ana Paula Cleto Marolla (EFAPE) Camila da Silva Alcazar (CITEM) Caroline Araújo de Sousa Veríssimo (EFAPE) Iolanda Teixeira da Silva (CITEM) Marcos Aparecido Barros de Lima (CITEM) Telma Sangiacomo (EFAPE)

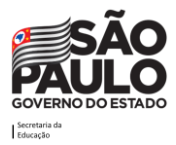

# Colaboração

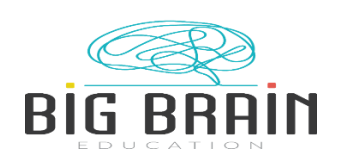

Parceria

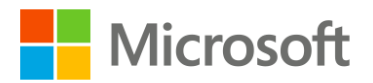

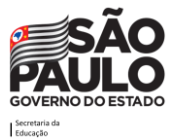

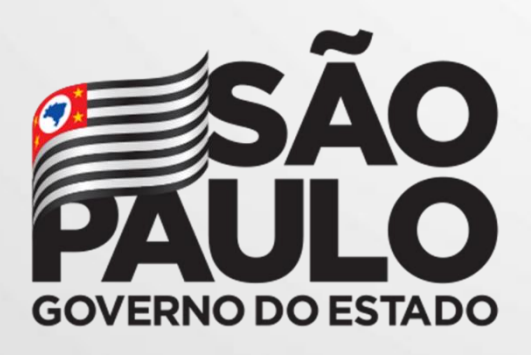

Secretaria da Educação